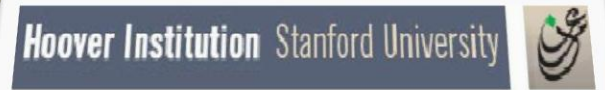

**The Iraq Documents** 

### **USER GUIDE**

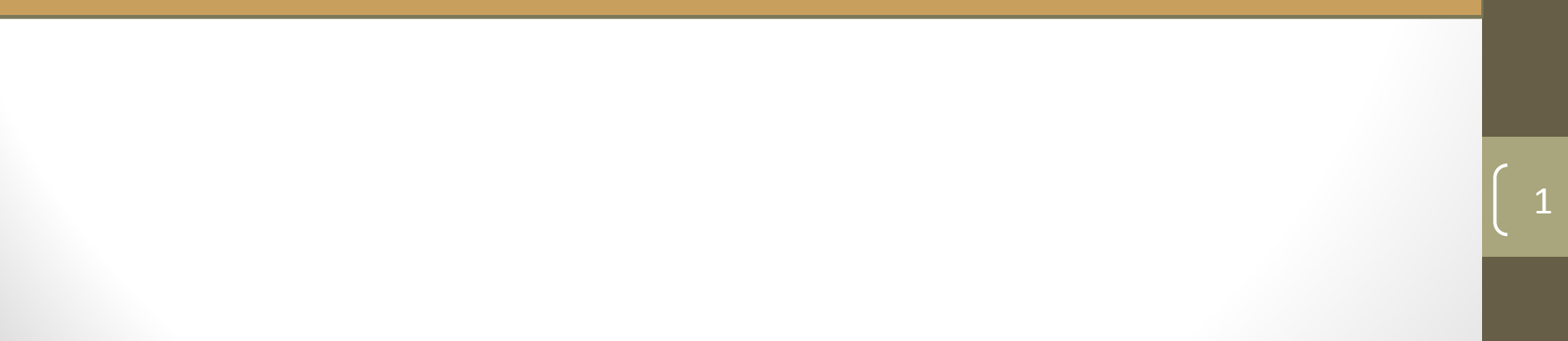

### **Getting Started**

You have 5 options: Read Browse Search View History

- **READ** describes the collections.
- **BROWSE** and **SEARCH** provide access to documents in the collections.
- VIEW shows
  - History (under construction)
  - User Guide, helps navigate the interface
  - The text of the use agreement that you signed
- To select an option, mouse over it and click.

| The Iraq Documents |                                                             |  |  |  |
|--------------------|-------------------------------------------------------------|--|--|--|
| $\frown$           |                                                             |  |  |  |
| Read               | The General Introduction                                    |  |  |  |
| 1                  | An Overview of the Background and Current Status            |  |  |  |
| Browse             | The Individual Collections                                  |  |  |  |
|                    | Directly Access Document Pages Through<br>Reference Numbers |  |  |  |

Hoover Institution Stanford University

### Search Selected Collections Access Document Pages Through Annotations

### View History View User Guide View Access Criteria and Use Agreement

### Option 1 Read General Introduction

- This option provides a brief description of each digital collection.
- When you click on READ GENERAL INTRODUCTION you get this screen.
- Click on *collections* or the triple arrows (>>>) to get a list of all Records.
- To return to the introductory screen, click on the "Hoover Institution" title bar or on the back button (in the upper left of the screen).
- Click on **Research Guide** to view more info in details

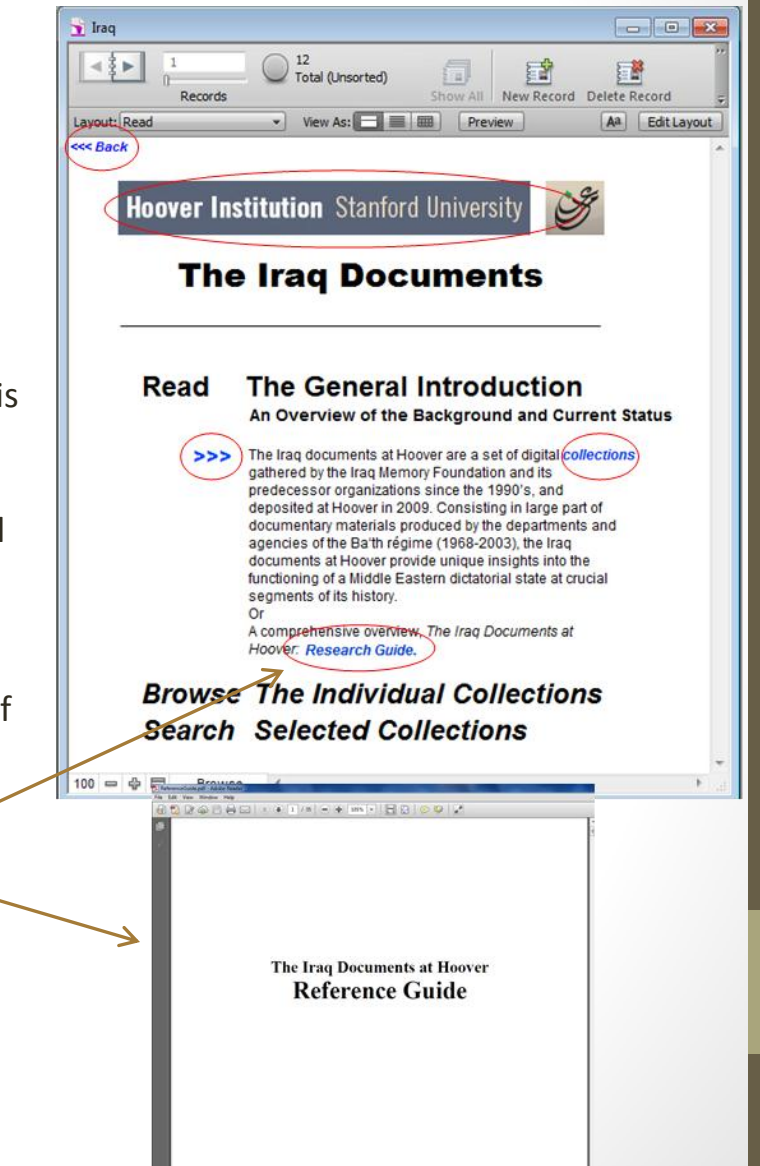

### Option 1 Read General Introduction

- After clicking on collections , click on Hizb al-Ba'th al\_Arabi al-ishtraki[Ba'th party] records or Mu'assasat al-dhākirah al-'Irāqīyah [Iraq Memory Foundation] records to get list of all the collections.
- To return to the introductory screen, click "Hoover Institution" title bar or on the back button (in the upper left of the screen).

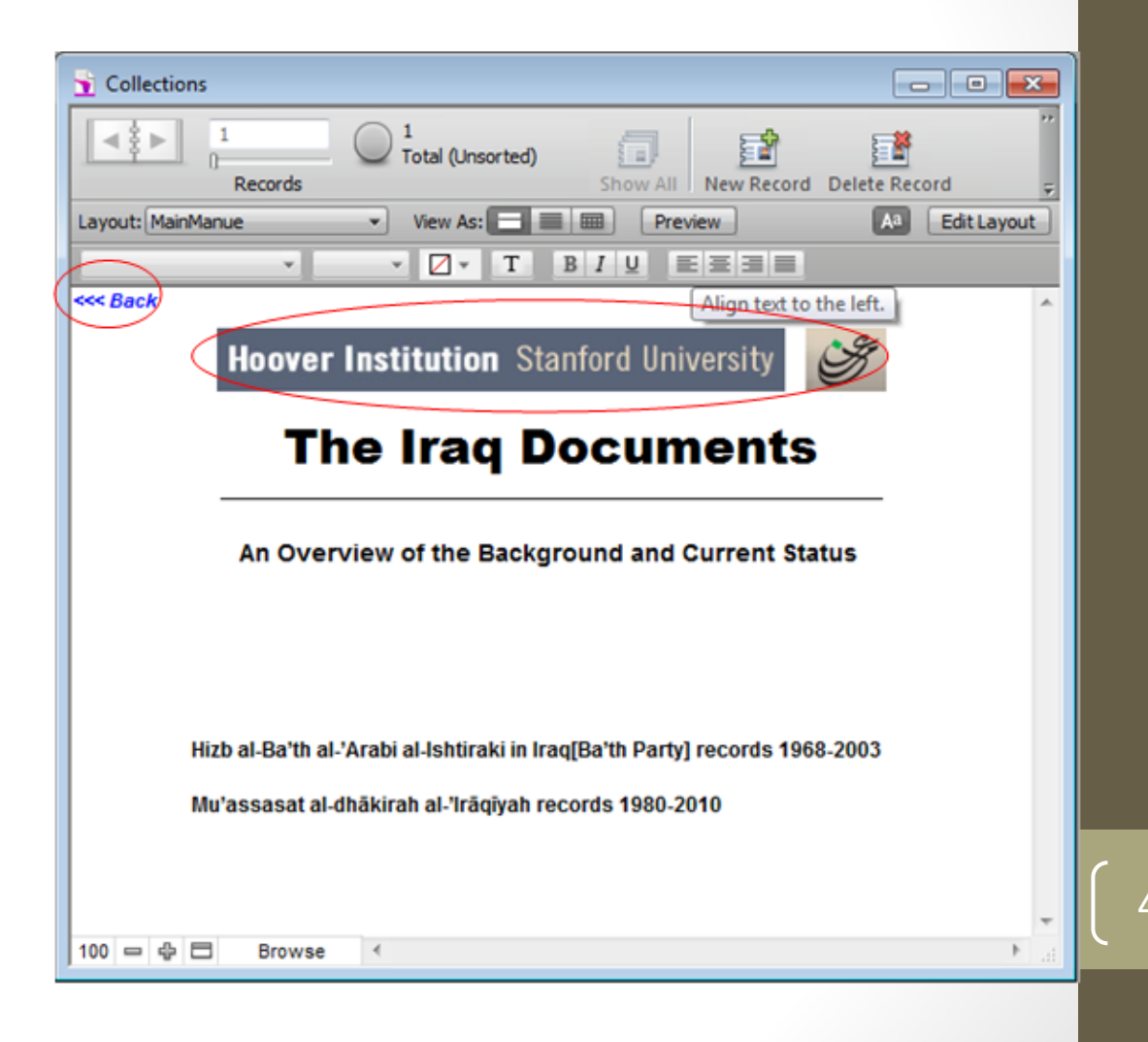

### **Read General Introduction (cont.)**

- Click on a collection title to read a brief description of it.
- To return to the introductory screen, click on "Hoover Institution" title bar or on the back button (in the upper left of the screen).

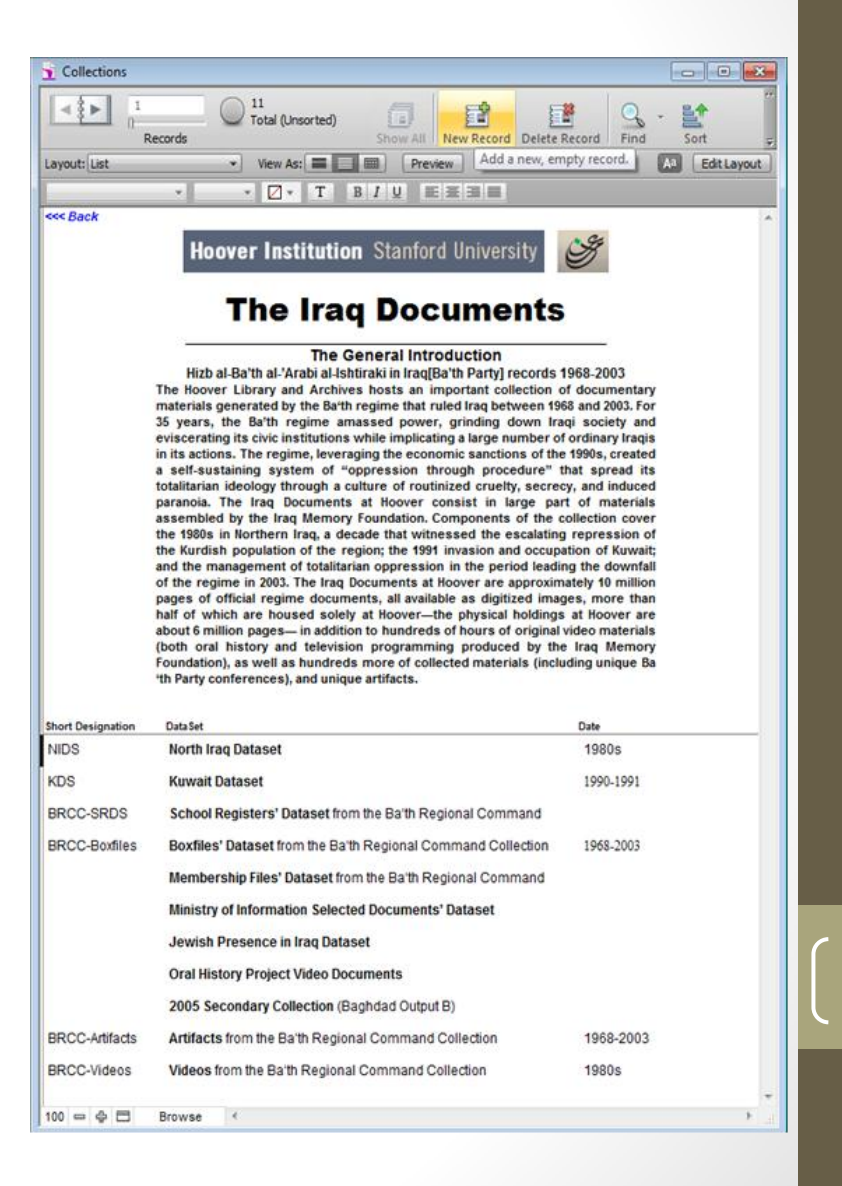

### **Read General Introduction (cont.)**

- This is the description of the **North Iraq Dataset** (NIDS), a digital archive.
- Use the scroll bar at right to see the full page.
- To read "Access Criteria and Use Agreement" click
- To view the User guide tutorial

 To return to the general introduction screen, click "Hoover Institution" title bar or on the back button (in the upper left of the screen).

| Layout: BRCCDataSets                                                                                                    | Vew As:      Preview     Vew As:      Preview     Vew As:      Preview     Vew As:      Preview                                                                                                    |
|----------------------------------------------------------------------------------------------------|----------------------------------------------------------------------------------------------------|
| Seek Back                                                                                                    |                                                                                                    |
|                                                                                                    | Knover Institution Stanford University                                                                                                    |
| Č                                                                                                    |                                                                                                    |
|                                                                                                    | The Irag Documents                                                                                                    |
| _                                                                                                    |                                                                                                    |
| Hizi                                                                                                    | izb al-Ba'th al-'Arabi al-Ishtiraki in Iraq[Ba'th Party] records 1968-2003                                                                                                    |
|                                                                                                    | E.                                                                                                    |
| DataSet                                                                                                    | Set North Iraq Dataset                                                                                                    |
| Date                                                                                                    | ame 1980s                                                                                                    |
| Short Designation                                                                                                    | es NIDS                                                                                                    |
| Primary Database File                                                                                                    | FileMaker12                                                                                                    |
| Technical Description                                                                                                    | on 2.4 million pages in 2-bit 72 dpi TIFF files.                                                                                                    |
| Geographic span                                                                                                    | an Northern governorates                                                                                                    |
| Overview                                                                                                    | m. The Northern Iraq Dataset (NIDS) consists of 2.4 million pages of official regime                                                                                                    |
|                                                                                                    | documents, mainly from the three Northern governorates of Iraq, with a primary<br>chronological span covering the 1980s. Consisting mainly of the paperwork of security                                                                                                    |
|                                                                                                    | agencies, NIDS provide a rare inside view of the system of oppression by procedures                                                                                                    |
|                                                                                                    | put into application by the regime, against the backdrop of the Iran-Iraq war (1980<br>-1988), the Kurdish insurrency, and the Anfal campaigns.                                                                                                    |
|                                                                                                    |                                                                                                    |
| Collections                                                                                                    | The NIDS consists of official iraqi documents, recovered from areas of Northern Iraq<br>following the 1991 Gulf War. These documents, produced by security, intelligence.                                                                                                    |
|                                                                                                    | military, Ba'th party, and other official agencies of the Iraq state, originate from                                                                                                    |
|                                                                                                    | various northern Iraqi localities in the three northern Muhafazat (governorates) of<br>Subarmanismuk, debit and Dobuk, and enam in their majority, the crucial decide of the                                                                                                    |
| Rec                                                                                                    | 1980s, thus covering the consolidation of power of the Saddam Husayn regime, the                                                                                                    |
| Layout: BRCCDataSet                                                                                                    | Iran-Iraq war, the Kurdish insurgency, the Anfal operations, the preludes to the second                                                                                                    |
| A company of the second second second second second second second second second second second second second se                                                                                                    | state, providing documentation of its procedural control methods. Through the NIDS,                                                                                                    |
| <<< Back                                                                                                    | the issues of governance, totalitarianism, social control, ethnic policies, and ideological                                                                                                    |
|                                                                                                    | indoctrimition can be studied and analyzed intrough substantial and substantive primary<br>source documents.                                                                                                    |
|                                                                                                    | The NTDE is well associated and extraordized with available activity of extra into its                                                                                                    |
|                                                                                                    | materials. The NIDS can be accessed and referenced through unique serial numbers                                                                                                    |
|                                                                                                    | assigned to individual pages. The whole NIDS can be searched for keywords, personal                                                                                                    |
| * ·                                                                                                    | survey of the documents. Screening sheets are folder cover sheets describing the                                                                                                    |
|                                                                                                    | contents of a batch of documents, averaging 60 pages each. An Index lookup feature is                                                                                                    |
| 100 = @ Bro                                                                                                    | rowse f a Calendaria                                                                                                    |
| also available, listing al                                                                                                    | all the words used in these sheets. A significant portion of the                                                                                                    |
| INILIS can be searched.                                                                                                    | G using the more thorough page annotations.                                                                                                    |
|                                                                                                    |                                                                                                    |
|                                                                                                    |                                                                                                    |
| Access Restriction Users must sign an "Access Restriction (1) The materials may:                                                                                                    | Access Cétreia and Use Agreement" form that stipulates:                                                                                                    |
| Access Restriction Users must sign an "A<br>(1) The materials may :<br>(2) Quotations may be                                                                                                    | Access Citizetia and Use Agreement' from that stipulates:<br>up to be deplicated,<br>approtected by copyright law;<br>but the deplicated of the state of the state of t                                                                                                    |
| Access Restriction Users must sign an "A<br>(1) The materials may<br>(2) Quotations may be<br>(3) Actual names of po<br>Dujuil Tribunals (Octo                                                                                                    | Access Criteria and Use Agreement' form that stipulates:<br>ran to deplotated;<br>performed for copyright law;<br>persons found in the collection, encept persons named in the<br>definition of the collection, encept persons named in the<br>definition of the collection of the collection of the coll                                                                                                    |
| Access Restrictions Users must sign an "A<br>(1) The materials may:<br>(2) Quotasions may be<br>(3) Actual names of pe<br>Dojai Throunais (Octo<br>November 5, 2006), m                                                                                                    | Access Criteria and Use Agreement" from that stipulates:<br>or not be deplicated;<br>perostended by copyright law;<br>cost of by copyright law;<br>source of publication of inary form;<br>deplication of the state of the state of the stat                                                                                                    |
| Access Restrictions Unitry must sign ate "Access Restrictions and (1) The transmission mays)<br>(2) Quotations may be<br>(2) Quotations may be<br>(2) Quotations (2) Quotations (2)                                                                                                    | Access Criteria and Use Agreement' from that stipulates:<br>to perotectual by copyright law;<br>perotectual by copyright law;<br>stores of the diplication of the store of the store                                                                                                    |
| Access Restriction<br>(1) The matterials may<br>(2) Quotantions may be<br>(3) Actual manus of po-<br>Dupid Translation (Core<br>November 5, Josef<br>(4) No instructions, side<br>from the materials as all<br>profer write pormusic                                                                                                    | Access Criteria and Use Agreement* from that stipulates:<br>you to happlicated,<br>be protocaled by copyright lars;<br>any not hopolished in any form;<br>any not hopolished, see connecetary that uses or quotes<br>allowed without:<br>allowed without:<br>allowed                                                         |
| Access Restrictions Users must sign an "A<br>(1) The matterials may,<br>(2) Quotations may be<br>(3) Actual tames of pe<br>Digial Televania (Neter<br>November 2, 2006), an<br>Offen the materials in al<br>perior writer permissis<br>(c) The Hoover Institut<br>the centre of these ma                                                                                                    | Access Criteria and Use Agreement" from that stipulates:<br>or to deglicate,<br>to prostended by copyright law;<br>stronger of by polyholication is any form;<br>allowed without<br>allowed without<br>allowe                                         |
| Access Restrictions Users must sign an 'A<br>(1) The transfer interaction may;<br>(2) Quotations may be<br>(3) Actual interaction may;<br>(3) No interviews, with<br>driven the materials in all<br>project written permission<br>(3) The Riverser Institu-<br>tion of the magnetic<br>This is updo an supefife                                                                                                    | Access Criteria and Use Agreement' from that stipulates:<br>yop to be deplicated by copyright lare;<br>top rototected by copyright lare;<br>some one begin and the collection, encode presents annual in the<br>tober 19, 2005 -<br>any not be publicated in any form;<br>doel used or synchrony Foundation do not verify the accession of<br>the instantian and (3).<br>Constrained without the instances of the collection of the collection of the coll                                                                                                    |
| Access Restrictions Users must sign ate "A<br>(1) The materials may<br>(2) Quotations may be<br>(3) Actual manner of pe<br>Diguid Terbonath (OCE<br>November 2, 2000), m<br>(4) No instruiens, value<br>difform the materials as al<br>profor written permission<br>(2) The Horser Institu-<br>to content of these me<br>This is only an amoffle                                                                                                    | Access Criteria and Use Agreement' from that stipulates:<br>to be deplicated,<br>to protocolor by copyright low;<br>deviado reports, podkats, or commentary that uses or quotes<br>allowed without<br>their lang. Memory Foundation (on out veryify the securacy of<br>materiality, and (6)<br>ment may realt in forferinger of research privileges.<br>Kinit summary of the main previouses of the                                                                                                    |
| Access Restrictions Users must sign an "A<br>(1) The matterials may<br>(2) Quotations may be<br>(3) Actual answer of per<br>Digital Technanic (Orce<br>Neural 2000), and the second second<br>(20) The Hoover Institute premission<br>(2) The Hoover Institute of these may<br>Violation of this general<br>This is only an autofile<br>"Access Criteria and U                                                                                                    | Access Criteria and Use Agreement" from that stipulates:<br>or to deglicated;<br>to protocted by copyright law;<br>persons fload in the collection, encorp presents and in the<br>colour 13 your of the deglicated by copyright law;<br>tober 13 your of the deglicated by copyright law;<br>allowed without a strategies of the strategies of the strategie                                                                                                    |
| Access Restrictions Users must sign an "A<br>(1) The matterials may<br>(2) Quotations may be<br>(3) Actual tamos of pe<br>Dayail Telowals (1005 -<br>November 5, 2006), m<br>(4) No instruient, wide<br>from the materials as al<br>property of the second second second<br>the Content of these may<br>Visibilize of this agrees<br>This is solve an modified<br>Please content<br>methods and the second second second<br>methods and the second second second<br>methods and the second second second<br>methods and the second second second second<br>methods and the second second second second<br>methods and the second second second second second<br>methods and the second second second second second<br>methods and the second second second second second second<br>methods and the second second second second second second<br>methods and the second second second second second second<br>methods and the second second second second second second<br>methods and the second second second second second second<br>methods and the second second second second second second<br>methods and the second second second second second second<br>methods and the second second second second second second<br>methods and the second second second second second second second<br>methods and the second second second second second second second second<br>methods and the second second seco                                                                                                    | Access Criteria and Use, Agreement " from that stipulates:<br>per protocode by copyright law;<br>per protocode to y copyright law;<br>per protocode to y copyright law;<br>more to published in any form;<br>does used on protocode to y copyright law;<br>those and in provide to the protocode to y copyright law;<br>those and in provide to the protocode to y copyright law;<br>those and in provide to the protocode to y copyright law;<br>those and in provide to the protocode to y copyright law;<br>those and in provide to the protocode to y copyright law;<br>those and in provide to the protocode to y copyright law;<br>those and in provide to the protocode to y copyright law;<br>those and in provide to the protocode to y copyright law;<br>those and in provide to the protocode to y copyright law;<br>those and in provide to the protocode to y copyright law;<br>Use Agreement:<br>Access to optical the protocole law;<br>Access to optical the protocole law;<br>Access to the protocode to y copyright law;<br>Access to the protocode to y copyright law;<br>the protocode to y copyright law;<br>the protocode to y c                                                                                                    |
| Access Restrictions<br>(1) The netatrichin may<br>(2) Quotations may be<br>(2) Quotations may be<br>(2) Quotations may be<br>(2) Quotations may be<br>(2) Quotations may be<br>(2) No instructions, volume<br>(2) No instructions, volume                                                             | Access Criteria and Use Agreement* from that stipulates:<br>type to depications:<br>per protocode by copyright law;<br>theorem Strough the Collition, merger persons anamolia the<br>tober 19, 2005.<br>and roth projects, policities, or commentary that uses or quotes<br>allowed without<br>and from the lag. Memory Foundation (on so twenty the secondary of<br>materiality, and (d)<br>materiality and (d)<br>materiality and (d)<br>materiality and (d)<br>materiality and (d)<br>Methods in furthers of research privileges.<br>Said someont*<br>Ware Agreement*<br>Archives in offician the previous of the<br>Use Agreement*<br>Archives in this in deficience of research privileges.<br>Said someont*<br>Materiality and the privileges are available for immediate access.<br>North I Iran Dataset Tuttorial                                                                                                    |
| Access Restrictions Users must sign an "A<br>(1) The materials may<br>(2) Quotations may be<br>(3) Actual answer of per<br>Digital Techania (Orce<br>Neight Techania) (Orce<br>Neight Techania) (Orce<br>Neight Techania)<br>(O) The Hoover Institute<br>the content of these may<br>Violation of this green<br>This is only an usefile<br>"Access Criteria and O<br>Passac content<br>The content of the fill<br>the content of the fill of the<br>Passac Criteria and O<br>Passac Criteria and O<br>Passac Criteria and O<br>Massac Schwisz and Schwarz<br>The content of the fill of the<br>Content Descention of the fill of the<br>Content Descention of the fill of the<br>Content Descention of the fill of the<br>Content Descention of the fill of the<br>Content Descention of the fill of the<br>Content Descention of the fill of the<br>Content Descention of the fill of the<br>Content Descention of the fill of the<br>Content Descention of the fill of the<br>Content Descention of the fill of the<br>Content Descention of the fill of the<br>Content Descention of the fill of the fill of the<br>Content Descention of the fill of the<br>Content Descention of the fill of the fill of the<br>Content Descention of the fill of the fill of the<br>Content Descention of the fill of the fill of the fill of the<br>Content Descention of the fill of the fill of the fill of the fill of the<br>Content Descention of the fill of the fill of the fill of the fill of the fill of the fill of the fill of th                                 | Access Criteria and Use Agreement <sup>®</sup> from that singulates:<br>the protocol decision, erecognition in the process and in the<br>cober 19, 2003.<br>The decision of the decision, erecognition of the second of the process of the decision of the decision of the dec                                                                                                    |
| Access Restrictions Users must sign an "A<br>(1) The materials may<br>(2) Quotations may be<br>(3) Actual tames of pa<br>Dayal Tebunah (Orec<br>November 2), 20061, an<br>(4) No interviews, with<br>driven the materials as al<br>or (1) The Horower lamits)<br>the Content of these may<br>Violation of this grame.<br>This is only an modifie<br>the experts of this frame.<br>Please content<br>mode to content<br>the foregoen matheful as a star-<br>tic content of the sense.                                                                                                    | Access Criteria and Use Agreement" from that stipulates:<br>type protocols by copyright law;<br>per protocols by copyright law;<br>per protocols because, necessaria and in the<br>tober 19, 2005 -<br>any on the publication of memory from dations<br>from the Indianemy Foundations do not verify the seconary of<br>memory any evalue in forficture or foresarch provideges.<br>Intimized and Indianemy Foundations of the<br>memory and the publication of the<br>user protocols and the protocols and the seconary of<br>memory of the main provideges.<br>Intimized and protocols and the seconary of<br>memory of the main provideges of the<br>user approximation of the<br>user approximation of the main provideges.<br>International protocols and the seconary of<br>memory of the main provideges.<br>International of the main provideges and the<br>user approximation of the main provideges.<br>International of the main provideges and the seconary of<br>memory of the main provideges and the seconary of<br>memory of the main provideges and the seconary of<br>memory of the main provideges.<br>International of the main provideges and the seconary of<br>memory of the main provideges and the seconary of<br>memory of the main provideges and and the seconary of<br>the second the second t                                                                                                    |
| Access Restrictions<br>(1) The transfer larger of the second second                                                                                                    | Access Criteria and Use Agreement <sup>®</sup> from that stipulates:<br>yes to be deplicated.<br>by copyright lars;<br>does used reports, pookasts, or commentary that uses or quotes<br>allowed without<br>allowed without<br>allowed without<br>allowed without<br>and range Manney Foundations to not verify the accesses<br>and range with a function of research provides.<br>Said summary of the main provisions of the<br>Use Agreement <sup>®</sup><br>Archives to function the provisions of the<br>Use Agreement <sup>®</sup><br>Archives to function the provisions of the<br>Use Agreement <sup>®</sup><br>Archives to function the provisions of the<br>Use Agreement <sup>®</sup><br>Archives to function the provisions of the<br>Use Agreement <sup>®</sup><br>Archives to function the provisions of the<br>Use Agreement <sup>®</sup><br>Archives to function the provisions of the<br>Use Agreement <sup>®</sup><br>Archives to function the provisions of the<br>Use Agreement <sup>®</sup><br>Archives to function the provisions of the<br>Use Agreement <sup>®</sup><br>Archives to function the provisions of the<br>Use Agreement <sup>®</sup><br>Archives to function the provisions of the<br>Use Agreement <sup>®</sup><br>Archives to function the provisions of the<br>Use Agreement <sup>®</sup><br>Archives to function the provisions of the<br>Use Agreement <sup>®</sup><br>Archives to function the provisions of the<br>Use Agreement <sup>®</sup><br>Archives to function the provisions of the<br>Difference of the provisions of the<br>Difference of th |
| Access Restrictions<br>(1) The matterials may<br>(2) Quotations may be<br>(2) Quotations may be<br>(2) Quotations may be<br>(2) Quotations may be<br>(2) Quotations may be<br>(2) Quotations may be<br>(2) Quotations may be<br>(2) Quotations may be<br>(2) Quotations may be<br>(2) Quotations may be<br>(2) Quotations may be<br>(2) The Holover Institute<br>(2) The Holover Institute<br>(3) The Holover Institute<br>(3) The Holover Institute<br>(3) The Holover Institute<br>(3) The Holover Institute<br>(3) The Holover Institute<br>(3) The Holover Institute<br>(3) The Holover Institute<br>(3) The Holover Institute<br>(3) The Holover Institute<br>(3) The Holover Institute<br>(3) The Holover Inst                                               | Access Criteria and Use Agreement <sup>®</sup> from that singulates:<br>type rotected by copyright lars;<br>per protected by copyright lars;<br>tober 19, 2003.<br>In the selection, new previous standard in the<br>solution of the selection, new previous standard in the<br>solution of the selection, new previous standard in the<br>solution of the selection, new previous standard in the selection of the<br>means any result in forferiner of research providers.<br>Solution of the selection of the<br>Use Agreement <sup>®</sup><br>Accesses for them the previous frequency<br>researching the selection of the selection of the<br>Use Agreement <sup>®</sup><br>Accesses for them the previous frequency<br>frequency in the selection of the selection of the selection of the<br>Use Agreement <sup>®</sup><br>Accesses for them the previous frequency<br>frequency in the selection of the selection of the selection of the<br>Use Agreement <sup>®</sup><br>Accesses in them the previous frequency integration of the<br>Use Agreement <sup>®</sup><br>Accesses in them the previous frequency integration of the<br>Selection of the selection of the selection of the selection of the<br>Use Agreement <sup>®</sup><br>Accesses in them the previous frequency integration of the<br>Selection of the selection of the selection of the selection of the<br>Selection of the selection of the se                                                                                                    |
| Access Reservices Users must sign an "A<br>(1) The materials may<br>(2) Quotations may be<br>(3) Actual tames of pr<br>Dayal Tehonah (Oter<br>November 2), 20061, an<br>(4) No instrument, which<br>for our writer permitsi-<br>tion of the may<br>(3) The Boover lamits<br>the content of these may<br>Visibilities of this green<br>This is only an modifie<br>of the region of this green<br>This is only an modifie<br>the region of this green<br>Places Centerla and O<br>Places Centerla and O<br>Places Centerla and C<br>Reference Interlay the this<br>take may a set of the set<br>the region of the set<br>the region of the region of the region<br>the region of the region of the region<br>the region of the region of the region<br>the region of the region of the region<br>the region of the region of the region<br>the region of the region of the region<br>the region of the region of the region of the region<br>the region of the region of the region of the region of the region<br>the region of the region of the region of the region of the region<br>the region of the region of the region                                 | Access Criteria and Use Agreement <sup>®</sup> from that stipulates:<br>type protocode by copyright law;<br>the protocode (b) copyright law;<br>the collection, more previous stands in the<br>tools of a protocode (b) copyright law;<br>the collection of the protocode (b) copyright law;<br>the collection of the protocode (b) copyright law;<br>the collection of the protocode (b) copyright law;<br>the collection of the protocode (b) copyright law;<br>the collection of the protocode (b) copyright law;<br>the collection of the protocode (b) copyright law;<br>the collection of the protocode (b) copyright law;<br>the collection of the protocode (b) copyright law;<br>the collection of the collection of the collecti                                                                                                    |
| Access Restrictes<br>Uters musit sign an 'A<br>() The naturation may<br>() Quotations may be<br>() Actual transmission<br>() No instruction, value<br>() No instruction, value<br>() No instruction<br>() No instruction | Access Criteria and Use Agreement <sup>®</sup> from that stipulates:<br>yes protocolection, encoper previous stands in the<br>tools of 2005 and 2005 and                                                                                                    |

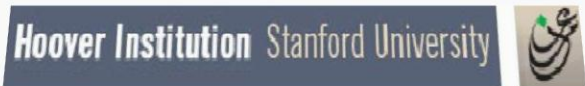

**The Iraq Documents** 

### **USER GUIDE**

### Option 2

### **Browse Individual Collection**

- Click on BROWSE INDIVIDUAL COLLECTION to see a list of the collections.
- Click on one of the collections listed to go through a series of screens that ultimately lead to the documents.
- The next set of screenshots show the screens for each collection and how they work.
- Please note that "Serial Number" or "Page Number" with in the North Iraq Dataset are the unique number that will help you find your document in the future.
- To return to the introductory screen, click on "Hoover Institution" title bar or on the back button (in the upper left of the screen).

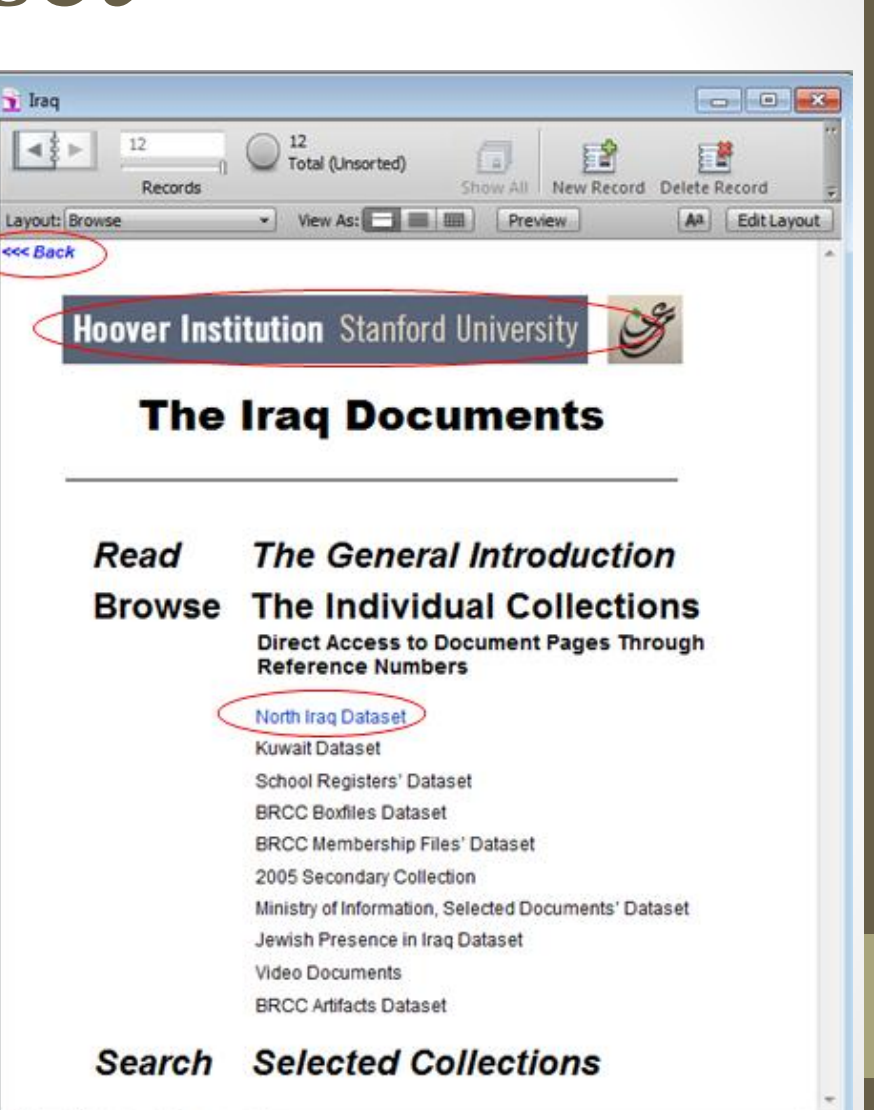

Browse

- When you click on NORTH IRAQ DATASET you get this screen. It offers three browse options. Select one by clicking on it.
- To return to the introductory screen, click "Hoover Institution" title bar or on the back button (in the upper left of the screen).

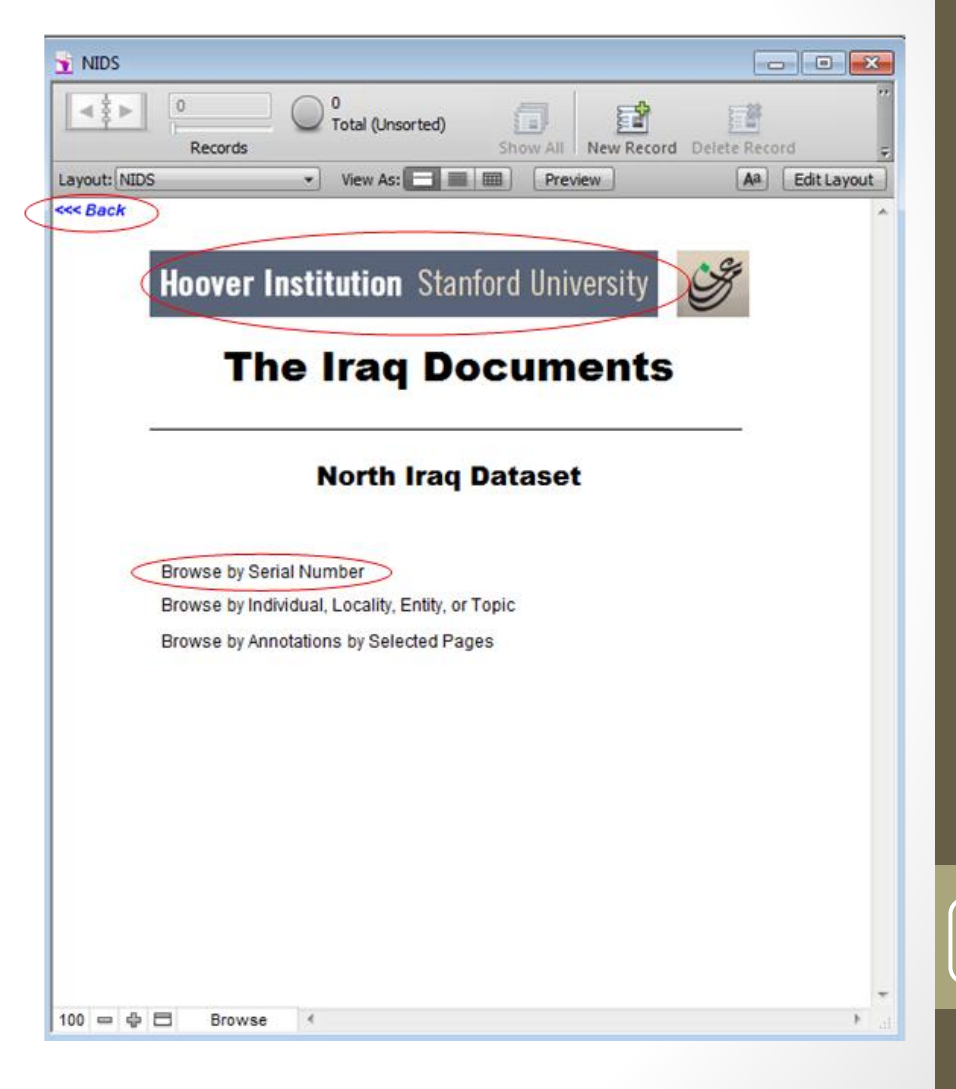

- If you click on BROWSE BY SERIAL NUMBER you get this screen. This is record 1 of 2,394,561 records, each representing one page of an Iraqi document in NIDS.
- The Serial Number that should be logged if you would like to search this page in the future. Within the NIDS serial# is a unique number that is searchable. When citing or searching, always refer to serial number within the Northern Iraq Dataset or the page number.
- When toggling through the different viewable pages, please use the arrows located under the serial number, so that you will maintain a search by serial number or page through the numbers by clicking on the < and > arrows in the notebook icon.
- Please Note the screen shot you see to the right contains the serial number that you need to cite and locate your desired page, in the future.
- To return to the NIDS introductory screen, click on "Hoover Institution" title bar or on the back button (in the upper left of the screen).

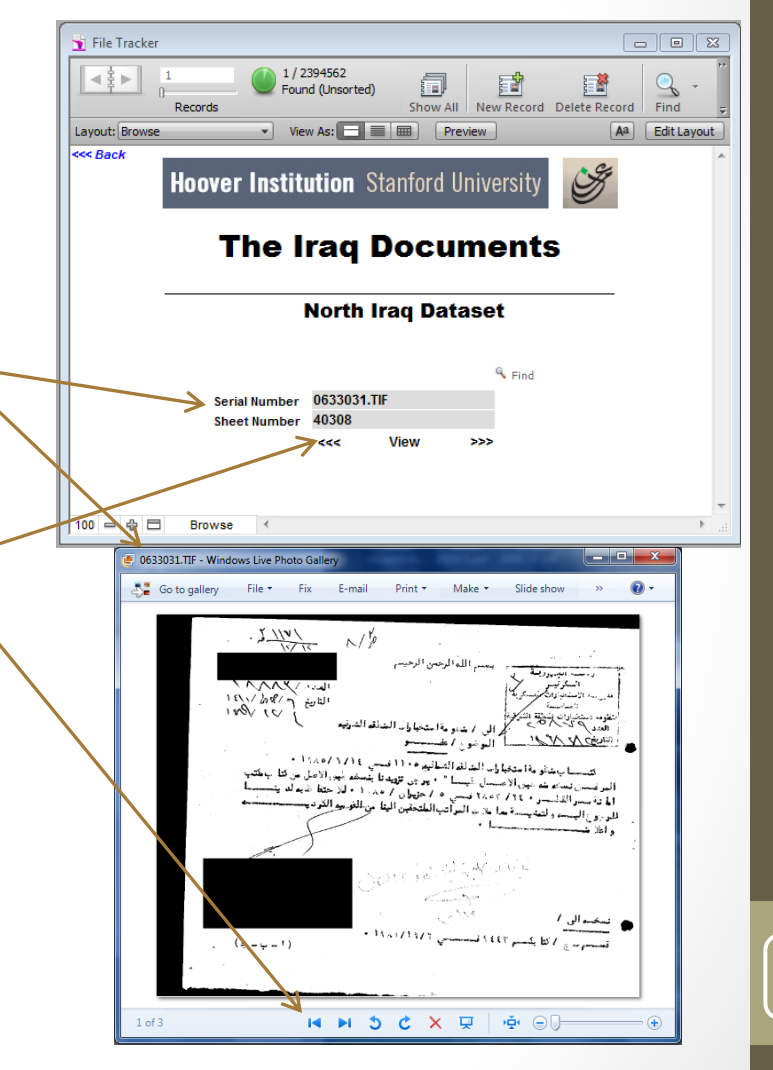

- If you click on BROWSE BY INDIVIDUALS, LOCALITIES, ENTITIES, OR TOPICS you get this view. There are 3089 records for localities out of a total 29,195 records for individuals, localities, entities and topics.
- The "Tamim" names are shown. Click on another letter to see other names. For long lists, use the scroll bar at right.
- To view lists of localities, entities or topics, click on one of those categories near the top of the page.
- To get to the documents, click on a name on the list.
- To return to the NIDS introductory screen, click on "Hoover Institution" title bar or on the back button (in the upper left of the screen).

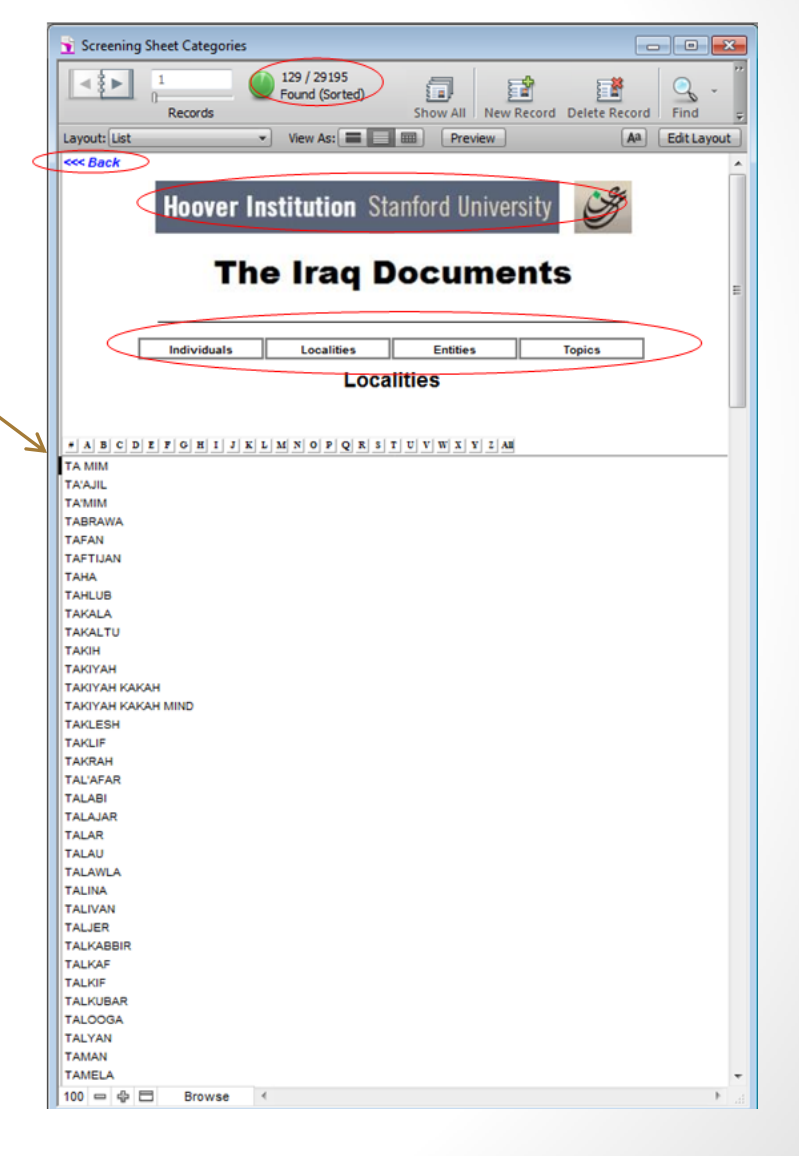

- If you click on a name in the Localities' lis tyou get this view.
- The Serial Number that should be logged if you would like to search this page in the future. Within the NIDS it is a unique number that is searchable. When citing or searching, always refer to serial number within the Northern Iraq Dataset or the page number.
- This is the data from the original screen sheet produced during the project.
- To view the original screen sheet produced during annotation, simply click the view button.
- To return to the Localities screen, click on "Hoover Institution" title bar or on the back button (in the upper left of the screen).

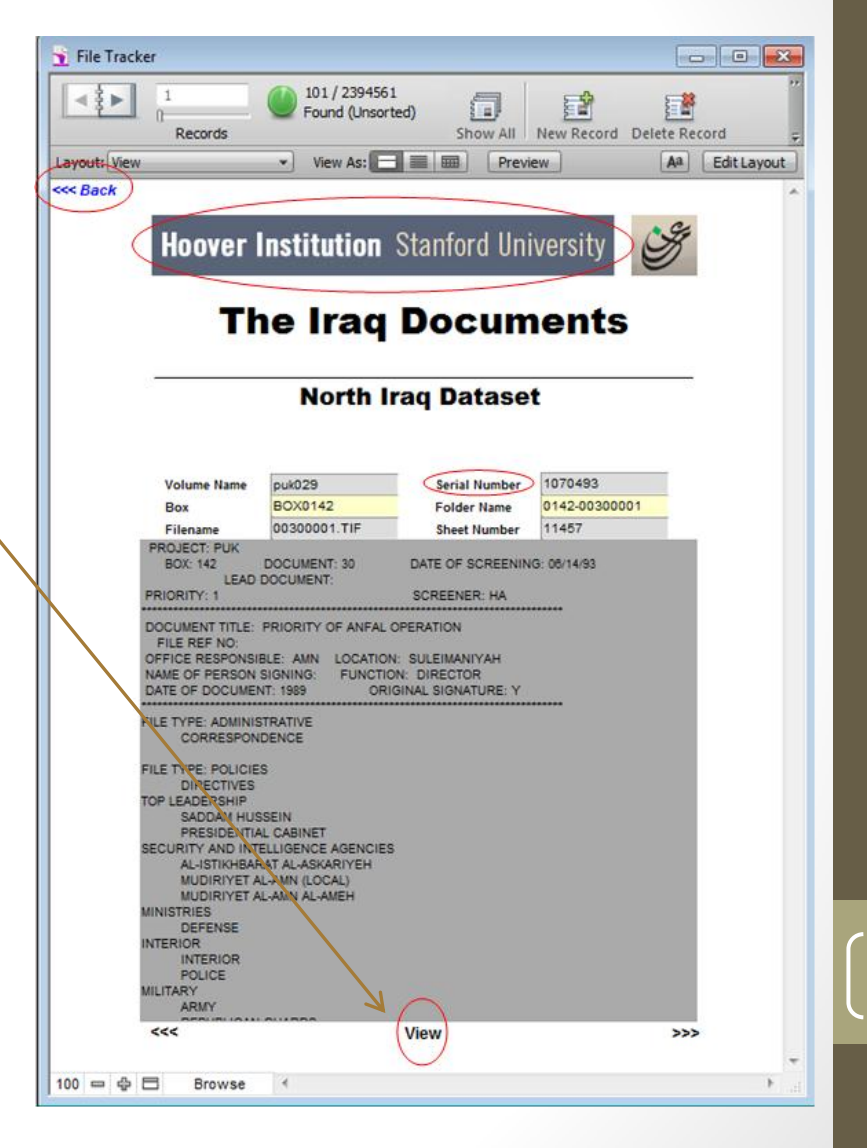

- If you select "Browse by Annotation by selected pages" you will come to this page. There are 9 different selections you can choose from. To view the categories, click on each respective category.
- Please note that the unique number within the North Iraq Dataset are the "Serial Number" or "Page number".
- To return to the NIDS introductory screen, click on "Hoover Institution" title bar or on the back button (in the upper left of the screen).

| 1DEA List         |                                                        |                          |               |                 |
|-------------------|--------------------------------------------------------|--------------------------|---------------|-----------------|
|                   | 1 Di Total (Unsorte<br>Records                         | ed)                      | Record Delete | Record          |
| Layout: Main Vie  | w 🔹 View As:                                           | Preview                  |               | Aa Edit Layout  |
| <<< Back          |                                                        |                          |               |                 |
|                   | Hoover Institution                                     | 1 Stanford Unive         | ersity        | H               |
|                   | The Irac                                               | Docume                   | ents          | _               |
|                   | North                                                  | Iraq Dataset             |               |                 |
|                   | Annotation                                             | s on selected pages      |               |                 |
| Selected 36930    | 9 pages of North Iraq dataset m<br>I underlying pages. | ay have annotations that | may serve as  | points of entry |
| Access inform     | ation is through the following e                       | ntries:-                 |               |                 |
|                   |                                                        |                          |               |                 |
|                   |                                                        |                          |               |                 |
| Issuing Agen      | cies                                                   |                          |               |                 |
| Concerned L       | ocalities                                              |                          |               |                 |
| Communal At       | filiation                                              |                          |               |                 |
| Political Affilia | ation                                                  |                          |               |                 |
| r oliucai Annie   | luon                                                   |                          |               |                 |
| Individuals       |                                                        |                          |               |                 |
| Dates             |                                                        |                          |               |                 |
| Topics            |                                                        |                          |               |                 |
| Categories        |                                                        |                          |               |                 |
| Glossan           |                                                        |                          |               |                 |
| ologialy          |                                                        |                          |               |                 |
|                   |                                                        |                          |               |                 |
|                   |                                                        |                          |               |                 |
| 100               | browse                                                 |                          |               | ,               |

- If you select "Issuing Agencies" you will come to this • page. There are 4044 different listed records you can choose from. Click on each respective issuing agency to view.
- To return to the NIDS Annotations on selected pages list, • click on "Hoover Institution" title bar or on the back button (in the upper left of the screen).

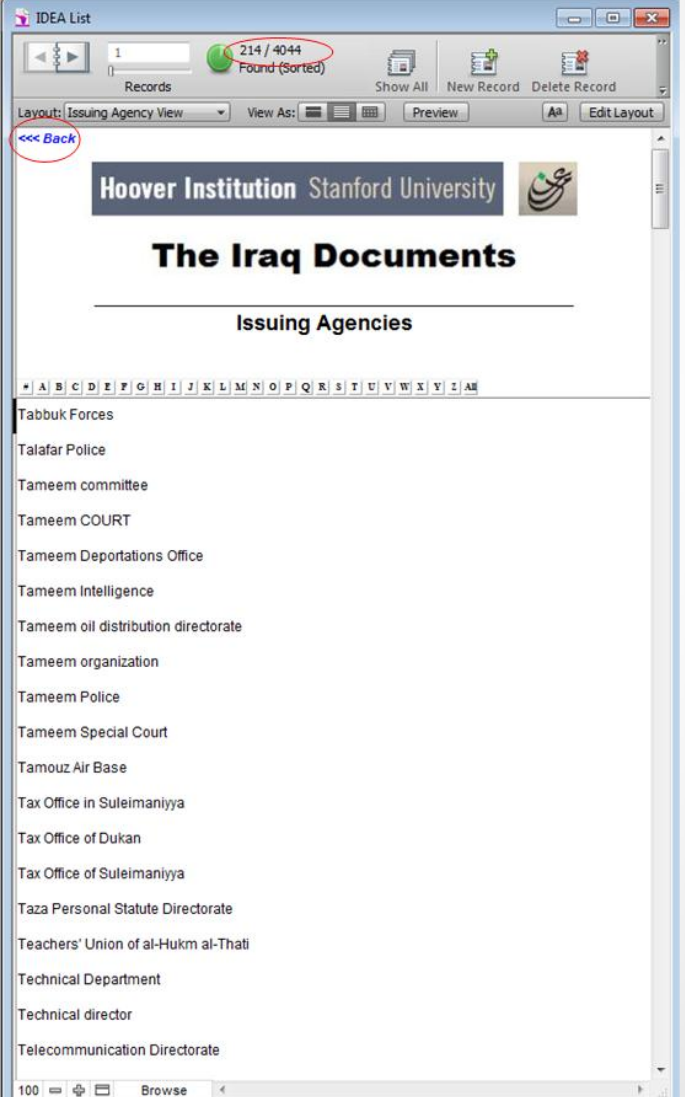

- After selecting an issuing agency you will come to this page. There is
  a Serial Number that should be logged if you would like to search
  this page in the future. Within the NIDS it is a unique number that is
  searchable. When citing or searching, always refer to serial number
  within the Northern Iraq Dataset or page number.
- When toggling through the different viewable documents, please use the arrows located under the serial number, so that you will maintain a search by serial number or page through the numbers by clicking on the < and > arrows in the notebook icon.
- To return to the NIDS list of searchable topics page click on "Hoover Institution" title bar or on the back button (in the upper left of the screen).

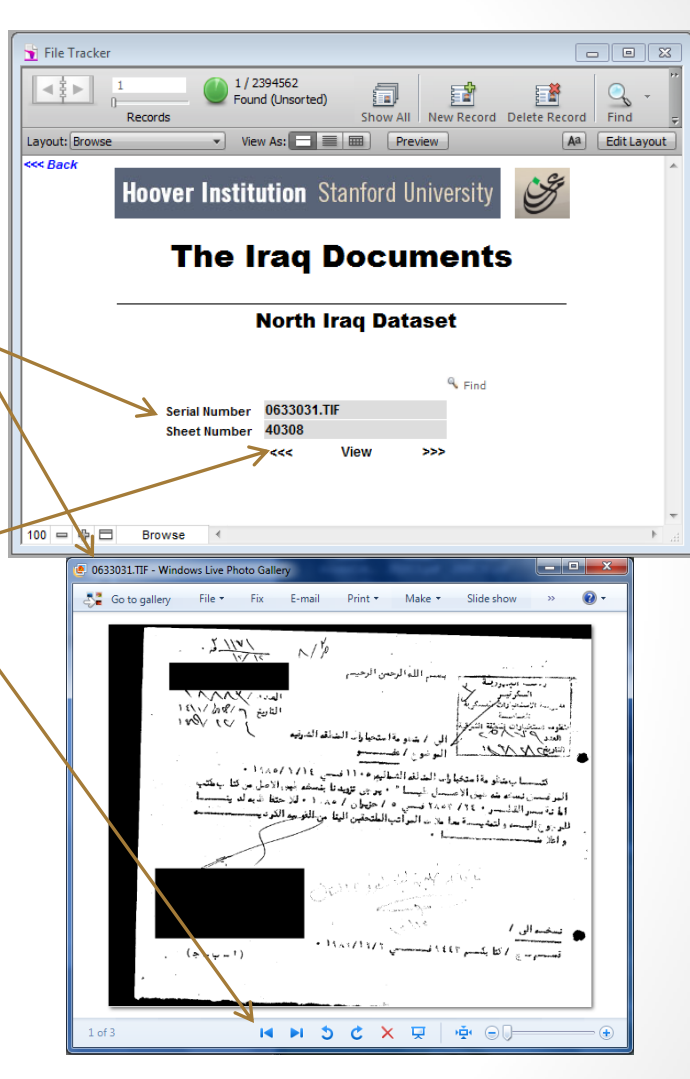

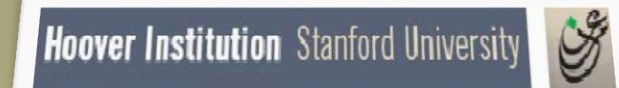

**The Iraq Documents** 

### **USER GUIDE**

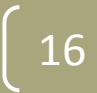

### Option 2

### **Browse Individual Collection**

- Click on BROWSE INDIVIDUAL COLLECTION to see a list of the collections.
- Click on one of the collections listed to go through a series of screens that ultimately lead to the documents.
- The next set of screenshots show the screens for each collection and how they work.
- Please note that "Serial Number" and "Page Number" with in the Kuwait Dataset are the unique number that will help you find your document in the future
- To return to the introductory screen, click on "Hoover Institution" title bar or on the back button (in the upper left of the screen).

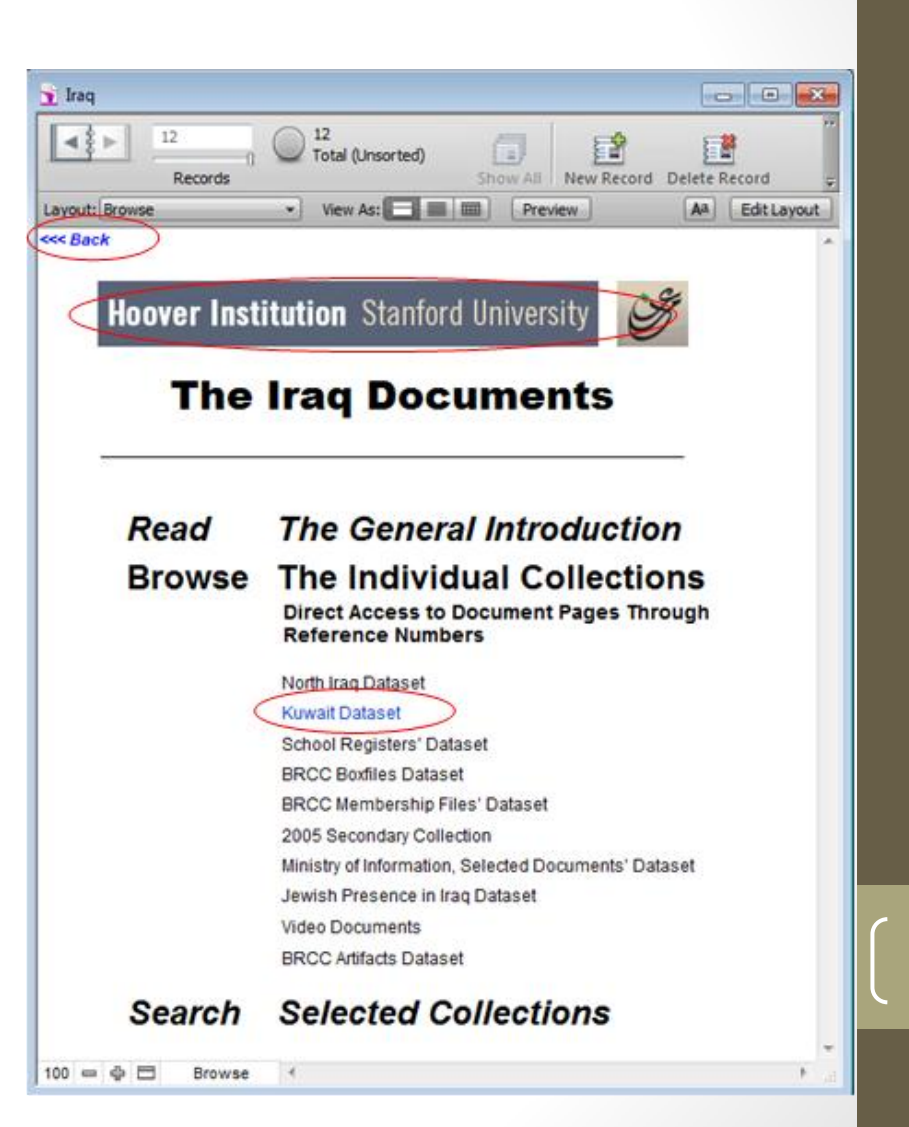

### **Browse Individual Collection - Kuwait Dataset**

- In the **Kuwait Dataset** (KDS) there are two browse options. Select one by clicking on it.
- Please note that the unique number within the KDS is the "Serial Number" or "Page Number".
- The data in KDS is open, but the documents are closed.
- To return to the introductory screen, click on "Hoover Institution" title bar or on the back button (in the upper left of the screen).

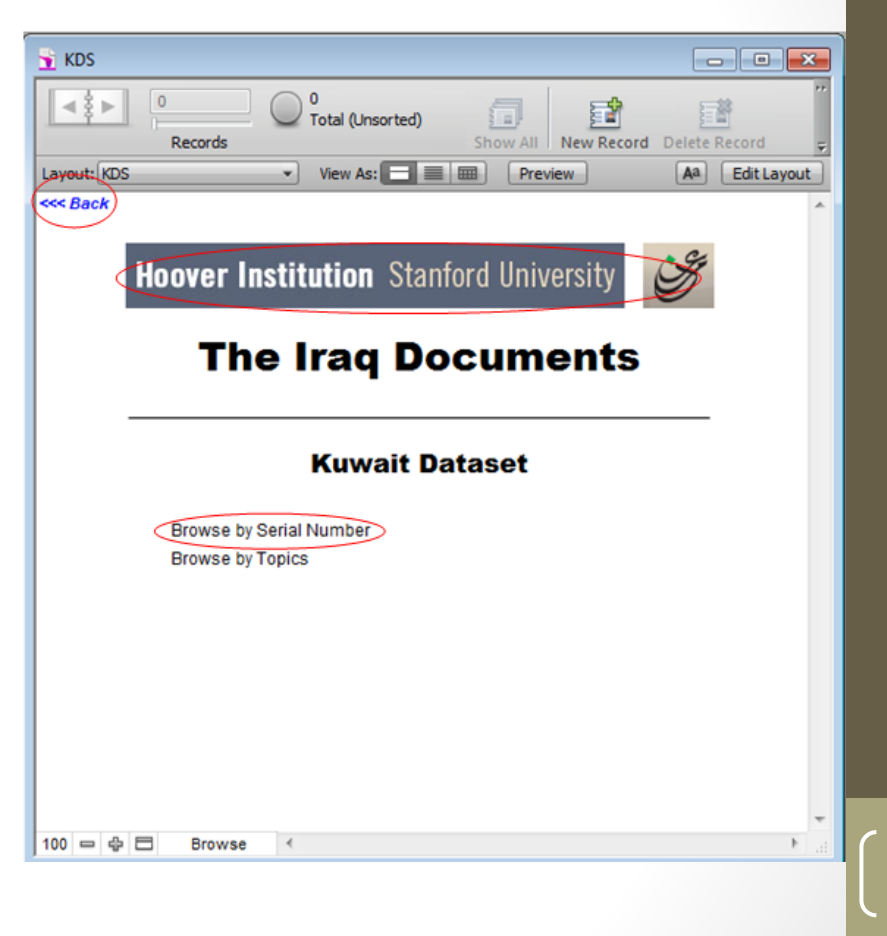

### Browse Individual Collection - Kuwait Dataset (cont.)

- BROWSE BY SERIAL NUMBER opens this screen. It shows record 1 of 11,671 records, each representing one page of an Iraqi document.
- VIEW is disabled because the documents are closed.
- Please note that the unique number within the Kuwait Dataset is the "Serial Number" or "Page Number".
- When toggling through the different viewable documents, please use the arrows located under the serial number.
- When clicking the "view" button to view the document, after this page,
- To return to the KDS introductory screen, click on "Hoover Institution" title bar or on the back button (in the upper left of the screen).

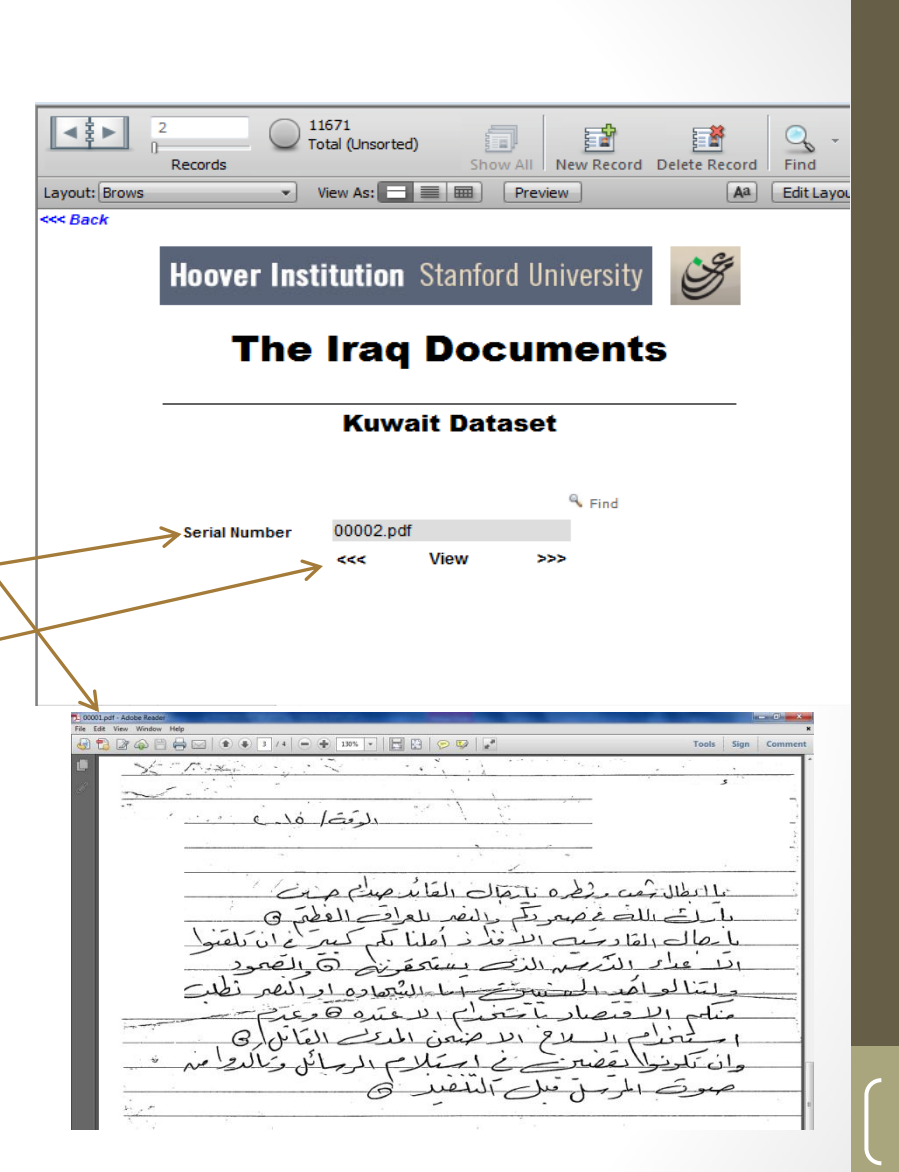

#### Browse Individual Collection - Kuwait Dataset (cont.)

- BROWSE BY TOPICS opens this list of 16 broad topics and the number of entries for each.
- Click on a topic to see a list of more detailed data that relates to it.
- To return to the KDS introductory screen, click on "Hoover Institution" title bar or on the back button (in the upper left of the screen).

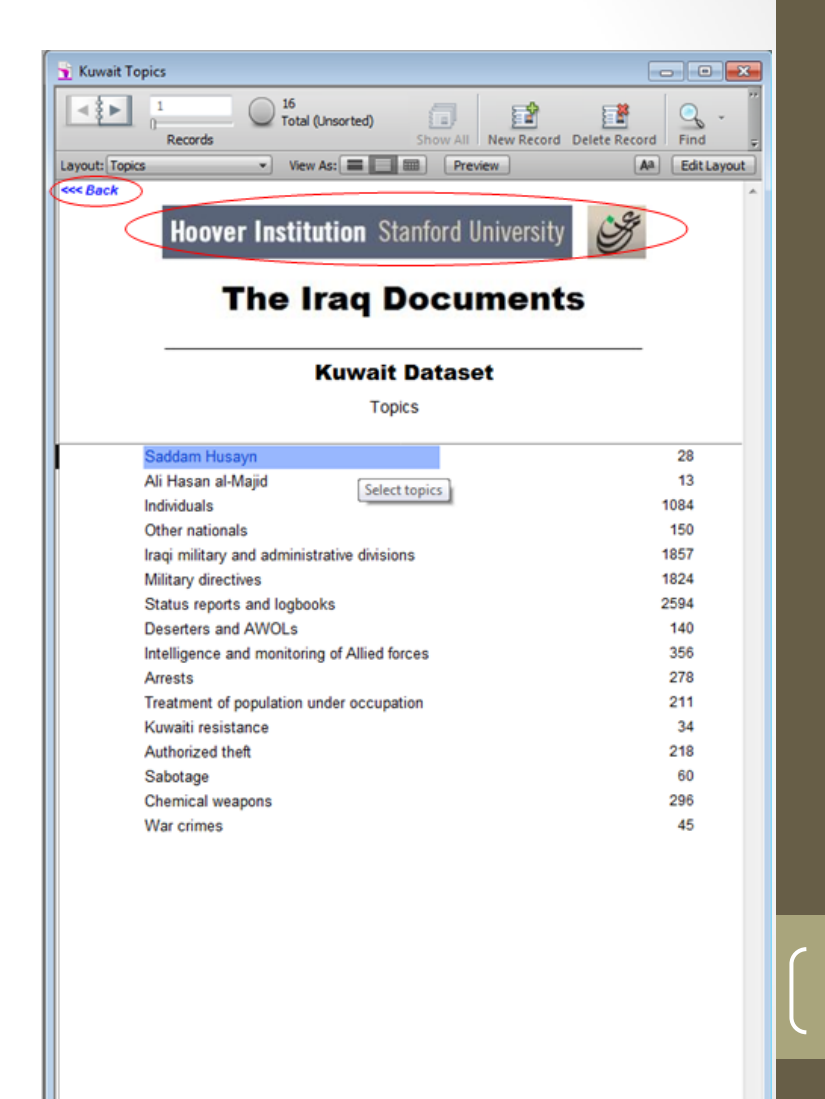

### Browse Individual Collection - Kuwait Dataset (cont.)

- This is the list of the 28 detailed entries in the topic "Saddam Husayn."
- Click on a listing to read a description of the documents related to it.
- To return to the previous screen, click on "Hoover Institution" title bar or on the back button (in the upper left of the screen).

| l | 🛨 Kuwait Topics                                   |                                          | <u>-</u> |  |  |  |
|---|---------------------------------------------------|------------------------------------------|----------|--|--|--|
|   | Records                                           | 0 III New Record Delete Record Find Sort | ÷        |  |  |  |
| l | Layout: Items View As:                            | AA Edit Layout                           |          |  |  |  |
| ſ | <back< th=""><th></th><th>^</th></back<>          |                                          | ^        |  |  |  |
|   | Hoover Institution                                | Stanford University                      |          |  |  |  |
|   | The Iraq Documents                                |                                          |          |  |  |  |
|   | Saddam Husayn                                     |                                          |          |  |  |  |
|   | <b>чавсревові і кими оро</b>                      | x x x x x x x x x x                      |          |  |  |  |
|   | S addam Husayn                                    | Saddam Husayn                            |          |  |  |  |
|   | Səddam                                            | Saddam Husayn                            |          |  |  |  |
| l | Saddam Husayn                                     | Saddam Husayn                            |          |  |  |  |
| l | Select the it                                     | em to view the related pages i           |          |  |  |  |
|   | Saddam Husayn's Predictions                       | Saddam Husayn                            |          |  |  |  |
|   | Saddam Hussain                                    | Saddam Husayn                            | Е        |  |  |  |
|   | Saddam Hussein                                    | Saddam Husayn                            |          |  |  |  |
|   | Saddam Hussein's elements to achieve peace (Iran- | Saddam Husayn<br>Mittary directives      |          |  |  |  |
|   | Saddam Hussein's speeches                         | Saddam Husayn                            |          |  |  |  |
|   | Saddam's different locations                      | Saddam Husayn                            |          |  |  |  |
|   | Saddam's speeches                                 | Saddam Husayn                            | *        |  |  |  |
| 1 | 100 🗢 🕁 🗖 Browse <                                | ) b                                      | .4       |  |  |  |

### Browse Individual Collection - Kuwait Dataset (cont.)

- This is the description of "Saddam Husayn's Predictions" from the previous screen. It describes 6 pages of documents.
- Please note that the unique number within the Kuwait Dataset is the "Serial Number" or "Page Number".
- VIEW is disabled because the documents are closed.
- To return to the previous screen, click on the "Hoover Institution" title bar or on the back button (in the upper left of the screen).

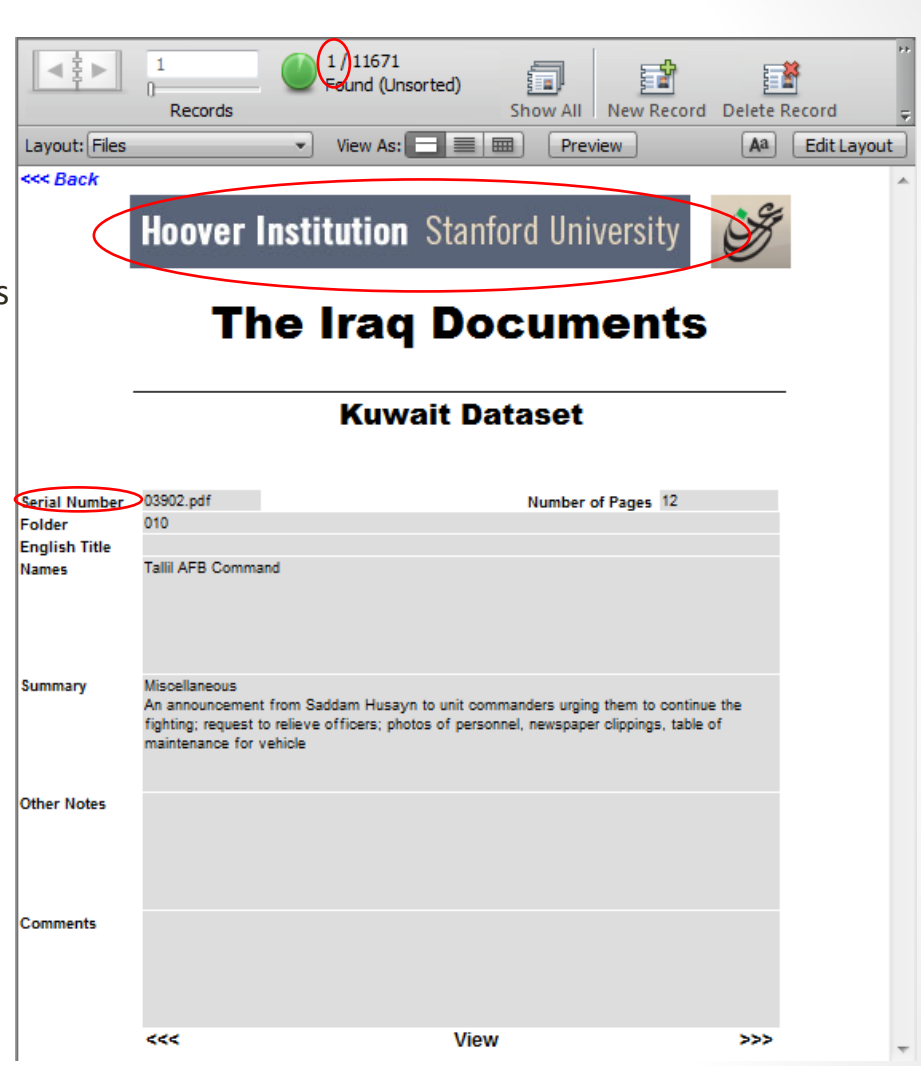

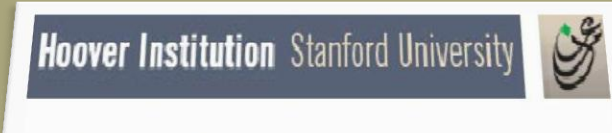

**The Iraq Documents** 

### **USER GUIDE**

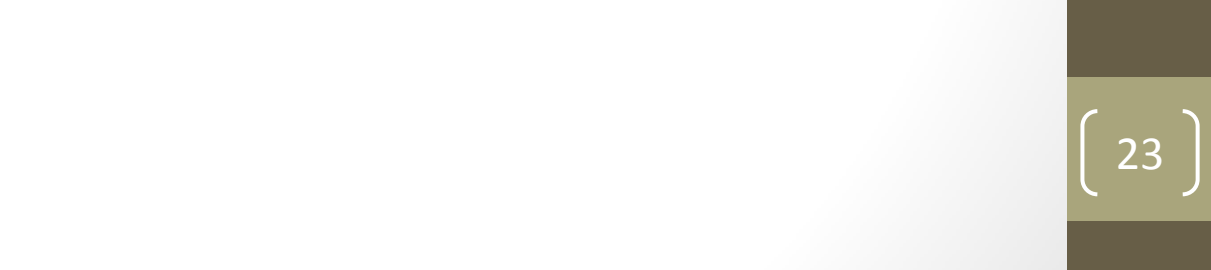

### Option 2

### **Browse Individual Collection**

- Click on BROWSE INDIVIDUAL COLLECTION to see a list of the collections.
- Click on one of the collections listed to go through a series of screens that ultimately lead to the documents.
- The next set of screenshots show the screens for each collection and how they work.
- To return to the introductory screen, click on "Hoover Institution" title bar or on the back button (in the upper left of the screen).

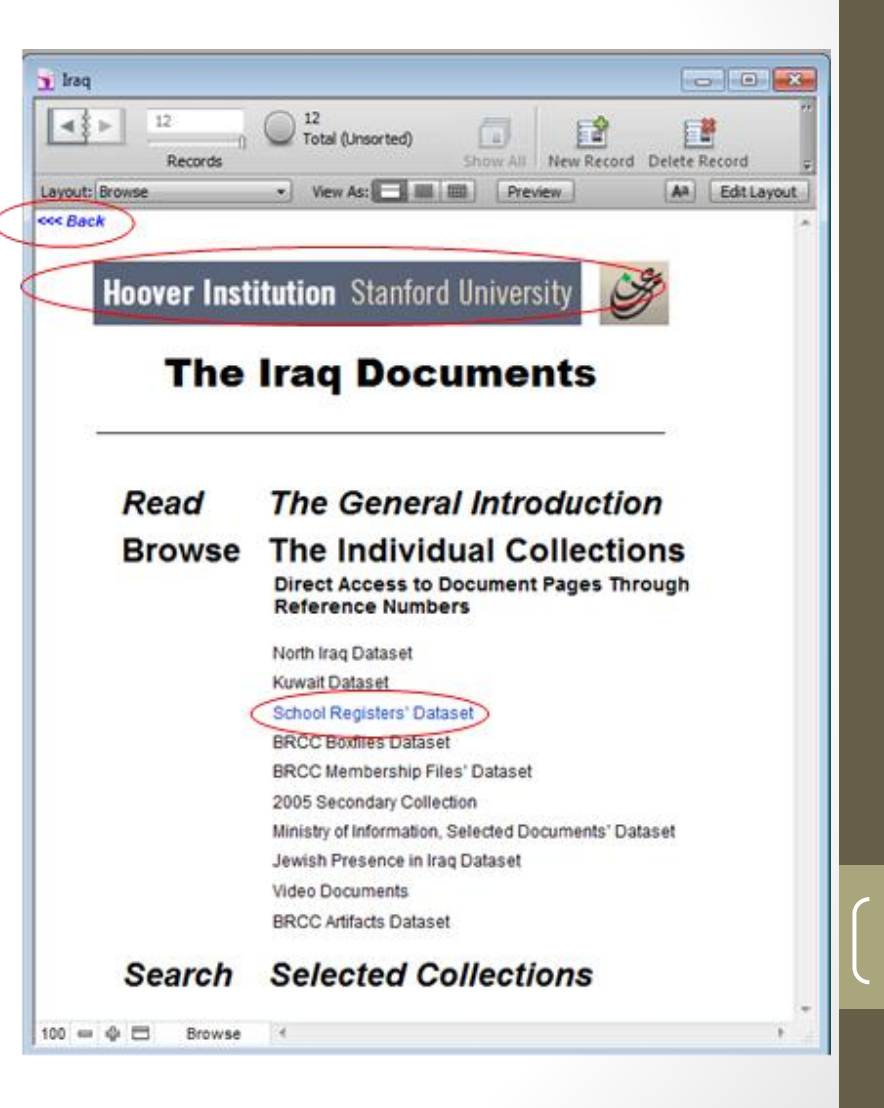

**Browse Individual Collection - School Registers** Dataset

- The School Registers Dataset opens to this page.
- You have two Browse options. Select one by clicking on it.
- To return to the previous screen, click on "Hoover Institution" title bar or on the back button (in the upper left of the screen).

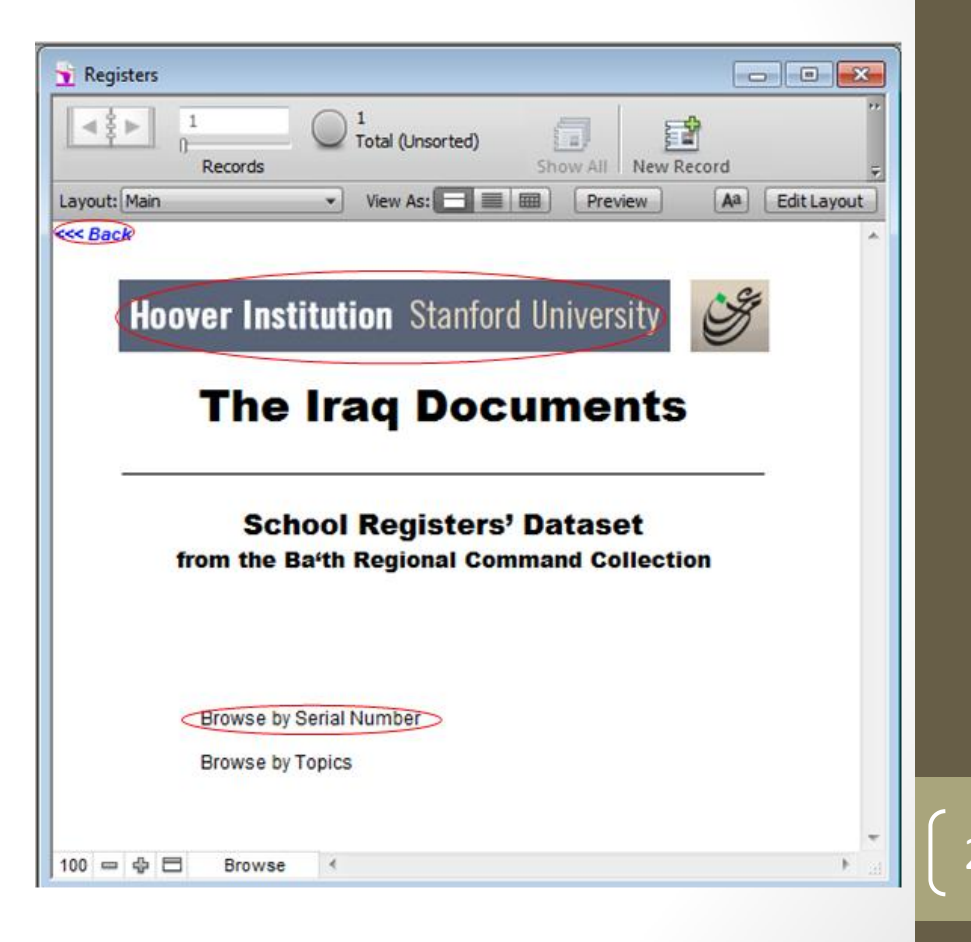

### **Browse Individual Collection - School Registers Dataset**

- BROWSE BY SERIAL NUMBER opens a screen for record 1 of 162628 records. Each record refers to one page of a document.
- Please note that the only unique number within the BRCC is the "Page Number".
- Click on VIEW to see the document.
- Page through the numbers by clicking on the < and > arrows in the notebook icon.
- To view a specific box/batch/page, click on FIND, type in the number, then hit Enter.
- To return to the previous screen, click on "Hoover Institution" title bar or on the back button (in the upper left of the screen).

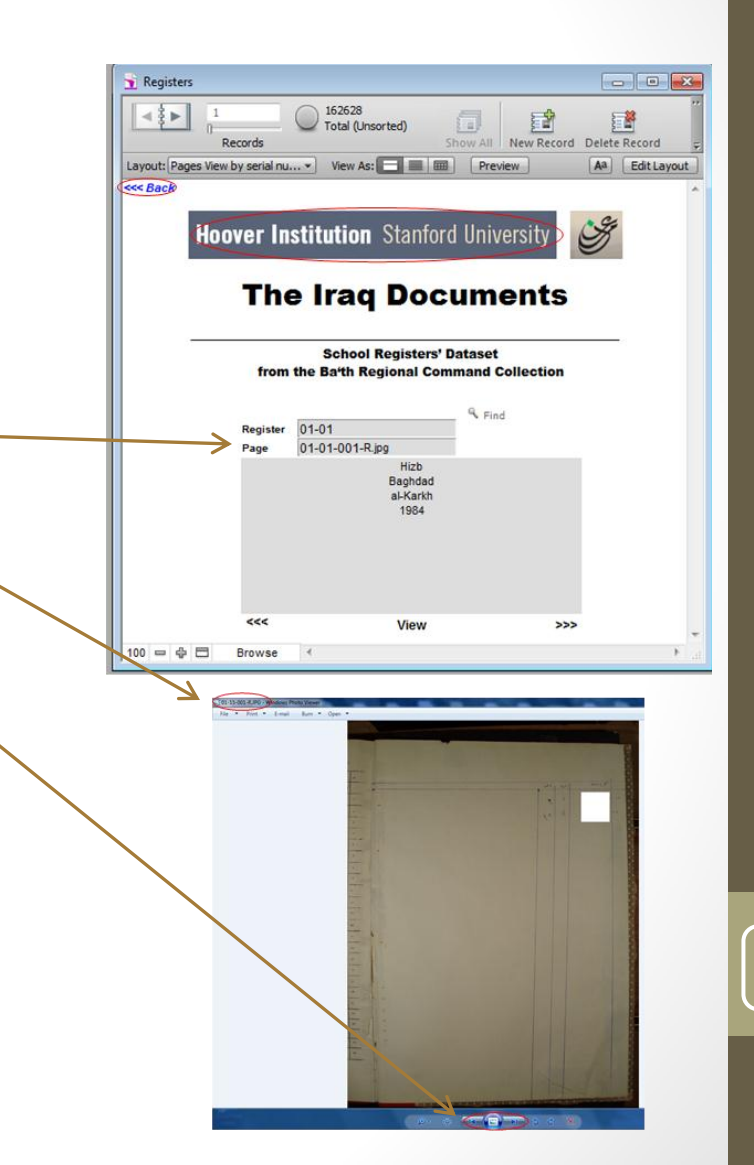

### **Browse Individual Collection - School Registers** Dataset

- BROWSE BY TOPICS opens a list of 3 broad topics with the number of detailed entries within it. For example, there are 18 Governorates in "Governorates."
- To select a topic, click on it.
- To return to the previous screen, click on "Hoover Institution" title bar or on the back button (in the upper left of the screen).

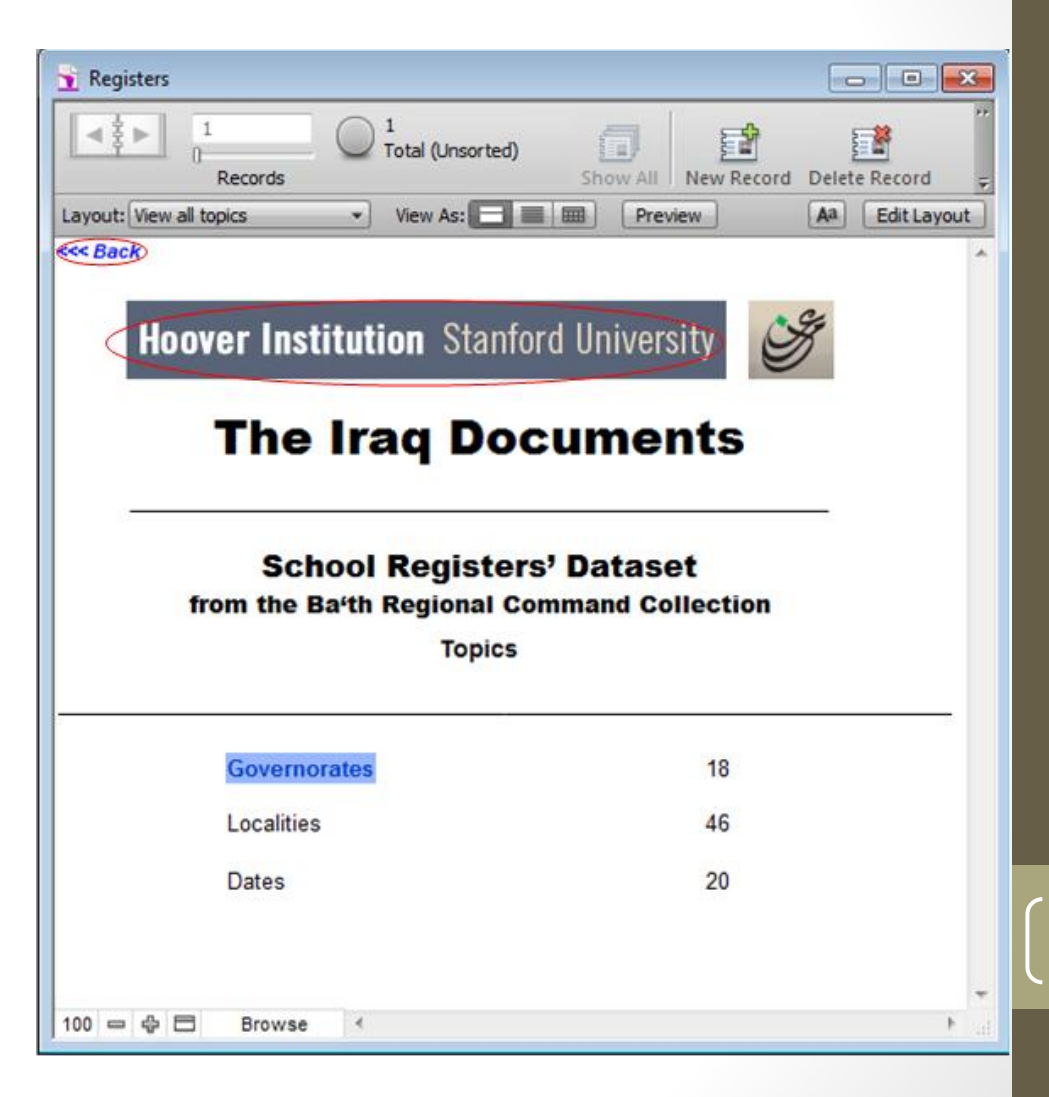

#### **Browse Individual Collection - School Registers Dataset**

- The Governorates topic opens to this page. It lists each province and the number of registers from it. There are a total of 1,036 registers.
- To select a province, click on its name.
- To return to the previous screen, click on "Hoover Institution" title bar or on the back button (in the upper left of the screen).

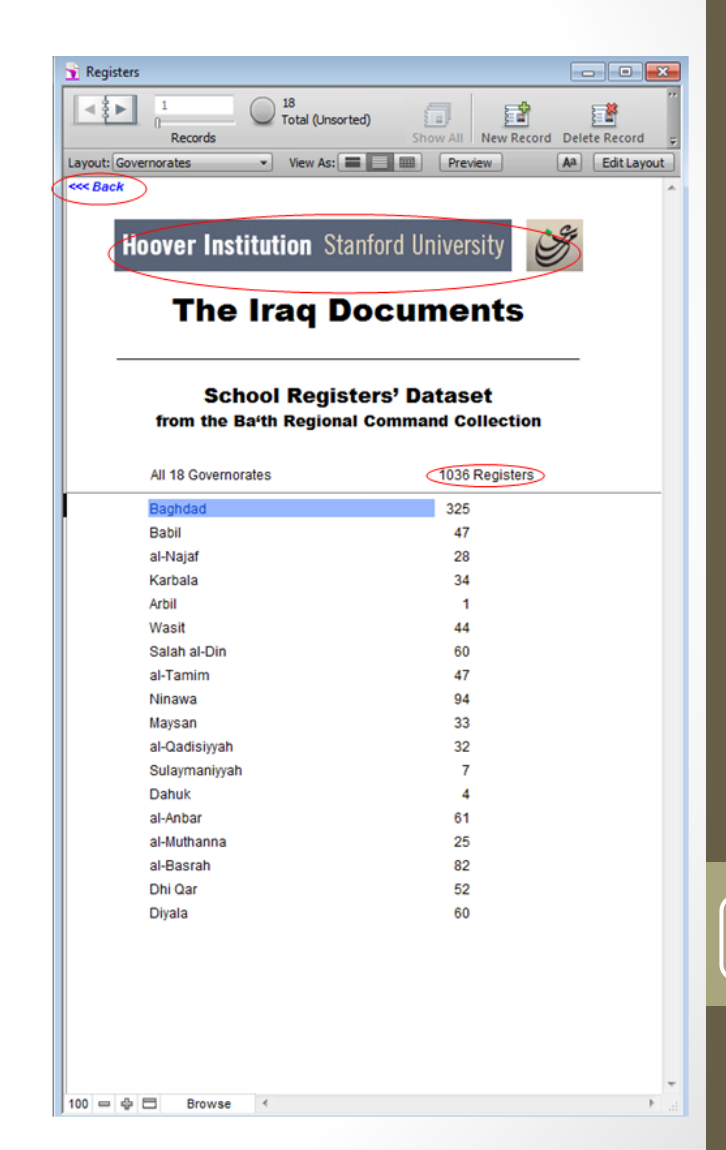

Browse Individual Collection - School Registers Dataset (cont.)

- Clicking on a province opens a list of registers for the province. In this case, there are 325 registers for Baghdad (out of 1,036 registers total).
- To select a register, click on its register number.
- To return to the previous screen, click on "Hoover Institution" title bar or on the back button (in the upper left of the screen).

| < <u>₹</u> ►            | 1<br>0<br>Re | cords    | Found (Uns                    | orted) Show All 1                  | New Record |      |
|-------------------------|--------------|----------|-------------------------------|------------------------------------|------------|------|
| Layout: Re              | egisters vie | N        | • View As:                    | = [] m)                            | Aa Edi     | tLay |
| << Back                 | >.           |          |                               |                                    |            |      |
| <b>H</b>                | loover<br>T  | Instit   | tution Sta<br>Iraq D          | ocumen                             | ts         |      |
| <u></u>                 | fre          | om the E | School Regist<br>Sath Regiona | ers' Dataset<br>I Command Collecti | on         |      |
| Register                | Pages        | Туре     | Governorate                   | Locality                           | Year       | Vo   |
| 01-01                   | 163          | Hizb     | Baghdad                       | al-Karkh                           | 1984       | 1    |
| 01-02                   | 113          | Hizb     | Baghdad                       | al-Karkh                           | 1984       | 2    |
| 01-03                   | 123          | Hizb     | Baghdad                       | al-Risafah                         | 1985       |      |
| 01-04                   | 173          | Hizb     | Baghdad                       | al-Karkh                           | 1985       |      |
| 01-05                   | 48           | Amn      | Baghdad                       | Baghdad al-Jadidah                 | 1986       |      |
| 01-06                   | 199          | Hizb     | Baghdad                       | al-Jamiah                          | 1986       |      |
| 01-07                   | 10           | Amn      | Baghdad                       | al-Salihiyyah                      | 1986       |      |
| 01-08                   | 70           | Amn      | Baghdad                       | al-Madain                          | 1986       |      |
| 01-09                   | 185          | Hizb     | Baghdad                       | al-Risafah                         | 1986       | 1    |
| 01-10                   | 223          | Hizb     | Baghdad                       | al-Risafah                         | 1986       | 2    |
| 01-11                   | 303          | Hizb     | Baghdad                       | al-Karkh                           | 1986       | 1    |
| 01-12                   | 317          | Hizb     | Baghdad                       | al-Karkh                           | 1986       | 2    |
| 01-13                   | 61           | Amn      | Baghdad                       | 17 Tammuz                          | 1987       |      |
| 01-14                   | 77           | Amn      | Baghdad                       | al-Amil                            | 1987       |      |
| 01-15                   | 13           | Amn      | Baghdad                       | al-Taji                            | 1987       |      |
| 01-16                   | 203          | Amn      | Baghdad                       | al-Wahdah                          | 1987       |      |
| 01-17                   | 202          | Amn      | Baghdad                       | al-Qanah                           | 1987       | 1    |
| 01-18                   | 63           | Amn      | Baghdad                       | al-Qanah                           | 1987       | 2    |
| 01-19                   | 1            | Amn      | Baghdad                       | al-Bab al-Sharqi                   | 1987       |      |
| 01-20                   | 90           | Amn      | Baghdad                       | al-Shulah                          | 1987       |      |
| 01-21                   | 137          | Amn      | Baghdad                       | al-Zafaraniyyah                    | 1987       |      |
| 01-22                   | 139          | Amn      | Baghdad                       | al-Hurriyyah                       | 1987       |      |
| 01-23                   | 60           | Amn      | Baghdad                       | Abu Ghurayb                        | 1987       |      |
| 02-01                   | 108          | Amn      | Baghdad                       | al-Azamiyyah                       | 1987       |      |
| 02-02                   | 297          | Hizb     | Baghdad                       | al-Karkh                           | 1987       | 1    |
| 02-03                   | 239          | Hizb     | Baghdad                       | al-Karkh                           | 1987       | 2    |
| 02-04                   | 201          | Hizb     | Baghdad                       | al-Karkh                           | 1987       | 3    |
| 02-05                   | 333          | Hizb     | Baghdad                       | al-Risafah                         | 1987       | 1    |
|                         | 277          | Hizb     | Baghdad                       | al-Risafah                         | 1987       | 2    |
| 02-06                   |              |          | a second second               | 1.0                                | 1007       | -    |
| 02-06                   | 244          | Hizb     | Baghdad                       | al-Risatan                         | 1987       | 3    |
| 02-06<br>02-07<br>02-08 | 244<br>333   | Hizb     | Baghdad<br>Baghdad            | al-Risafah                         | 1987       | 3    |

Browse Individual Collection - School Registers Dataset (cont.)

- Clicking on the register number opens this screen. There are 163 page images (out of 162,628 page images in all of the school registers) in this one register.
- Please note that the only unique number within the School Registers Dataset is the "Page Number".
- Click on VIEW to see the first of the 163 pages. Then in the image viewer, click on the arrows to view all of the other pages.
- To return to the previous screen, click on "Hoover Institution" title bar or on the back button (in the upper left of the screen).

![](_page_29_Picture_6.jpeg)

![](_page_30_Picture_1.jpeg)

**The Iraq Documents** 

### **USER GUIDE**

![](_page_30_Picture_4.jpeg)

### Option 2

### **Browse Individual Collection**

- Click on BROWSE INDIVIDUAL COLLECTION to see a list of the collections.
- Click on one of the collections listed to go through a series of screens that ultimately lead to the documents.
- The next set of screenshots show the screens for each collection and how they work.
- To return to the introductory screen, click on "Hoover Institution" title bar or on the back button (in the upper left of the screen).

![](_page_31_Picture_7.jpeg)

### Browse Individual Collection – BRCC Boxfiles Dataset

- Clicking on the BOXFILES DATASET opens this screen.
- You have two browse options. Select one by clicking on it.
- To return to the previous screen, click on "Hoover Institution" title bar or on the back button (in the upper left of the screen).

![](_page_32_Picture_5.jpeg)

Browse Individual Collection – BRCC Boxfiles Dataset (cont.)

- BROWSE BY SERIAL NUMBER opens a screen for record 1 of 2,764,631 records. Each record refers to one page of a document.
- Please note that the only unique number within the BRCC is the "Page Number".
- Click on VIEW to see the document.
- Page through the numbers by clicking on the < and > arrows in the notebook icon.
- To view a specific box/batch/page, click on FIND, type in the number, then hit Enter.
- To return to the previous screen, click on "Hoover Institution" title bar or on the back button (in the upper left of the screen).

![](_page_33_Picture_8.jpeg)

Browse Individual Collection – BRCC Boxfiles Dataset (cont.)

- BROWSE BY TOPICS opens a list of 23 broad topics with the number of detailed entries within it. For example, there are 2499 entries in "Administrative."
- To select a topic, click on it.
- To return to the previous screen, click on "Hoover Institution" title bar or on the back button (in the upper left of the screen).

| 14 23                                                                      | - = =                             |
|----------------------------------------------------------------------------|-----------------------------------|
| Records     Total (Unsorted)                                               | Show All New Record Delete Record |
| Topics 🔹 View As:                                                          | Preview Aa Edi                    |
| R)                                                                         |                                   |
|                                                                            | C.                                |
| Hoover Institution Star                                                    | nford University D                |
|                                                                            |                                   |
| The Irag Do                                                                | ocuments                          |
| The flag by                                                                | Jeuments                          |
|                                                                            |                                   |
| Boxfiles Dataset from the Ba'th F                                          | legional Command Collection       |
| Topics                                                                     |                                   |
|                                                                            |                                   |
| Administrative                                                             | 2499                              |
| Individuals<br>Select topics                                               | 2608                              |
| Correspondence                                                             | 230                               |
| High Command                                                               | 653                               |
| Party Branches                                                             | 877                               |
| Party Organizations                                                        | 977                               |
| Party Events                                                               | 258                               |
| Party Honors                                                               | 330                               |
| Party Literature                                                           | 674                               |
| National Events                                                            | 160                               |
| State Institutions                                                         | 1006                              |
| Security                                                                   | 5330                              |
| PoWs                                                                       | 79                                |
| North                                                                      | 536                               |
| Center                                                                     | 633                               |
| South                                                                      | 423                               |
| Opposition                                                                 | 222                               |
| Admissions & Exclusions                                                    | 866                               |
|                                                                            | 1421                              |
| Party Management                                                           | 232                               |
| Party Management<br>News Events                                            |                                   |
| Party Management<br>News Events<br>Other Parties and Organizations         | 1091                              |
| Party Management<br>News Events<br>Other Parties and Organizations<br>Date | 1091<br>1561                      |

### Browse Individual Collection – BRCC Boxfiles Dataset (cont.)

- The more detailed entries, and the quantity of boxfiles associated with each, are listed here. For example, there are 11 entries for "Agriculture Lands."
- These are the numerical (#) entries. Click on a letter to see other entries. For long lists, use the scroll bar at right.
- To continue to the documents, click on an entry.
- To return to the previous screen, click on "Hoover Institution" title bar or on the back button (in the upper left of the screen).

| 🛐 BRCC-Boxfiles                               |                     |  |  |  |  |
|-----------------------------------------------|---------------------|--|--|--|--|
| 1 250 / 18343<br>Records Found (Sorted)       | Show All New Record |  |  |  |  |
| Layout: Content Items view   View As:         | Aa Edit Layout      |  |  |  |  |
| <<< Back                                      | *                   |  |  |  |  |
| Hoover Institution Stanford L                 | Iniversity          |  |  |  |  |
| The Iraq Documents                            |                     |  |  |  |  |
| Administrative                                |                     |  |  |  |  |
| * A B C D E F G H I J K L M N O P Q R S T     | J V W X Y Z AI      |  |  |  |  |
| Agricultural Councils                         | 2                   |  |  |  |  |
| Agricultural Lands                            | 11                  |  |  |  |  |
| Agricultural Training                         | 6                   |  |  |  |  |
| Agriculture Development                       | 5                   |  |  |  |  |
| Ailat al-'Iraq Village                        | 1                   |  |  |  |  |
| Akashat Railway Project                       | 2                   |  |  |  |  |
| al-'Izwan River                               | 1                   |  |  |  |  |
| al-A'thamiyah                                 | 8                   |  |  |  |  |
| al-Ahwaz Residents                            | 5                   |  |  |  |  |
| al-Anbar Schools Registers                    | 1                   |  |  |  |  |
| al-Asra' Factory                              | 1                   |  |  |  |  |
| al-Badawi Restaurant                          | 1                   |  |  |  |  |
| al-Basrah Beverages Factory                   | 1                   |  |  |  |  |
| al-Basrah Directorate of Real Estate          | 32                  |  |  |  |  |
| al-Basrah Street                              | 4                   |  |  |  |  |
| al-Fao City Reconstruction                    | 2                   |  |  |  |  |
| al-Faruq Contracting Company                  | 3                   |  |  |  |  |
| al-Ferdaous Mosque                            | 1                   |  |  |  |  |
| al-Furat [X]                                  | 51                  |  |  |  |  |
| al-Furat Directorate of Silos                 | 2                   |  |  |  |  |
| al-Hadda'                                     | 23                  |  |  |  |  |
| al-Hadt                                       | 1                   |  |  |  |  |
| al-Hashimiyah                                 | 3                   |  |  |  |  |
| al-Hay Neighborhood                           | 1                   |  |  |  |  |
| al-Huda General Company for Religious Tourism | <i>′</i>            |  |  |  |  |
| al-Huda Lourism Company                       | 14                  |  |  |  |  |
| al-Hudan Company for Religious Tourism        | 1                   |  |  |  |  |
| al-Husayn Bin 'All                            | 10                  |  |  |  |  |
| al-Jazeera Bureau and the Arab Guit Bureau    | 1 *                 |  |  |  |  |
# **BRCC Boxfiles Dataset**

## Browse Individual Collection – BRCC Boxfiles Dataset (cont.)

- Clicking on an entry opens a screen listing the Physical Identifier for each boxfile related to the entry.
- At right you see a list of 11 boxfiles (out of 6420) that are related to " Agriculture Lands " from the previous screen shot.
- Click on a Physical Identifier to continue to the documents.
- To return to the previous screen, click on "Hoover Institution" title bar or on the back button (in the upper left of the screen).

| Avout: Boxfiles view | ti) 6423<br>Found (Unsorted) | Show All New Record   | Delete Record |
|----------------------|------------------------------|-----------------------|---------------|
| Hoove                | er Institution Stan          | ford University       | Coge          |
| Boxfiles             | Dataset from the Ba'th Re    | egional Command Colle | ction         |
| Physical Identifier  | Conversion Identifier        |                       |               |
| 020-0-2              | 21/8 0003                    |                       |               |
| 051-4-4              | L                            |                       |               |
| 088-4-4              | 3521 0002                    |                       |               |
| 088-4-7              | 3781 0001                    |                       |               |
| 114-1-2              | 3175 0000                    |                       |               |
| 115-4-1              | 3604 0002                    |                       |               |
| 119-1-2              | 3302 0000                    |                       |               |
| 125-2-1              | 3594 0002                    |                       |               |
| 145-1-7              | 3237 0002                    |                       |               |
| 159-4-1              | 3313 0002                    |                       |               |
|                      |                              |                       |               |
|                      |                              |                       |               |

# **BRCC Boxfiles Dataset**

### Browse Individual Collection - BRCC Boxfiles Dataset (cont.)

- There are 794 pages of documents in this boxfile (out of 2,764,631 total pages).
- Please note that the only unique number within the Boxfiles Dataset is the "Page Number".
- To see the data that is cut off at the bottom, get a scroll bar by moving the cursor into the large gray box and clicking. This screen shows all of the terms used to describe this boxfile.
- Click on VIEW to see the documents.
- Page through the numbers by clicking on the < and > arrows in the notebook icon
- To return to the previous screen, click on "Hoover Institution" title bar or on the back button (in the upper left of the screen).

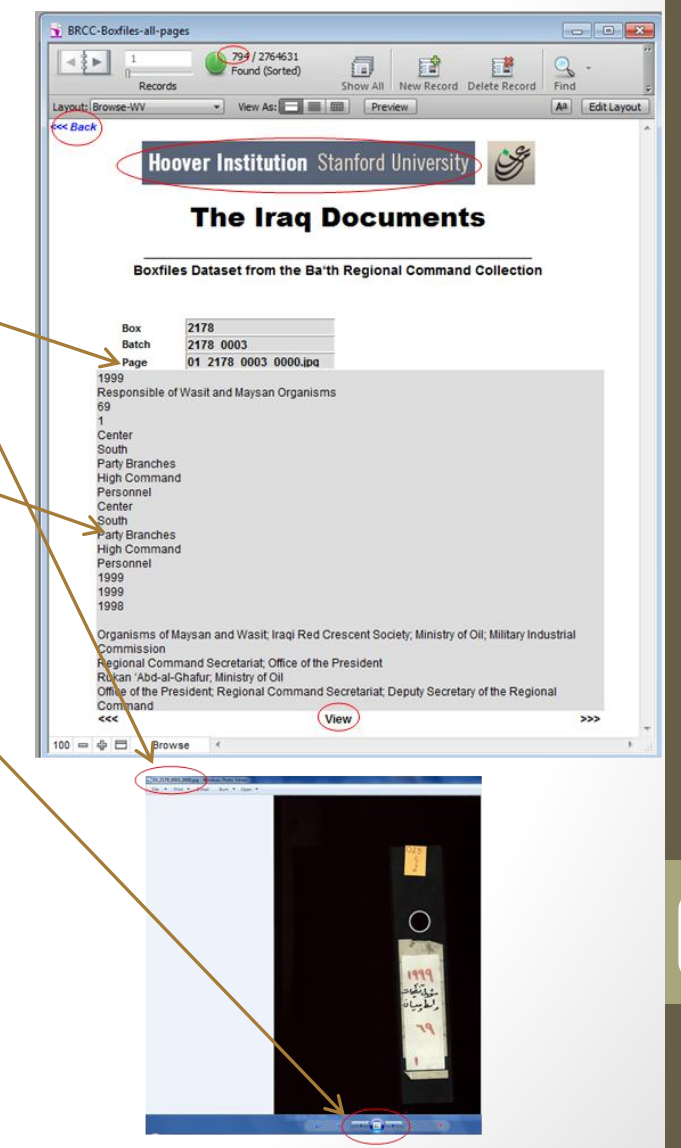

# **BRCC Boxfiles Dataset**

#### **Browse Individual Collection - Membership Files Dataset**

- Box/batch/page numbers provide the only access. This is record 1 of 3,782,723 records. Each represents one page of an Iraqi document.
- Click on VIEW to see the document.
- To view a specific number, click on FIND, enter the number, then hit ENTER.
- Please note that the only unique number within the Membership files is the "Page Number".
- Page through the records by clicking on the < and > arrows in the notebook icon.
- To return to the previous screen, click on "Hoover Institution" title bar or on the back button (in the upper left of the screen).

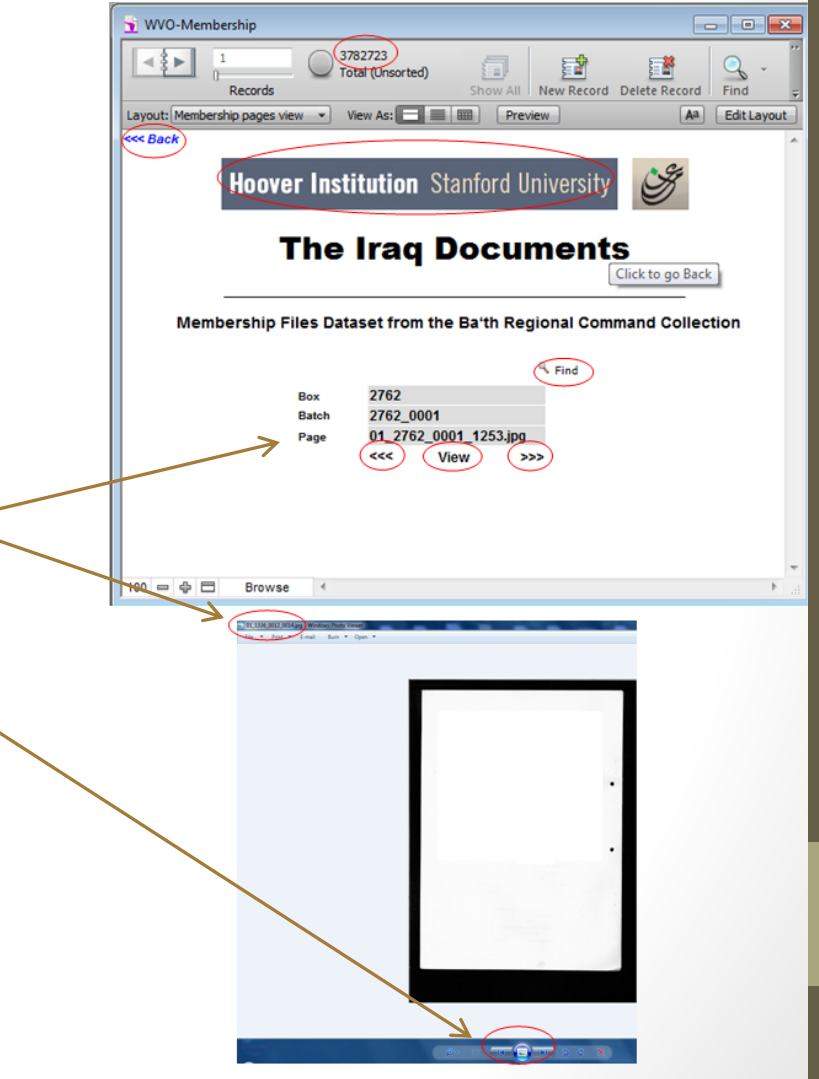

## **BRCC Membership Files' Dataset**

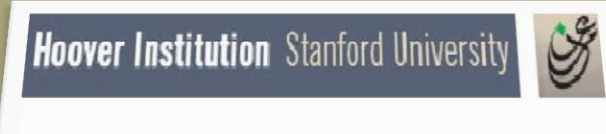

**The Iraq Documents** 

### **USER GUIDE**

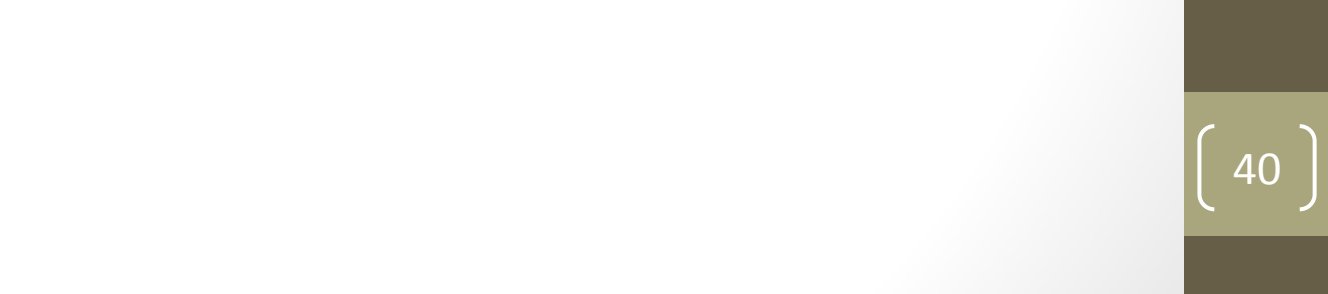

# **BRCC Membership Files' Dataset**

### Option 2

### **Browse Individual Collection**

- Click on BROWSE INDIVIDUAL COLLECTION to see a list of the collections.
- Click on one of the collections listed to go through a series of screens that ultimately lead to the documents.
- The next set of screenshots show the screens for each collection and how they work.
- To return to the introductory screen, click on "Hoover Institution" title bar or on the back button (in the upper left of the screen).

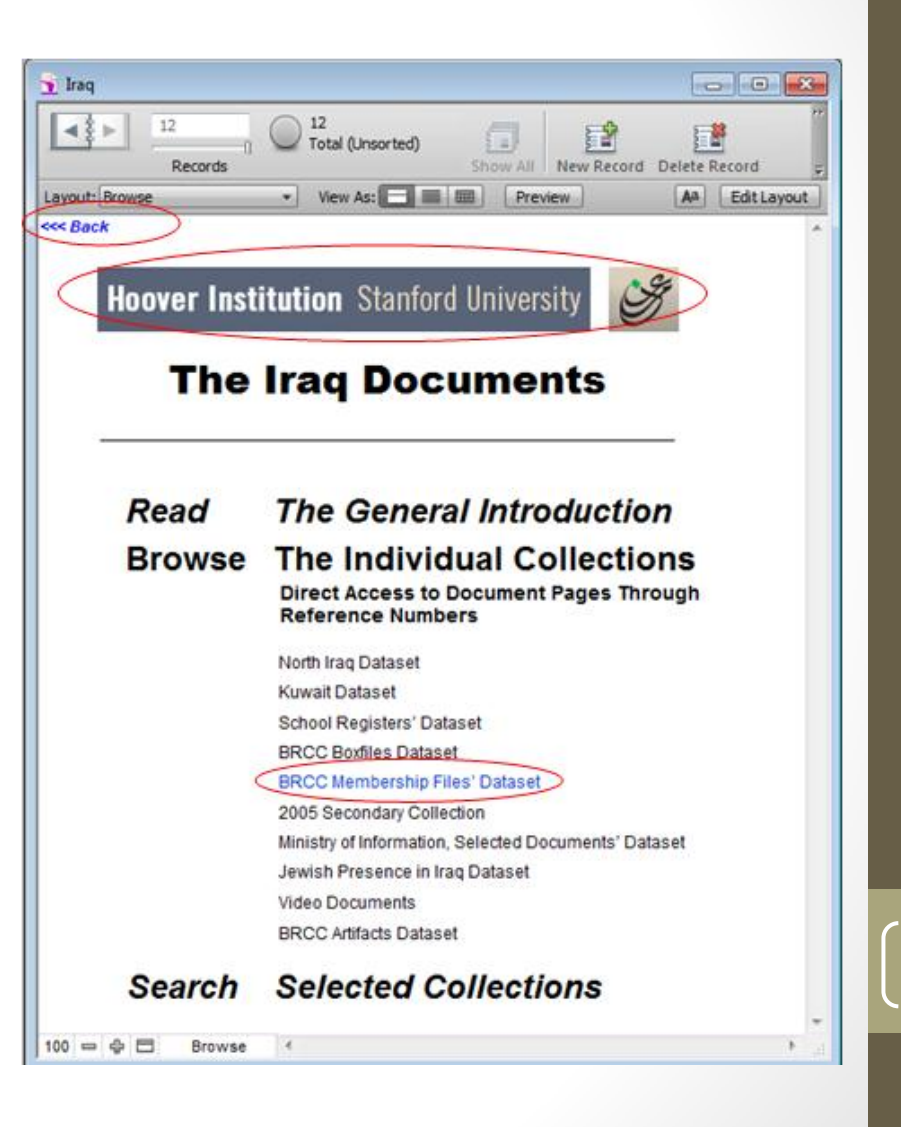

## **BRCC Membership Files' Dataset**

#### **Browse Individual Collection - Membership Files Dataset**

- Box/batch/page numbers provide the only access. This is record 1 of 3,782,723 records. Each represents one page of an Iraqi document.
- Click on VIEW to see the document.
- To view a specific number, click on FIND, enter the number, then hit ENTER.
- Please note that the only unique number within the Membership files is the "Page Number".
- Page through the records by clicking on the < and > arrows in the notebook icon.
- To return to the previous screen, click on "Hoover Institution" title bar or on the back button (in the upper left of the screen).

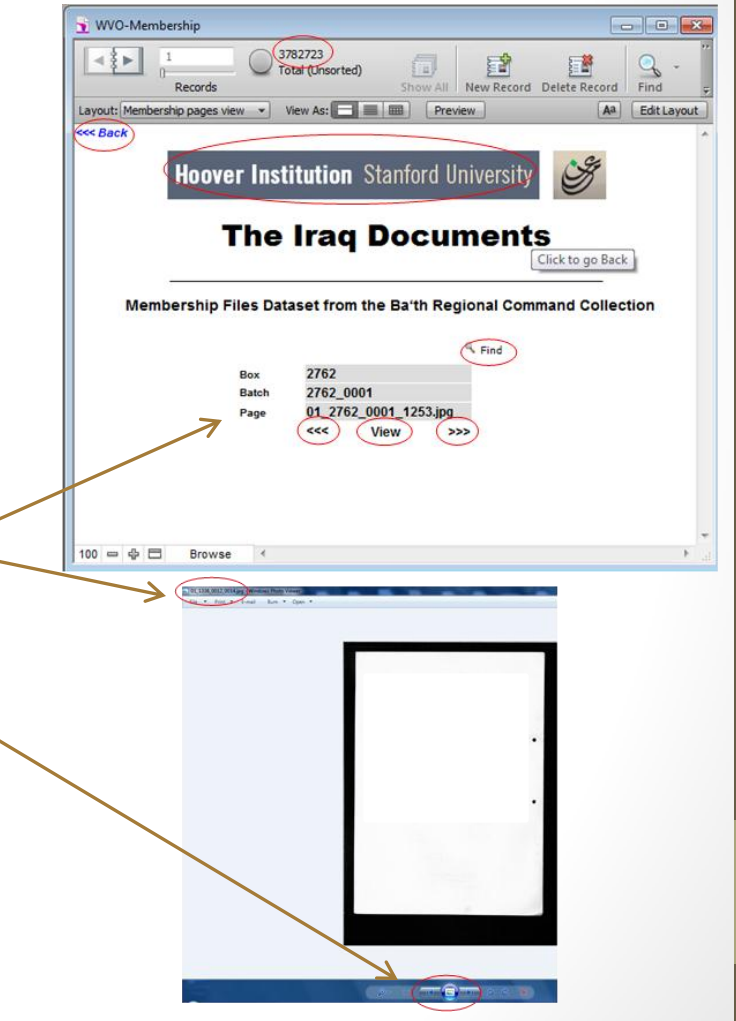

## **2005 Secondary Collection**

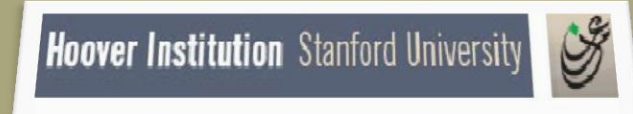

**The Iraq Documents** 

### **USER GUIDE**

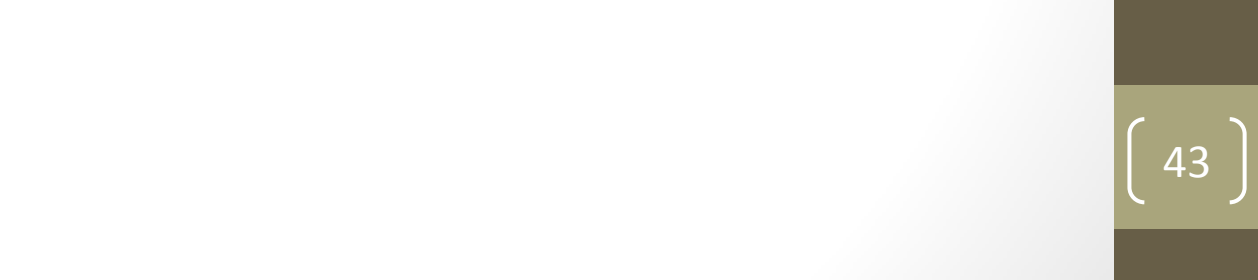

# **2005 Secondary Collection**

### Option 2

### **Browse Individual Collection**

- Click on BROWSE INDIVIDUAL COLLECTION to see a list of the collections.
- Click on one of the collections listed to go through a series of screens that ultimately lead to the documents.
- The next set of screenshots show the screens for each collection and how they work.
- To return to the introductory screen, click on "Hoover Institution" title bar or on the back button (in the upper left of the screen).

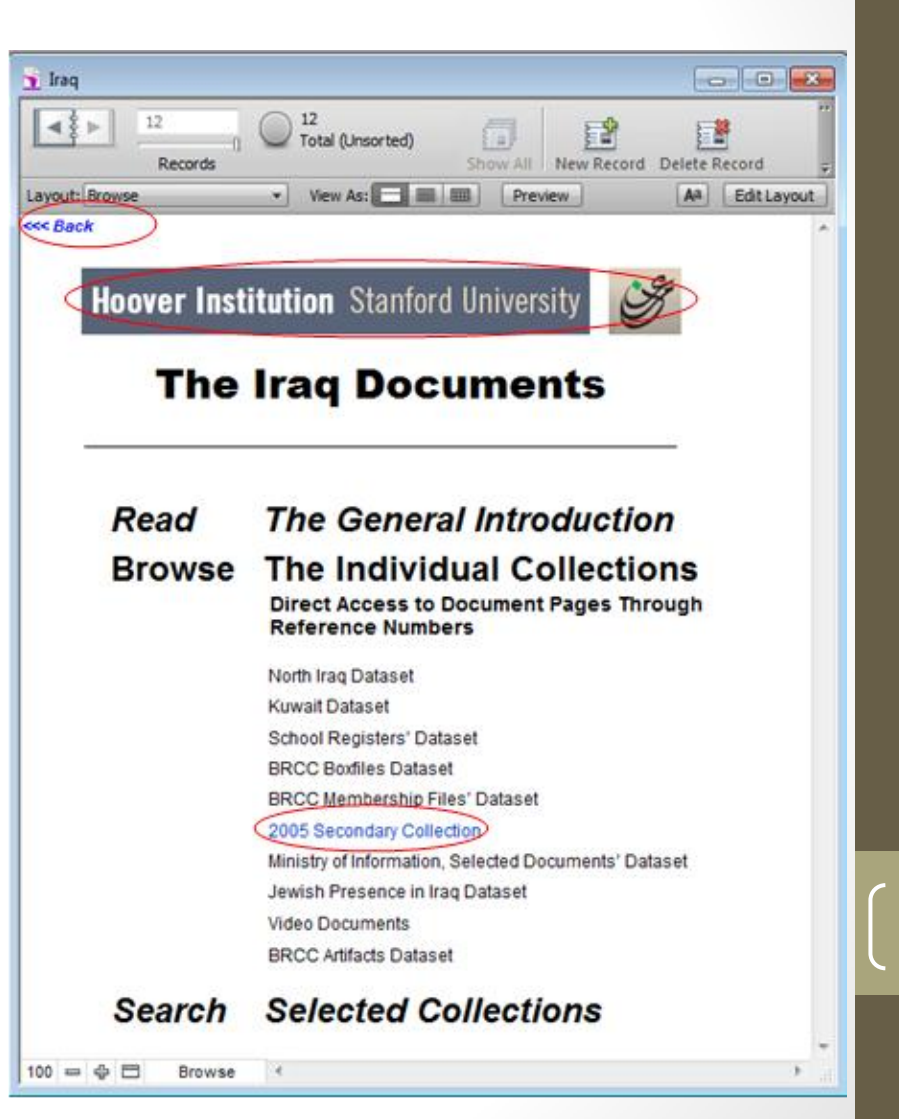

### **Browse Individual Collection - 2005 Secondary Collection**

- Batch/page numbers provide the only access. This is record 1 of 232,559 records. Each represents one page of an Iraqi document.
- Click on VIEW to see the document.
- Please note that the only unique number within the 2005 Secondary Collection is the "Page Number".
- To view a specific batch/page number, click on FIND, enter the number, then hit ENTER.
- Page through the records by clicking on the < and > arrows in the notebook icon.
- To return to the introductory screen, click on the "Hoover Institution" title bar or on the back button (in the upper left of the screen).

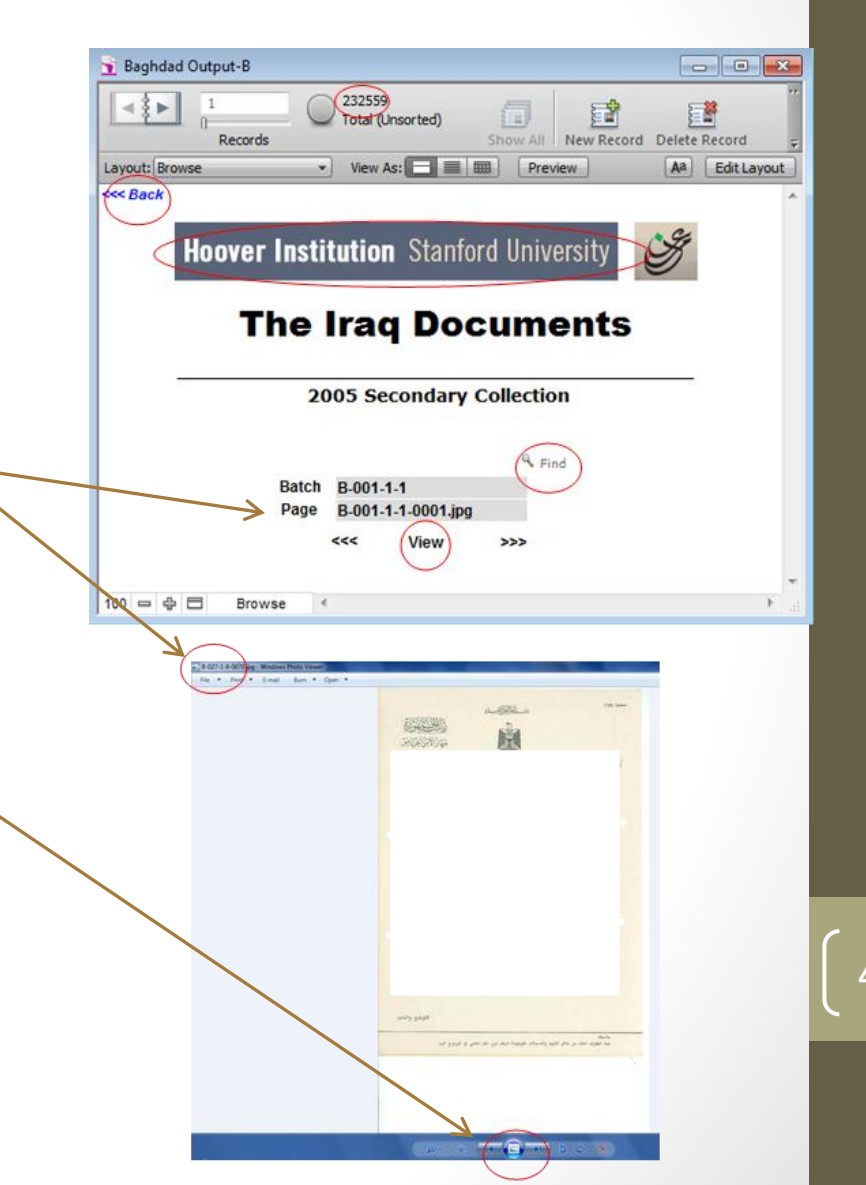

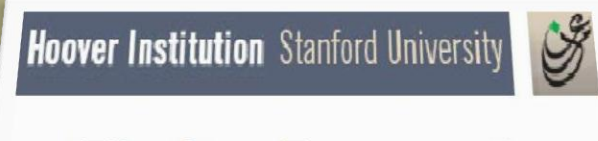

**The Iraq Documents** 

### **USER GUIDE**

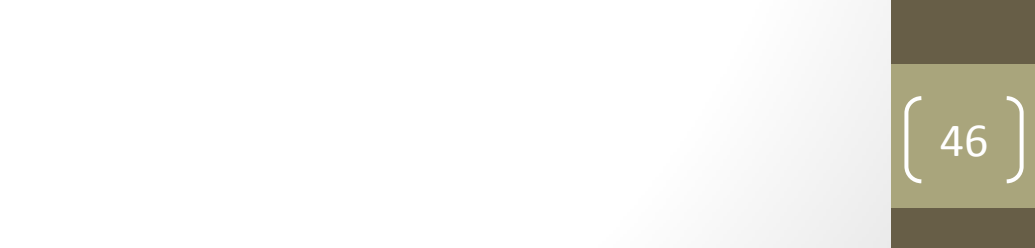

### Option 2

### **Browse Individual Collection**

- Click on BROWSE INDIVIDUAL COLLECTION to see a list of the collections.
- Click on one of the collections listed to go through a series of screens that ultimately lead to the documents.
- The next set of screenshots show the screens for each collection and how they work.
- To return to the introductory screen, click on "Hoover Institution" title bar or on the back button (in the upper left of the screen).

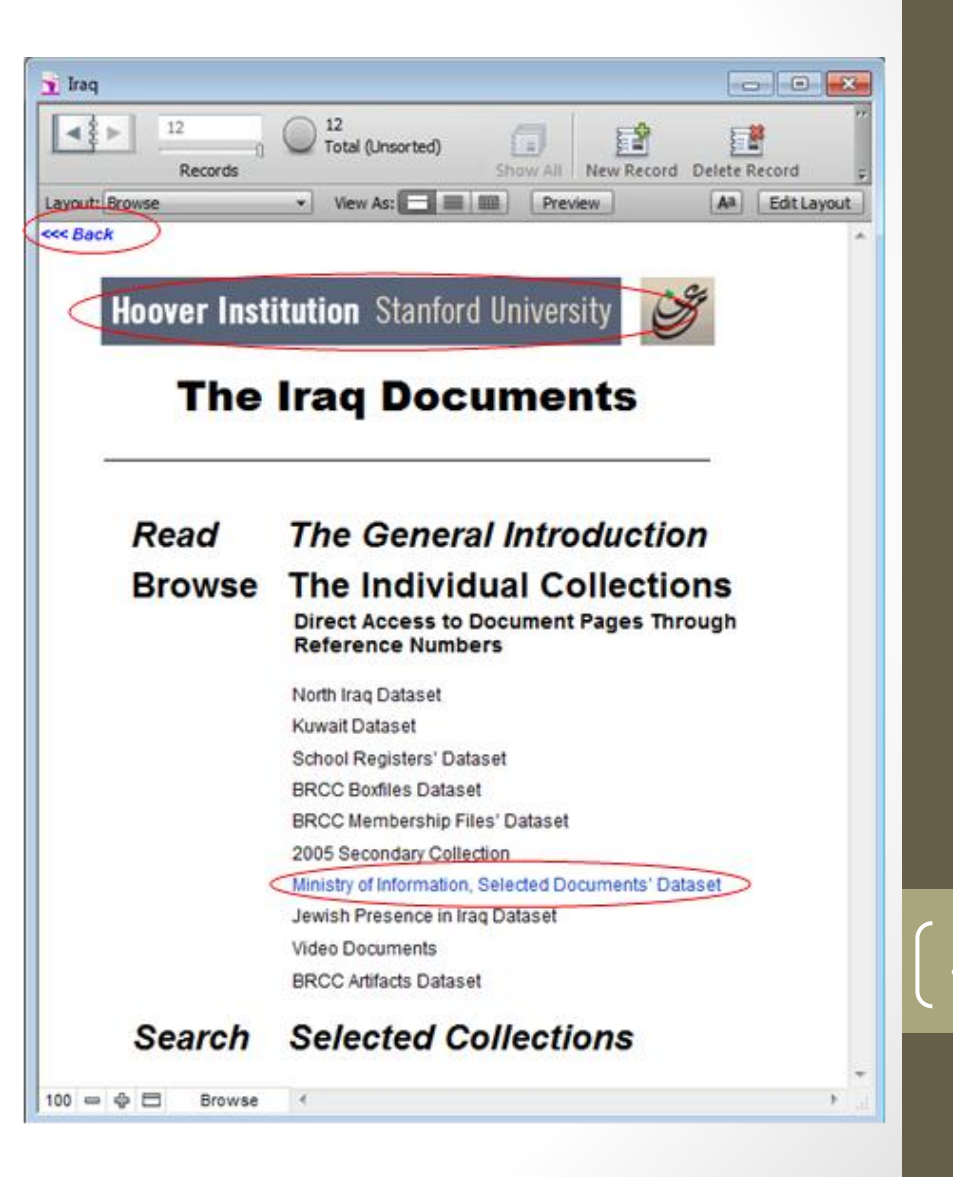

#### Browse Individual Collection - Ministry of Information Selected Documents Dataset

- There are 1,336 pages of documents in this dataset. Click on a file name to view the document.
- Please note that the only unique number within the 2005 Secondary Collection is the "Page Number".
- Page through the records by clicking on the < and > arrows in the notebook icon.
- To return to the introductory screen, click on the "Hoover Institution" title bar or on the back button (in the upper left of the screen).

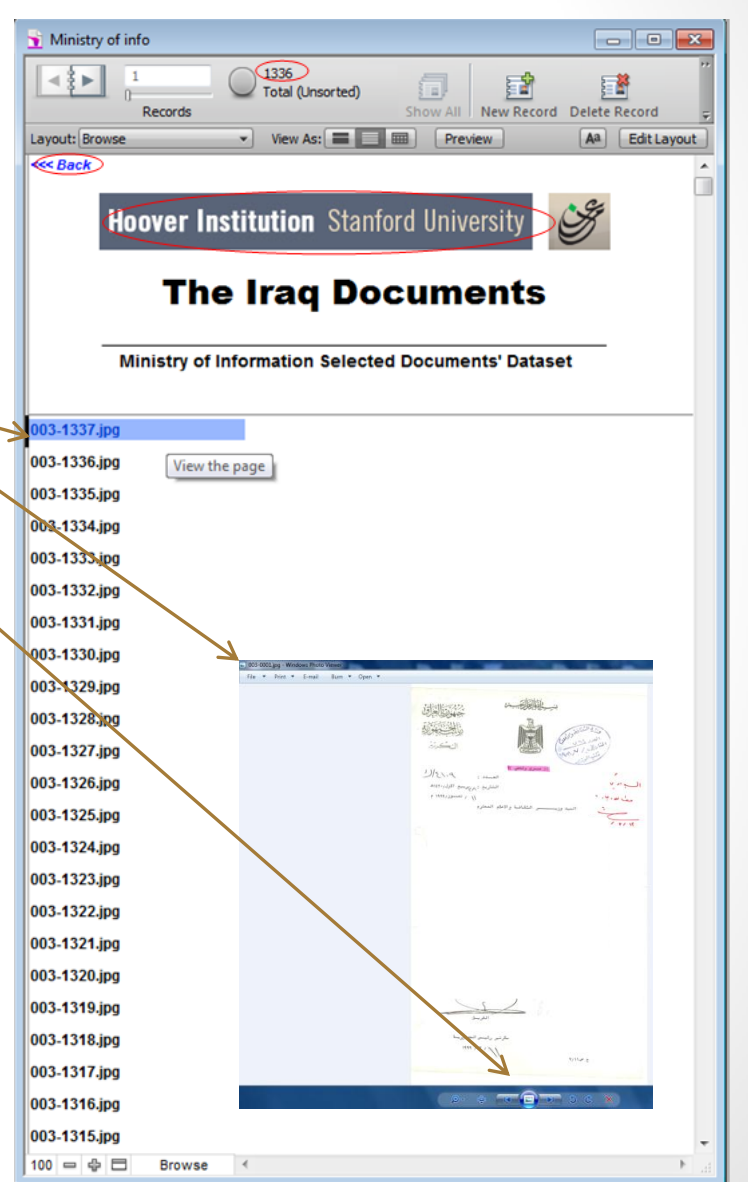

## Jewish Presence in Iraq Dataset

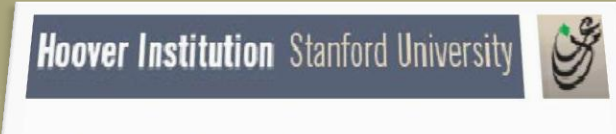

**The Iraq Documents** 

### **USER GUIDE**

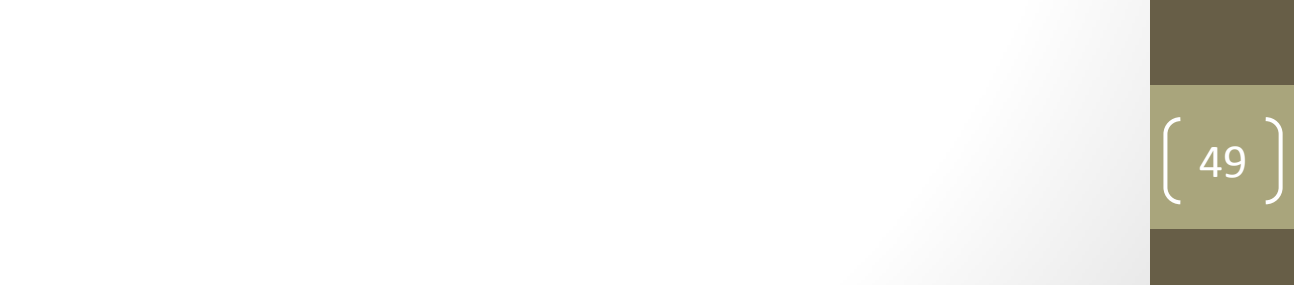

## Jewish Presence in Iraq Dataset

### Option 2

### **Browse Individual Collection**

- Click on BROWSE INDIVIDUAL COLLECTION to see a list of the collections.
- Click on one of the collections listed to go through a series of screens that ultimately lead to the documents.
- The next set of screenshots show the screens for each collection and how they work.
- To return to the introductory screen, click on "Hoover Institution" title bar or on the back button (in the upper left of the screen).

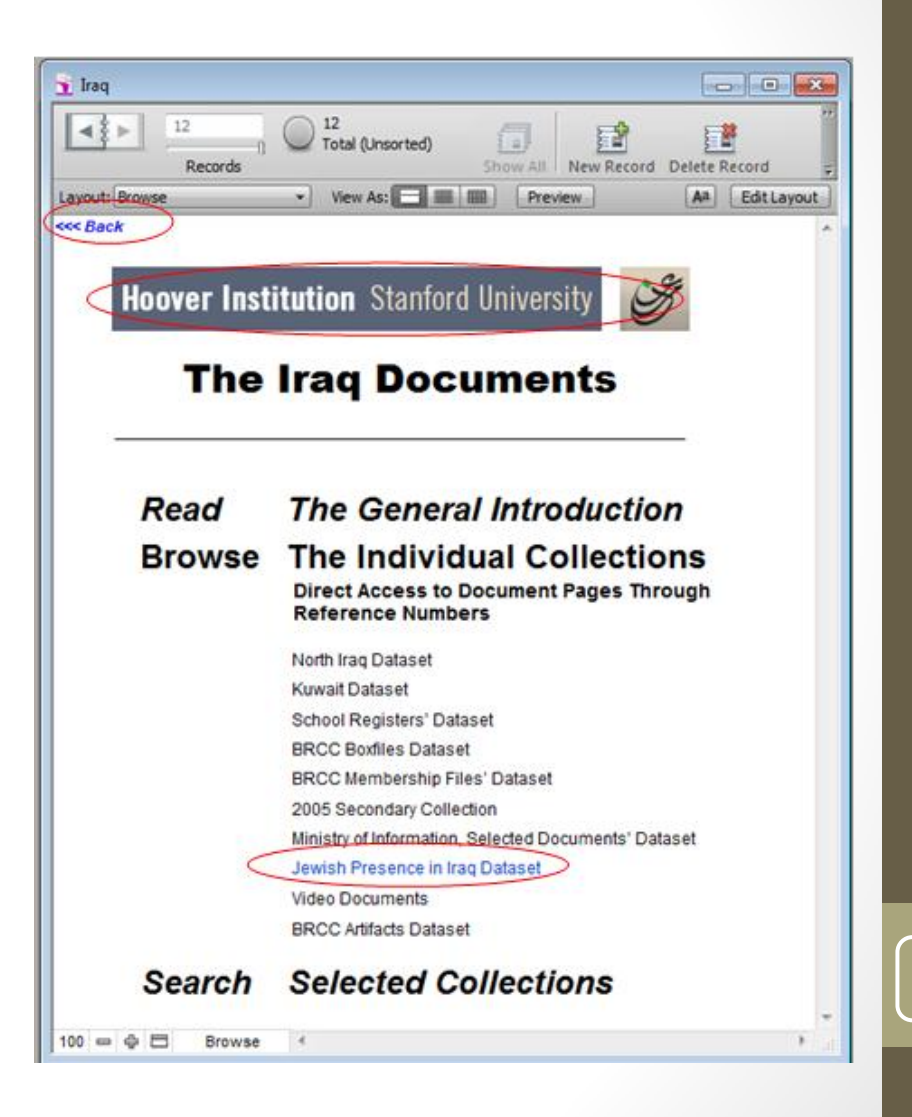

## Jewish Presence in Iraq Dataset

### **Browse Individual Collection - Jewish Presence in Iraq** Dataset

- There are 283 pages of documents in this dataset. Click on a file name to view the document.
- Please note that the only unique number within the 2005 Secondary Collection is the "Page Number".
- Page through the records by clicking on the < and > arrows in the notebook icon.
- To return to the introductory screen, click on the "Hoover Institution" title bar or on the back button (in the upper left of the screen).

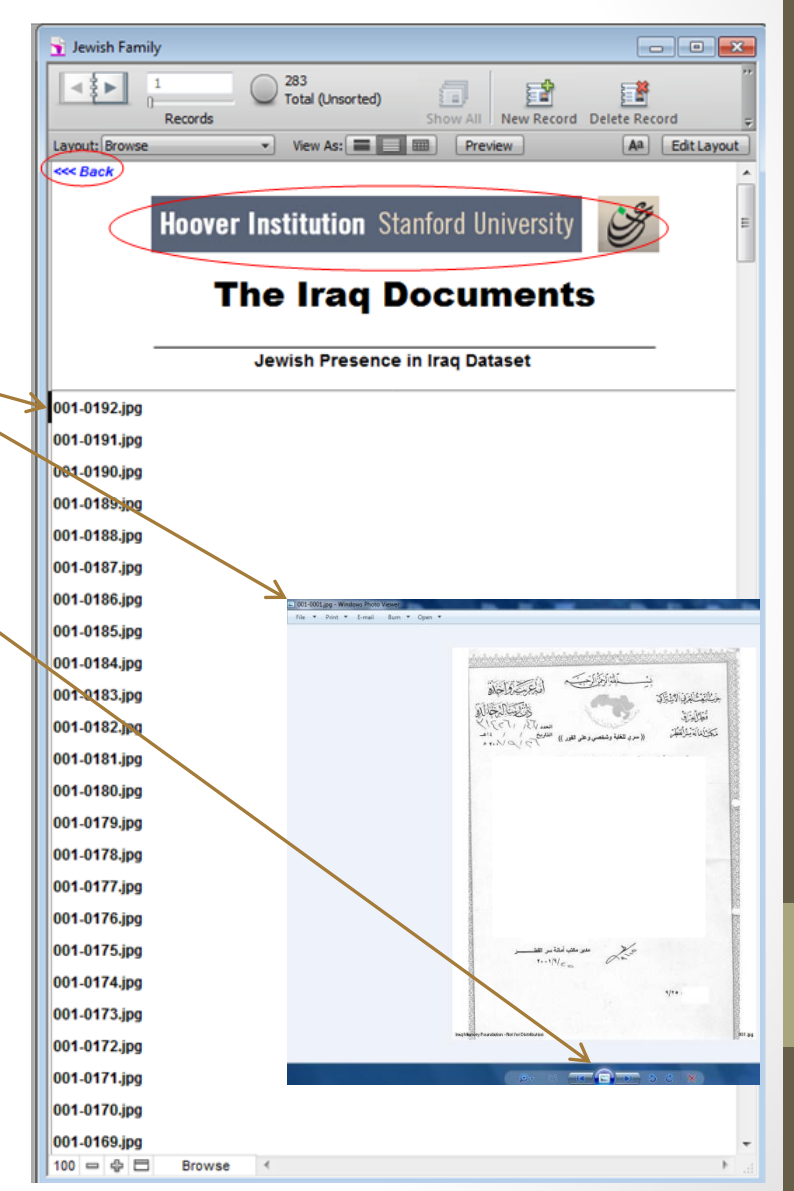

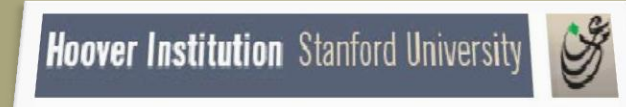

**The Iraq Documents** 

### **USER GUIDE**

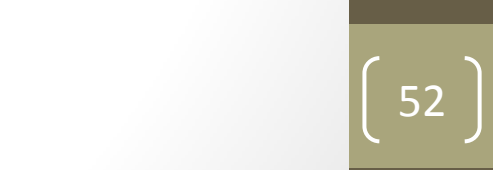

### Option 2

### **Browse Individual Collection**

- Click on BROWSE INDIVIDUAL COLLECTION to see a list of the collections.
- Click on one of the collections listed to go through a series of screens that ultimately lead to the documents.
- The next set of screenshots show the screens for each collection and how they work.
- To return to the introductory screen, click on "Hoover Institution" title bar or on the back button (in the upper left of the screen).

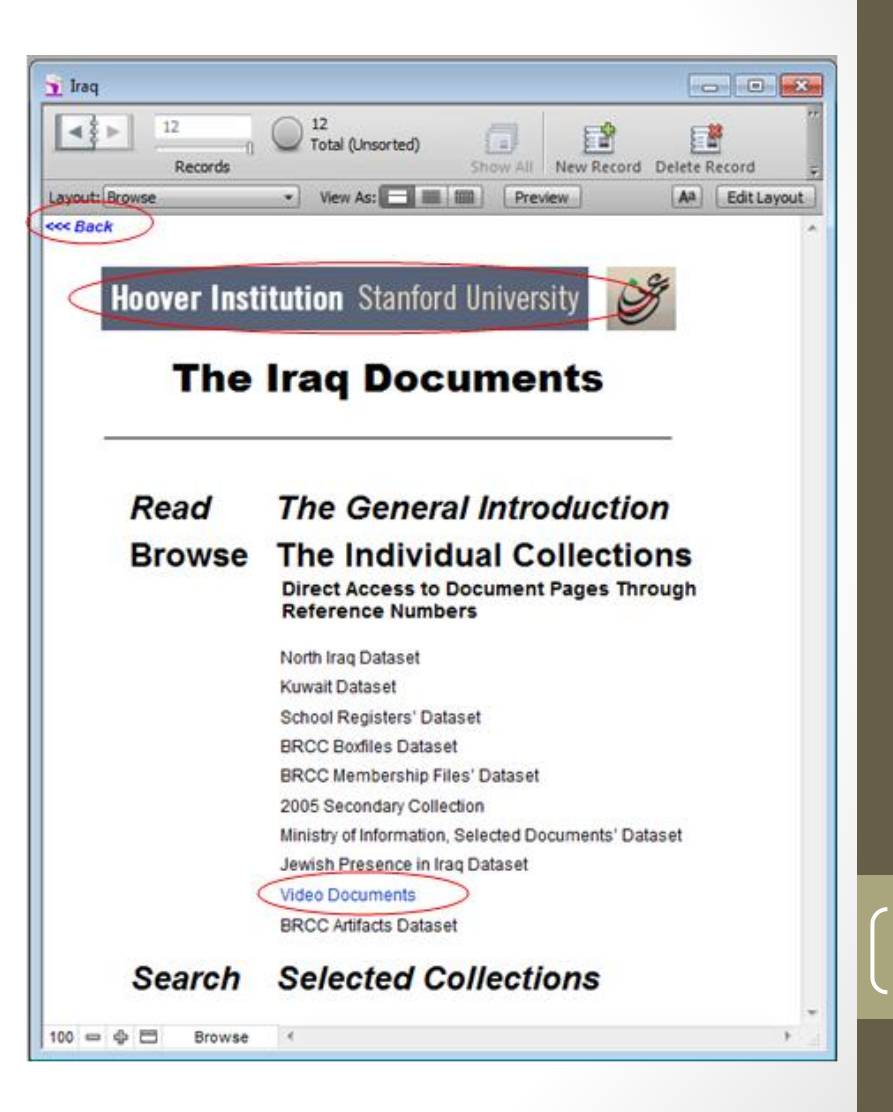

### Browse Individual Collection – Video Documents

- You have 4 options to choose:
- Browse video documents from the Era of Ba'th Regime-107 videos
- Browse Post 2003 Videos-243 videos
- Browse video documents created by the Iraq Memory Foundation-1274 videos
- Search all video documents
- **BROWSE** and **SEARCH** provide access to documents in the collections.
- To select an option, mouse over it and click.
- To return to the introductory screen, click on the "Hoover Institution" title bar or on the back button (in the upper left of the screen).

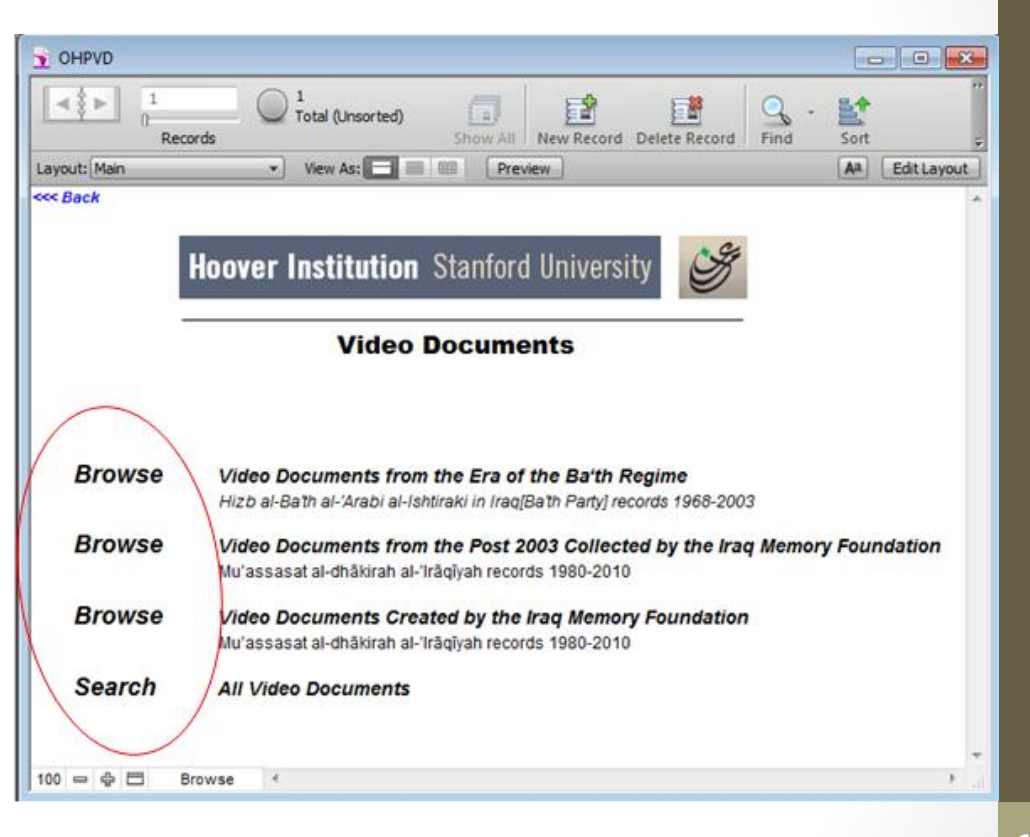

Browse Video Documents - Video Documents from the Era of Ba'th Regime-107 videos

- When you click on Browse Video
   Documents from the Era of Ba'th
   Regime you get this screen. It offers
   four browse options. Select one by
   clicking on it.
- To return to the introductory screen, click "Hoover Institution" title bar or on the back button (in the upper left of the screen).

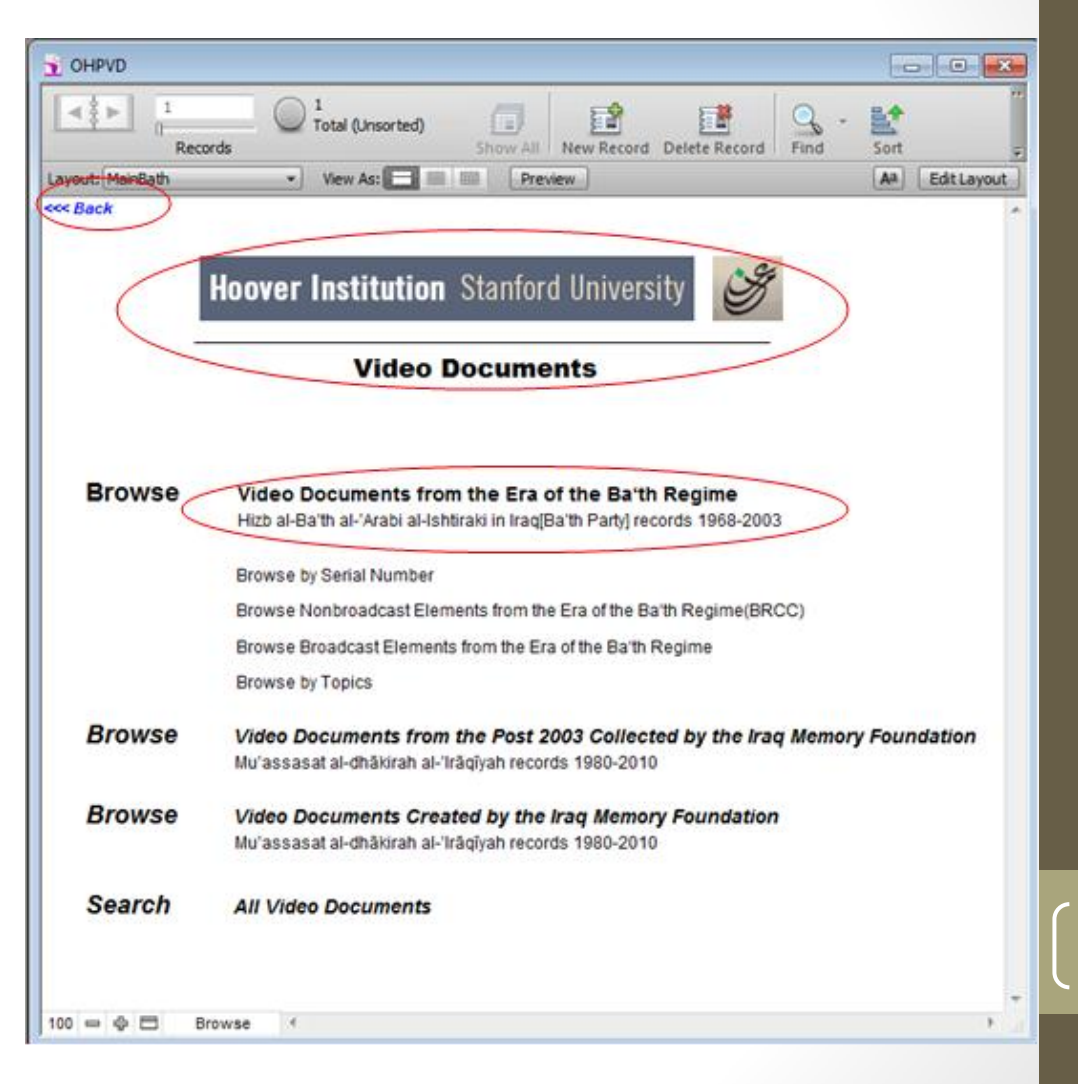

### Browse Video Documents - Video Documents from the Era of Ba'th Regime-Browse by serial number

- If you click on BROWSE BY SERIAL NUMBER you get this screen. This is record 1 of 107 records, each representing one video.
- The Serial Number that should be logged if you would like to search the page in the future.
- When toggling through the different viewable ' pages, please use the arrows located on the top left corner of the screen or you can navigate using mouse scroll.
- Click on VIEW to see the video.
- To return to the introductory screen, click on "Hoover Institution" title bar or on the back button (in the upper left of the screen).

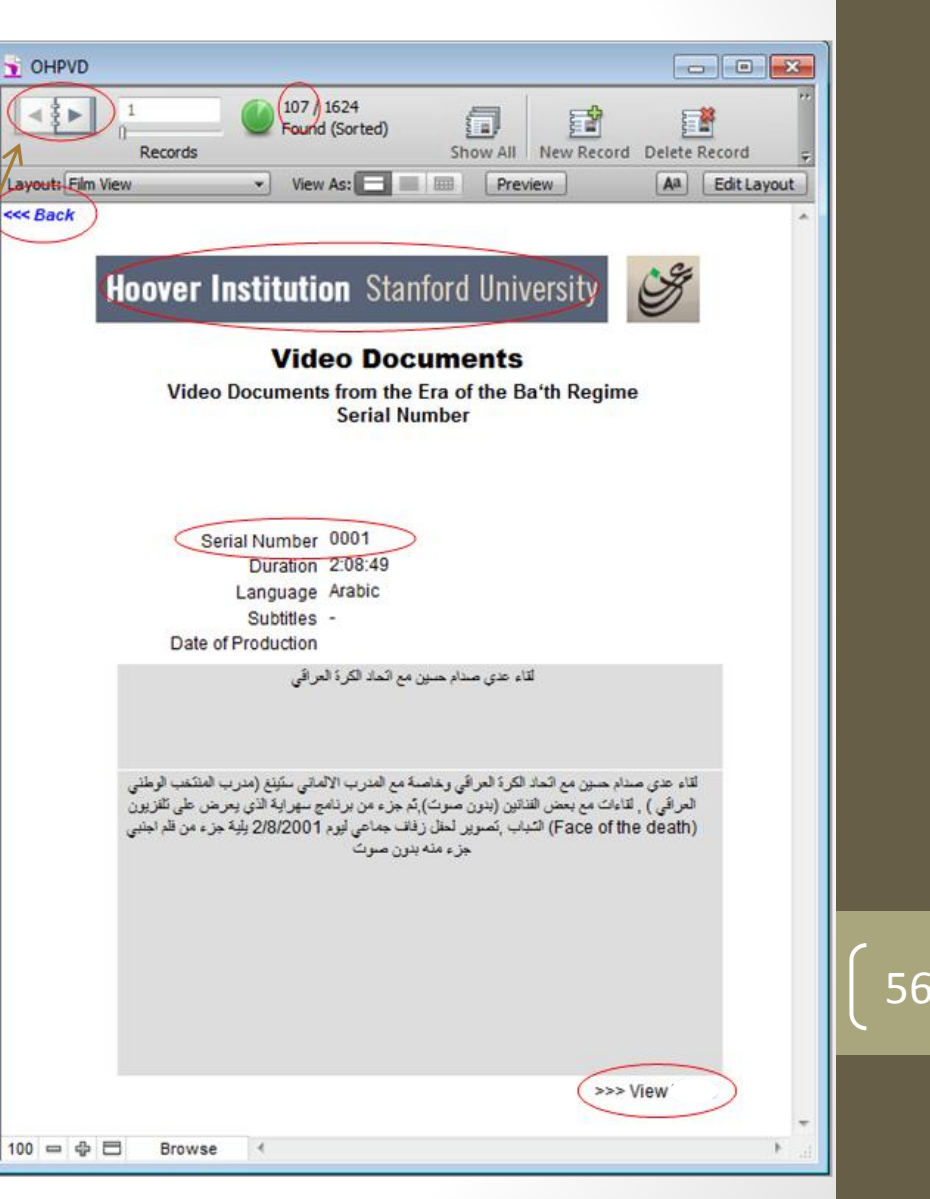

Browse Video Documents - Video Documents from the Era of Ba'th Regime - Browse by NonBroadcast Element from the Era of the Ba'th Regime.

- If you click on BROWSE BY NonBroadcast Element from the Era of the Ba'th Regime you get this screen. This is record 1 of 28 records, each representing one video.
- The Serial Number that should be logged if you would like to search the page in the future.
- When toggling through the different viewable pages, please use the arrows located on the top left corner of the screen or you can navigate using mouse scroll.
- Click on VIEW to see the video.
- To return to the introductory screen, click on "Hoover Institution" title bar or on the back button (in the upper left of the screen).

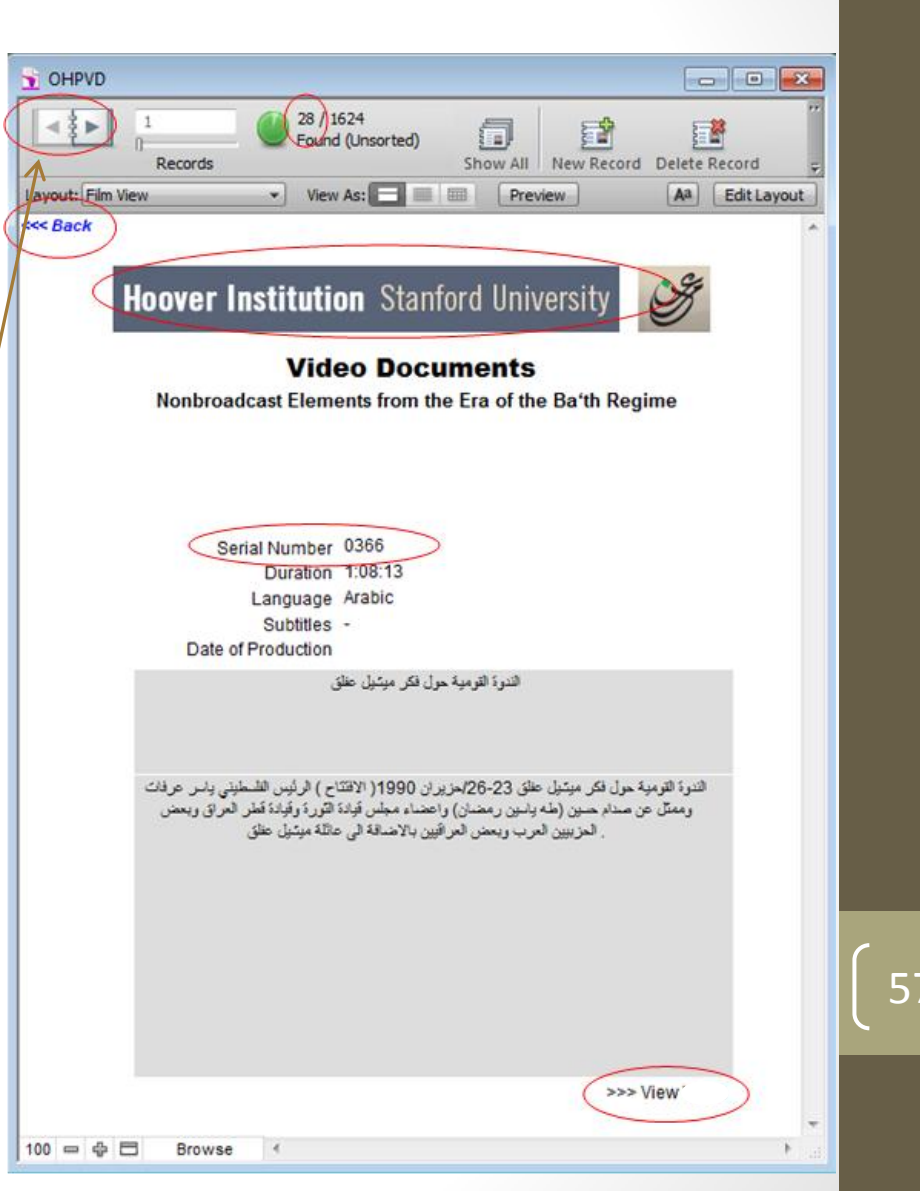

Browse Video Documents - Video Documents from the Era of Ba'th Regime - Browse by Broadcast Element from the Era of the Ba'th Regime.

- If you click on BROWSE BY Broadcast Element from the Era of the Ba'th Regime you get this screen. This is record 1 of 79 records, each representing one video that contains several subjects.
- The Serial Number that should be logged if you would like to search the page in the future.
- When toggling through the different viewable ' pages, please use the arrows located on the top left corner of the screen or you can navigate using mouse scroll.
- Click on VIEW to see the video.
- To return to the introductory screen, click on "Hoover Institution" title bar or on the back button (in the upper left of the screen).

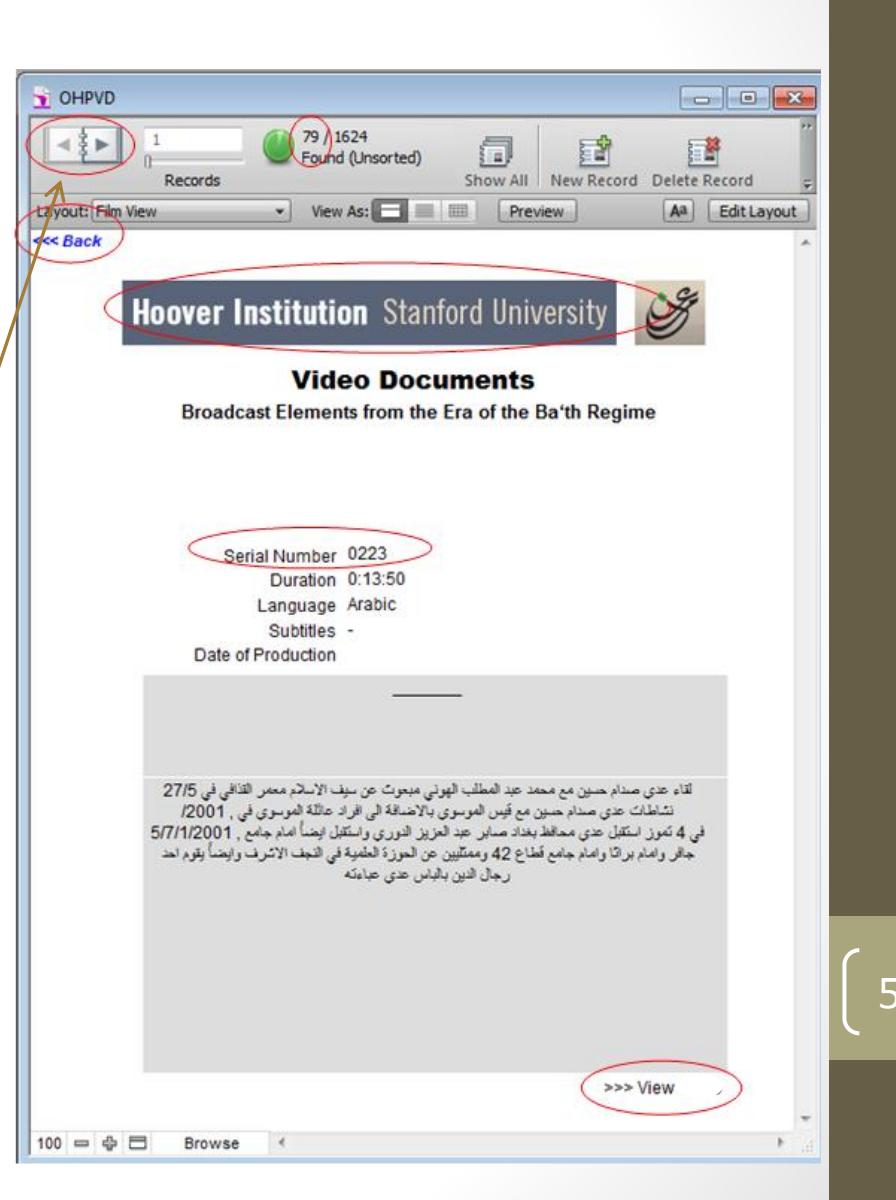

Browse Video Documents - Video Documents from the Era of Ba'th Regime-Browse by Topics

- BROWSE BY TOPICS opens a list of 23 broad topics with the number of detailed entries within it. For example, there are 132 entries in "News and Documentaries."
- To select a topic, click on it.
- To return to the previous screen, click on "Hoover Institution" title bar or on the back button (in the upper left of the screen).

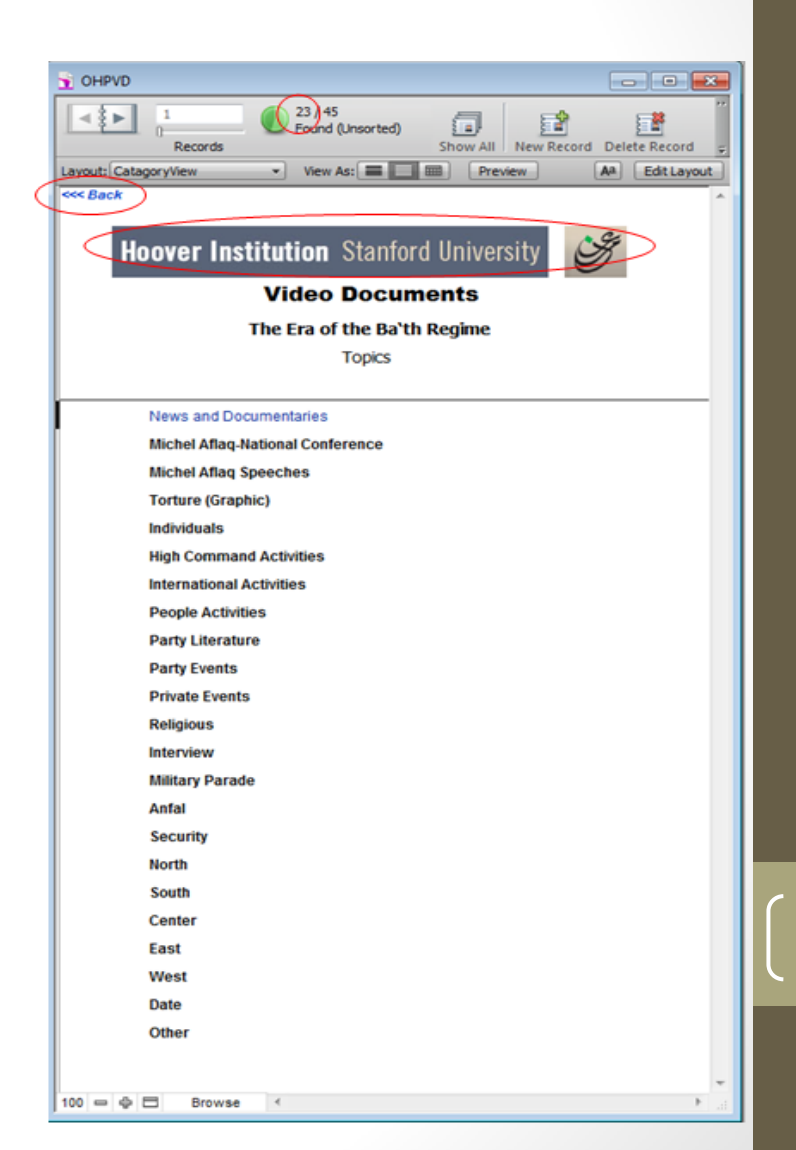

### Browse Video Documents - Video Documents from the Era of Ba'th Regime-Browse by Topics

- The more detailed entries, and the quantity of Videos associated with each, are listed here. For example, there is 1 entry for "برنامج العراق وتاريخ المستقبل"
- To continue to the Video, click on an entry.
- To return to the previous screen, click on "Hoover Institution" title bar or on the back button (in the upper left of the screen).

| S OHPVD                                              |                  |
|------------------------------------------------------|------------------|
| 25<br>Records<br>132 / 509<br>Found (Sorted)<br>Show | V All New Record |
| Layout: ItemsView  View As:                          | Aa Edit Layout   |
| <                                                    | ^                |
| Hoover Institution Stanford Uni                      | iversity         |
| Video Documents<br>The Era of the Ba'th Regime       |                  |
| Topics                                               |                  |
| News and Documentaries                               |                  |
| برنامج العراق تاريخ ومستقبل                          | 1                |
| احتفالية تنصيب صدام حسين رئيس للجمهورية              | 1                |
| اهم الأخبار لتلفزيون العراق                          | 1                |
| تقاش حول الرادار العراقي والصواريخ                   | 1                |
| شرح عن مواريخ كروز                                   | 1                |
| اجتماع مجلس الوزراء                                  | 2                |
| انتفاضة الأقصى                                       | 1                |
| اخبار منوعة                                          | 1                |
| لقاء مع مدير عام شركة نفط الجنوب                     | 1                |
| استعراض لمنتجات الأسلحة العراقية                     | 1                |
| لقطات متنوعة لصدام مع الجيش-حرب الخليح الأولى        | 1                |
| فاسم السلطان                                         | 2                |
| خطاب احمد حسن البكر                                  | 1                |
| العابثون بحقوق الانسان                               | 1                |
| تقرير عن انشاء سد مكحول                              | 1                |
| لقاء صدام مع ضباط عسكريين                            | 1                |
| احتفالات بعيد ميلاد صدام حسين                        | 1                |
| برنامج ينابيع لقاء مع سعدون حمادي رئيس المجلس        | 1                |
| استقبال صدام لشخصيات روسية                           | 1                |
| 100 Browse <                                         | •                |

Browse Video Documents - Video Documents from the Era of Ba'th Regime-Browse by Topics

- This screen shows all of the terms used to describe this video.
- Click on VIEW to see the video.
- To return to the previous screen, click on "Hoover Institution" title bar or on the back button (in the upper left of the screen).

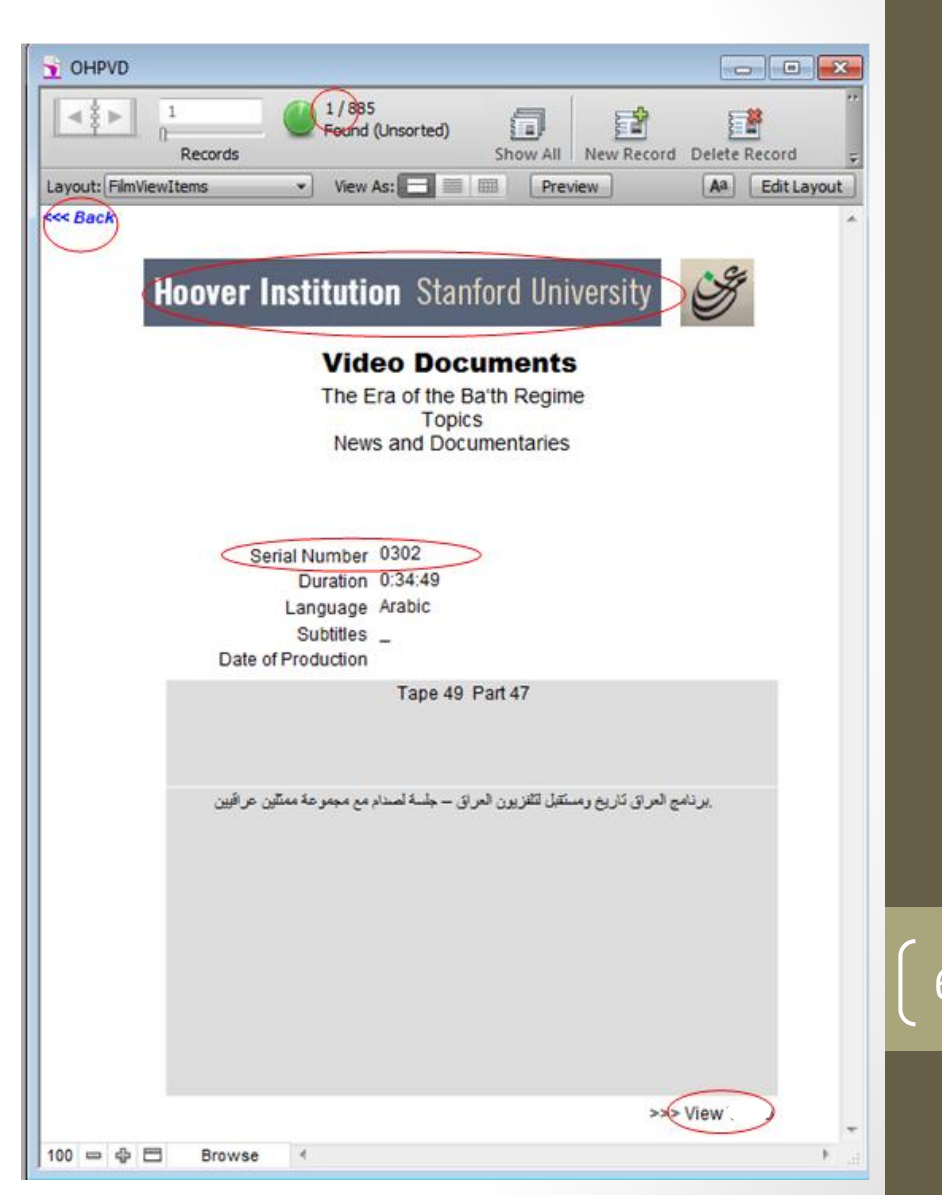

Browse Video Documents –Video Documents from Post 2003 - 243 videos

- When you click on Video
   Documents Post 2003 Videos you get this screen. It offers two browse options. Select one by clicking on it.
- To return to the introductory screen, click "Hoover Institution" title bar or on the back button (in the upper left of the screen).

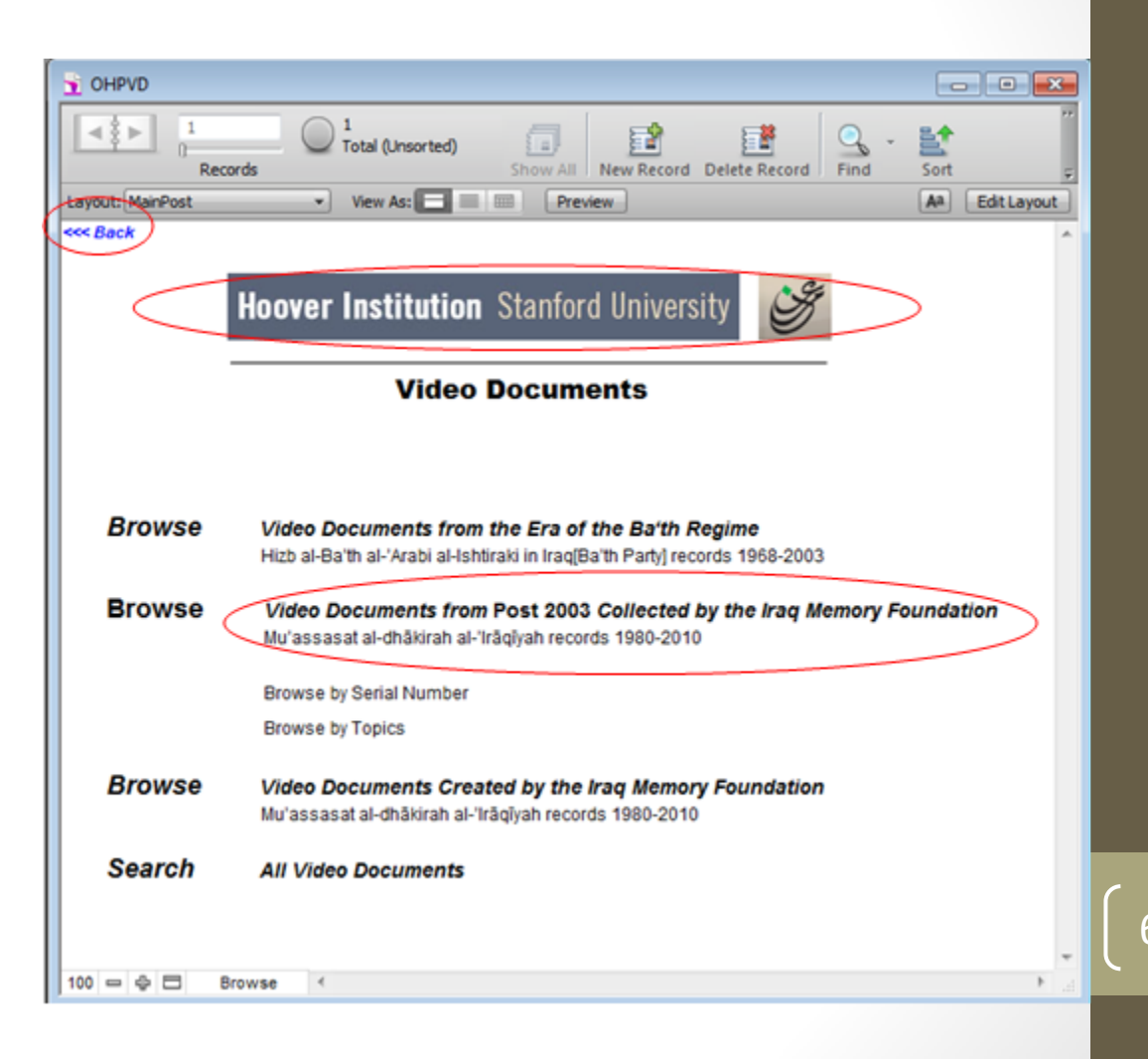

Browse Video Documents - Video from the Post 2003-Browse by Serial Number

- If you click on BROWSE BY SERIAL NUMBER you get this screen. This is record 1 of 243 records, each representing one video.
- The Serial Number that should be logged if you would like to search this page in the future.
- When toggling through the different viewable pages, please use the arrows located on the top left corner of the screen or you can navigate using mouse scroll.
- Click on VIEW to see the video.
- To return to the introductory screen, click on "Hoover Institution" title bar or on the back button (in the upper left of the screen).

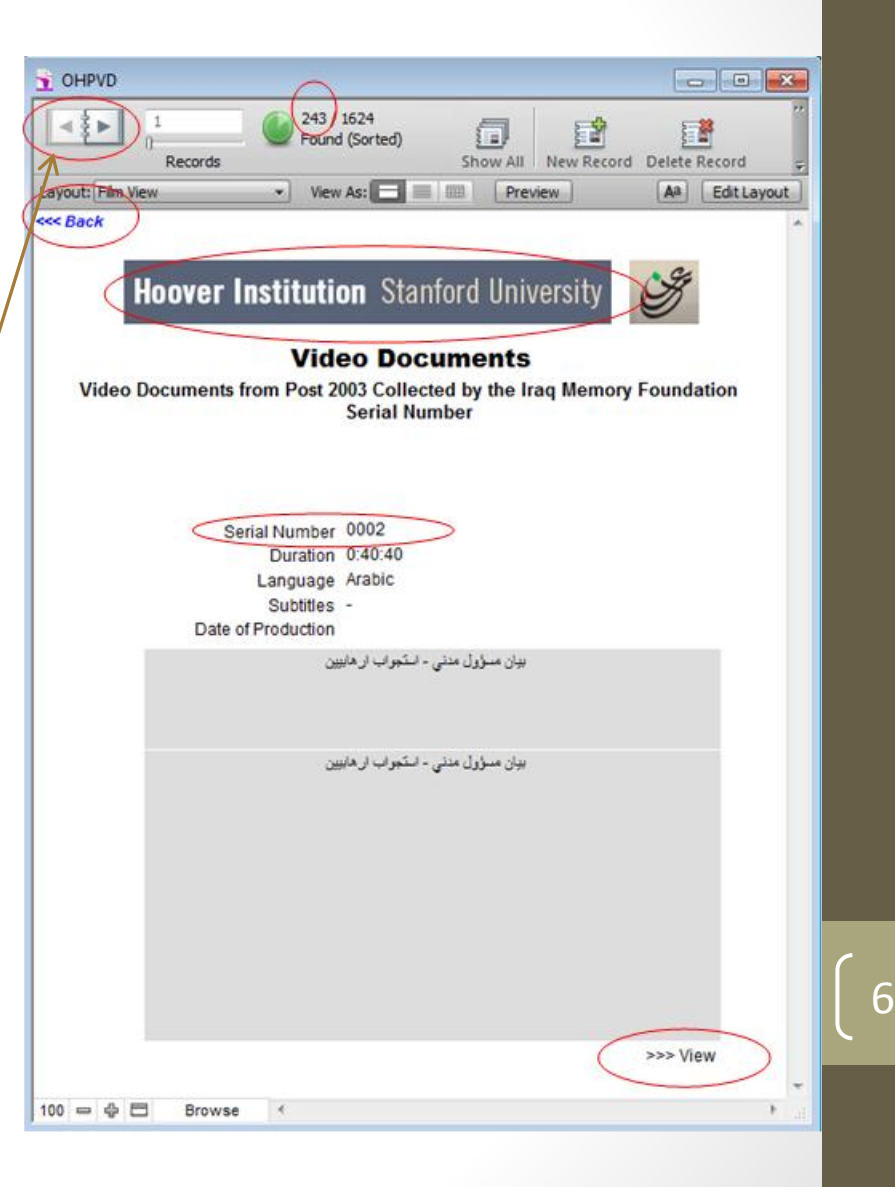

Browse Video Documents - Video from the Post 2003-Browse by Topics

- BROWSE BY TOPICS opens a list of 22 broad topics with the number of detailed entries within it. For example, there are 111 entries in "News and Documentaries."
- To select a topic, click on it.
- To return to the previous screen, click on "Hoover Institution" title bar or on the back button (in the upper left of the screen).

| 011110             |                             |             |             | 10            |             |
|--------------------|-----------------------------|-------------|-------------|---------------|-------------|
| d € ► 1<br>Records | (22) 45<br>Found (Unsorted) | Show All    | New Record  | Delete Record | G - Find -  |
| yout: CatagoryView | 🔹 View As:                  | Pre Pre     | view        | Aa            | Edit Layout |
| Back               |                             |             |             |               | ^           |
| Hoover             | Institution Sta             | nford Un    | iversity    | Coge          |             |
|                    | Video Do                    | cument      | S           |               |             |
| Video Documne      | ts from Post 2003 Col       | lected by t | he Iraq Men | ory Foundati  | on          |
|                    | Тори                        | cs          |             |               |             |
|                    |                             |             |             |               |             |
| News and Do        | ocumentaries                |             |             |               |             |
| Iraqi Testimo      | nies                        |             |             |               |             |
| Saddam Tria        | Is                          |             |             |               |             |
| Individuals        |                             |             |             |               |             |
| Private Event      | ts                          |             |             |               |             |
| Looting            |                             |             |             |               |             |
| Military Para      | de                          |             |             |               |             |
| Torture (Grap      | phic)                       |             |             |               |             |
| Mass Graves        | K.                          |             |             |               |             |
| Religious          |                             |             |             |               |             |
| Interrogation      | of suspected Terrorist      |             |             |               |             |
| Events             |                             |             |             |               |             |
| Saddam's Pa        | laces                       |             |             |               |             |
| Anfal              |                             |             |             |               |             |
| Organization       | s                           |             |             |               |             |
| North              |                             |             |             |               |             |
| South              |                             |             |             |               |             |
| Center             |                             |             |             |               |             |
| East               |                             |             |             |               |             |
| West               |                             |             |             |               |             |
| Date               |                             |             |             |               |             |
| Other              |                             |             |             |               |             |
|                    |                             |             |             |               |             |
|                    |                             |             |             |               |             |
|                    |                             |             |             |               | *           |

### Browse Video Documents - Video from the Post 2003-Browse by Topics

- BROWSE BY TOPICS opens a list of 22 broad topics with the number of detailed entries within it. For example, there are 111 entries in "News and Documentaries."
- To select a topic, click on it.
- To return to the previous screen, click on "Hoover Institution" title bar or on the back button (in the upper left of the screen).

| OHPVD                                                                                                    |                                      |                                                                                                    |  |  |  |  |
|----------------------------------------------------------------------------------------------------|--------------------------------------|----------------------------------------------------------------------------------------------------|--|--|--|--|
|                                                                                                    | tecords                              | ew Record Delete Record Find                                                                                                    |  |  |  |  |
| Layout: ItemsView                                                                                             | View As: E Preview                   | AA Edit Layout                                                                                                    |  |  |  |  |
|                                                                                                    | loover Institution Stanford Uni      | versity                                                                                                    |  |  |  |  |
|                                                                                                    | Video Documents                      | Show All New Record Delete Record Find<br>Preview A EditLayout<br>A EditLayout<br>A EditLayo |  |  |  |  |
| Video Documents from Post 2003 Collected by the<br>Iraq Memory Foundation<br>Topics<br>News and Documentaries |                                      |                                                                                                    |  |  |  |  |
|                                                                                                    | فلم وثائقتي عن عدي صدام حسين         | 1                                                                                                    |  |  |  |  |
|                                                                                                    | لقاء مع ضباط حيش ايرانيين            | 1                                                                                                    |  |  |  |  |
|                                                                                                    | تقرير عن مدينة كريلاء                | 1                                                                                                    |  |  |  |  |
|                                                                                                    | العراق موطني                         | 1                                                                                                    |  |  |  |  |
|                                                                                                    | تقرير عن عدي بعد اضابته              | 1                                                                                                    |  |  |  |  |
|                                                                                                    | انتفاضة اذار                         | 1                                                                                                    |  |  |  |  |
|                                                                                                    | Person of interest                   | 1                                                                                                    |  |  |  |  |
|                                                                                                    | Iran under cover                     | 1                                                                                                    |  |  |  |  |
|                                                                                                    | جمعية السجناء الأحرار                | 2                                                                                                    |  |  |  |  |
|                                                                                                    | صور بغداد الجزء الاول                | 1                                                                                                    |  |  |  |  |
|                                                                                                    | صور بغداد الجزء الثانبي              | 1                                                                                                    |  |  |  |  |
|                                                                                                    | مقاطع عن أبار و مصافى نفط العراق     | 1                                                                                                    |  |  |  |  |
|                                                                                                    | سفوط تمثال صدام في ساحة التحرير      | 1                                                                                                    |  |  |  |  |
|                                                                                                    | حياة السيد محمد باقر الصدر           | 1                                                                                                    |  |  |  |  |
|                                                                                                    | Remembering Saddam                   | 1                                                                                                    |  |  |  |  |
|                                                                                                    | تقرير عن الاقليات الدينية            | 1                                                                                                    |  |  |  |  |
|                                                                                                    | تحقيق حول الكهرباء و وضعها في العراق | 1                                                                                                    |  |  |  |  |
|                                                                                                    | مقاطع عن الحرب العراقية الأيرانية    | 1                                                                                                    |  |  |  |  |
|                                                                                                    | تقرير عن صدام حسين                   | 1                                                                                                    |  |  |  |  |
|                                                                                                    | Browse (                             |                                                                                                    |  |  |  |  |

Browse Video Documents – Video Documents from the Post 2003-Browse by Topics

- This screen shows all of the terms used to describe this video.
- Click on VIEW to see the video.
- To return to the previous screen, click on "Hoover Institution" title bar or on the back button (in the upper left of the screen).

| HPVD        |              |                                                                    |                                                       |                                                               |                 |                           |        |
|-------------|--------------|--------------------------------------------------------------------|-------------------------------------------------------|---------------------------------------------------------------|-----------------|---------------------------|--------|
|             | 1<br>Records | 1/B85<br>Found (                                                   | Unsorted)                                             | Show All                                                      | New Record      | Delete Record             |        |
| t: FilmView | vItems       | View A                                                             | s: 🖬 🗮                                                | Pre                                                           | view            | Aa Edit                   | Layout |
| ack d       | loover       | Institutio                                                         | <b>n</b> Stan                                         | ford Uni                                                      | versity         | Contraction of the second | ^      |
|             |              | Video Do<br>Collect<br>News                                        | cuments f<br>ed by the<br>Founda<br>Topic<br>and Docu | uments<br>from Post 2<br>Iraq Memo<br>tion<br>s<br>umentaries | 9<br>2003<br>ry |                           |        |
|             | S<br>Date    | erial Number<br>Duration<br>Language<br>Subtitles<br>of Production | 0323<br>1:02:32<br>Arabic<br>-                        |                                                               |                 |                           |        |
|             |              |                                                                    | ، موطلتي                                              | لعراؤ                                                         |                 |                           |        |
|             |              |                                                                    | ر موطلي                                               | لىري                                                          |                 |                           |        |
|             |              |                                                                    |                                                       |                                                               |                 | >>> View                  |        |
|             |              |                                                                    |                                                       |                                                               |                 | 0101010000000             | *      |

Browse Video Documents – Video Documents Created by the Iraq Memory Foundation Videos-1274 videos

- When you click on Video Documents Created by the Iraq Memory Foundation Videos you get this screen. It offers several browse options. Select one by clicking on it.
- To return to the introductory screen, click "Hoover Institution" title bar or on the back button (in the upper left of the screen).

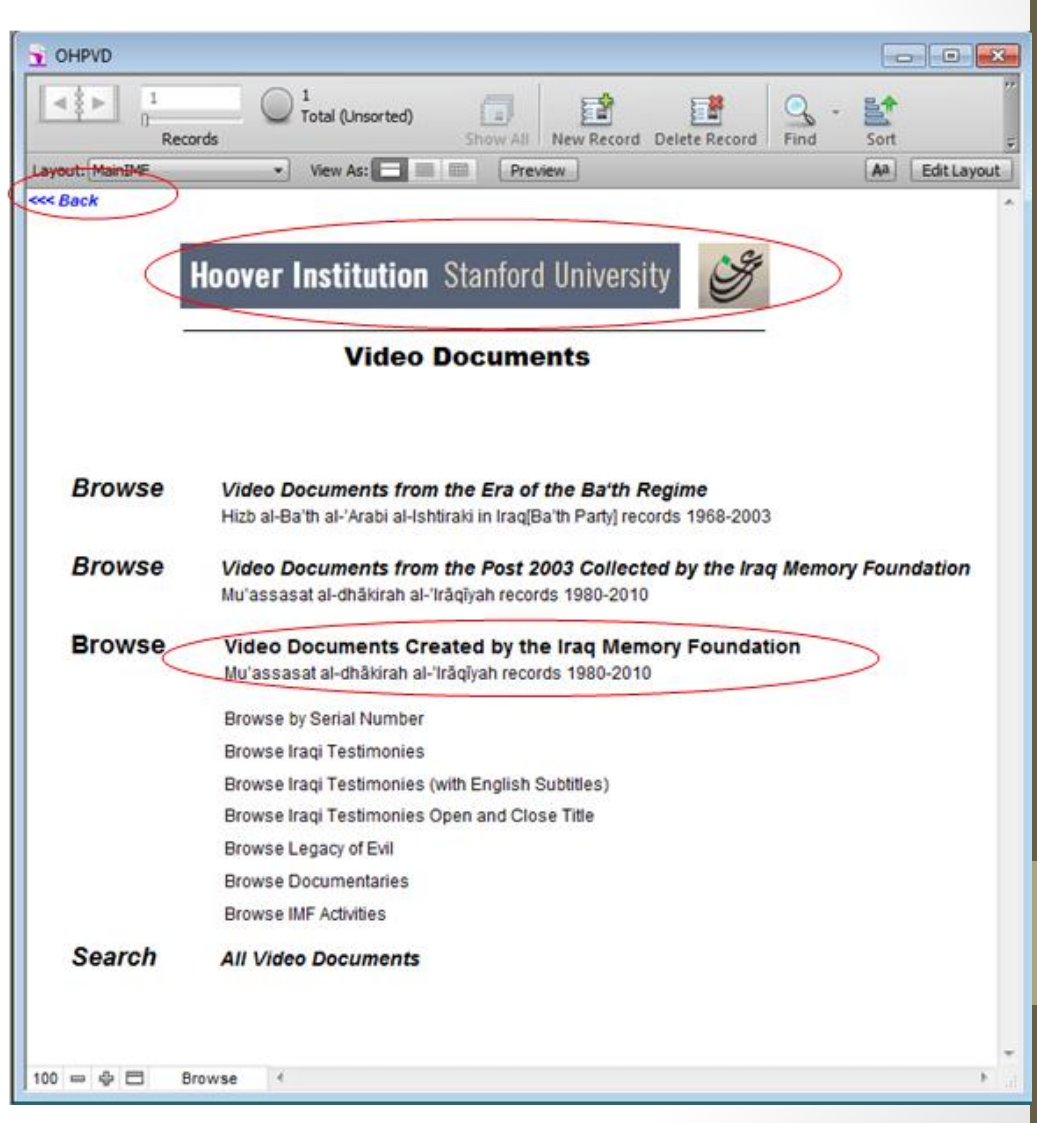

Browse Video Documents– Video Documents Created by the Iraq Memory Foundation Videos-Browse by Serial Number

- If you click on BROWSE BY SERIAL NUMBER you get this screen. This is record 1 of 1274 records, each representing one video.
- The Serial Number that should be logged if you would like to search this page in the future.
- When toggling through the different viewable pages, ' please use the arrows located on the top left corner of the screen or you can navigate using mouse scroll.
- Click on VIEW to see the video.
- To return to the introductory screen, click on "Hoover Institution" title bar or on the back button (in the upper left of the screen).

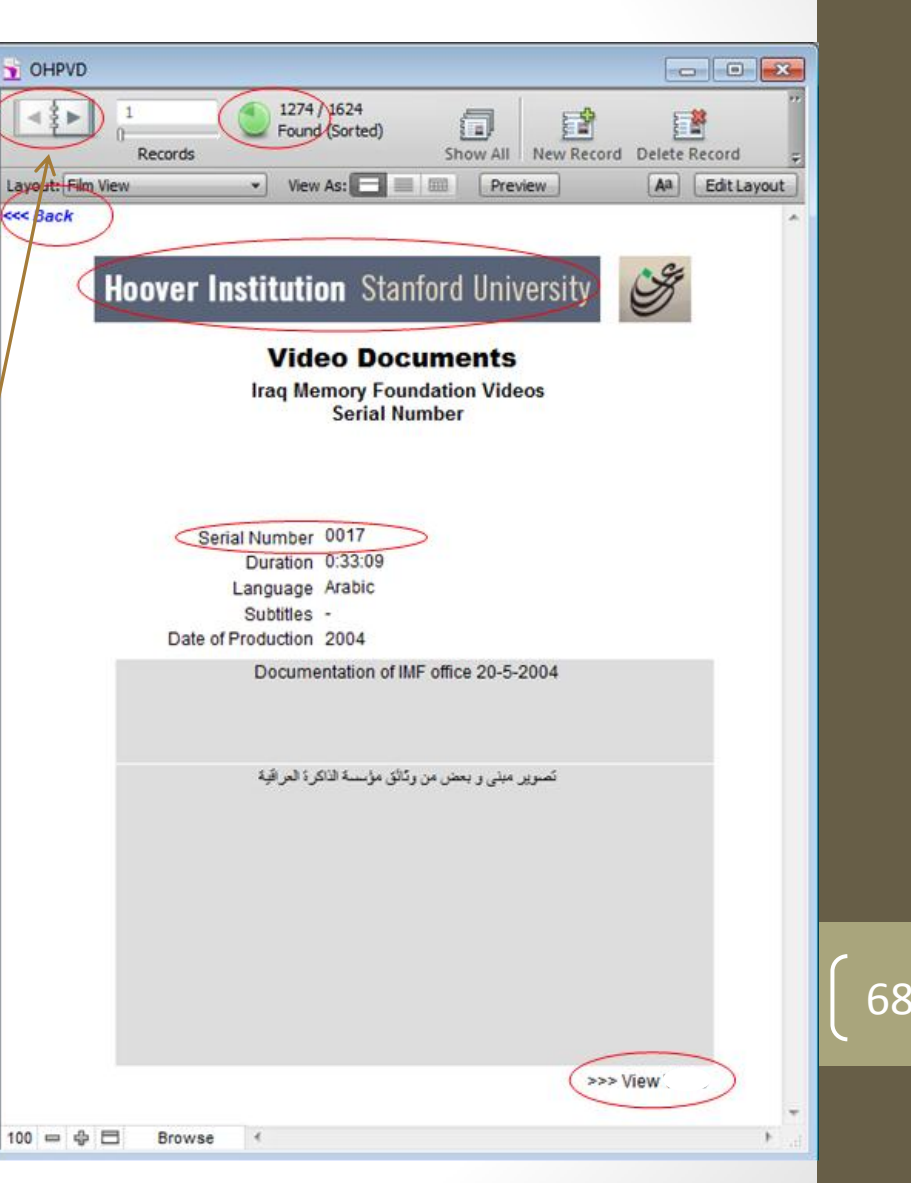

Browse Video Documents - Video Documents Created by the Iraq Memory Foundation Videos -Browse by Iraqi Testimonies

- BROWSE BY Iraqi Testimonies show this screen. This is record 1 of 190 records; each representing one Iraqi Testimonies has several videos.
- The Serial Number that should be logged if you would like to search the page in the future.
- When toggling through the different viewable pages, please use the arrows located on the top left corner of the screen or you can navigate using mouse scroll.
- Click on different tab to view more information -
- Click on the Serial Number to view the video.
- When toggling through the videos, please use the arrows or you can navigate using mouse scroll.
- Click on ( نص الشهادة ، البحث ) fields will show a pdf files. File (نص الشهادة) is the script of the 10 minutes master, and the a research document (البحث) about the victim created by Iraq Memory Foundation before the interview was held.
- To return to the previous screen, click on "Hoover Institution" title bar or on the back button (in the upper left of the screen).

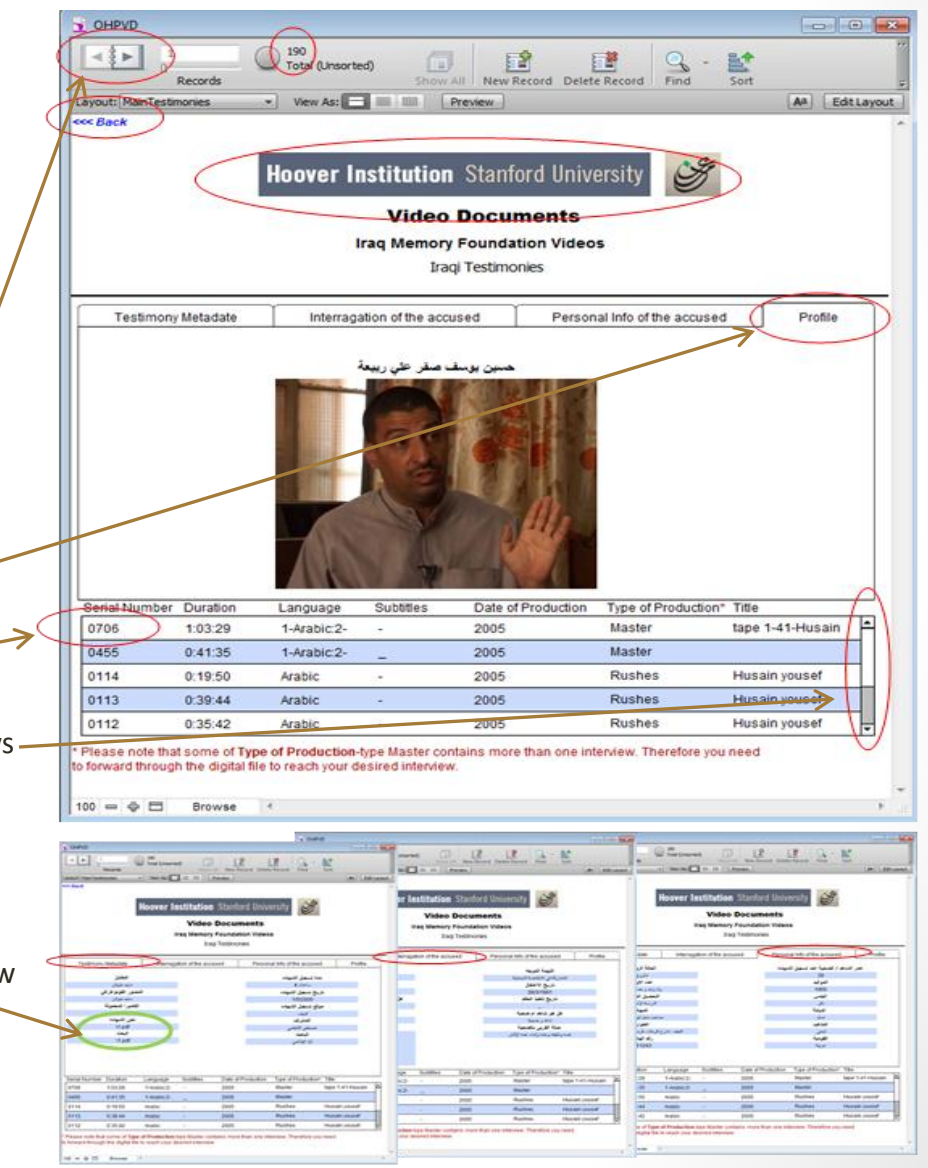

#### Browse Video Documents - Video Documents Created by the Iraq Memory Foundation Videos -Browse by Iraqi Testimonies (with English Subtitles)

- BROWSE BY Iraqi Testimonies (with English subtitles) show this screen. This is record 1 of 106 records; each representing one Iraqi Testimonies has several videos.
- The Serial Number that should be logged if you would like to search the page in the future.
- When toggling through the different viewable pages, please use the arrows located on the top left corner of the screen or you can navigate using mouse scroll.
- Click on different tap to view more information.
- Click on the Serial Number to view the video
- When toggling through the videos, please use the arrows or. you can navigate using mouse scroll.
- Click on ( نص الشهادة ، البحث ) fields will show a pdf files. File (نص الشهادة) is the script of the 10 minutes master, and the a research document (البحث) about the victim created by Iraq 
  Memory Foundation before the interview was held.
- To return to the previous screen, click on "Hoover Institution" title bar or on the back button (in the upper left of the screen).

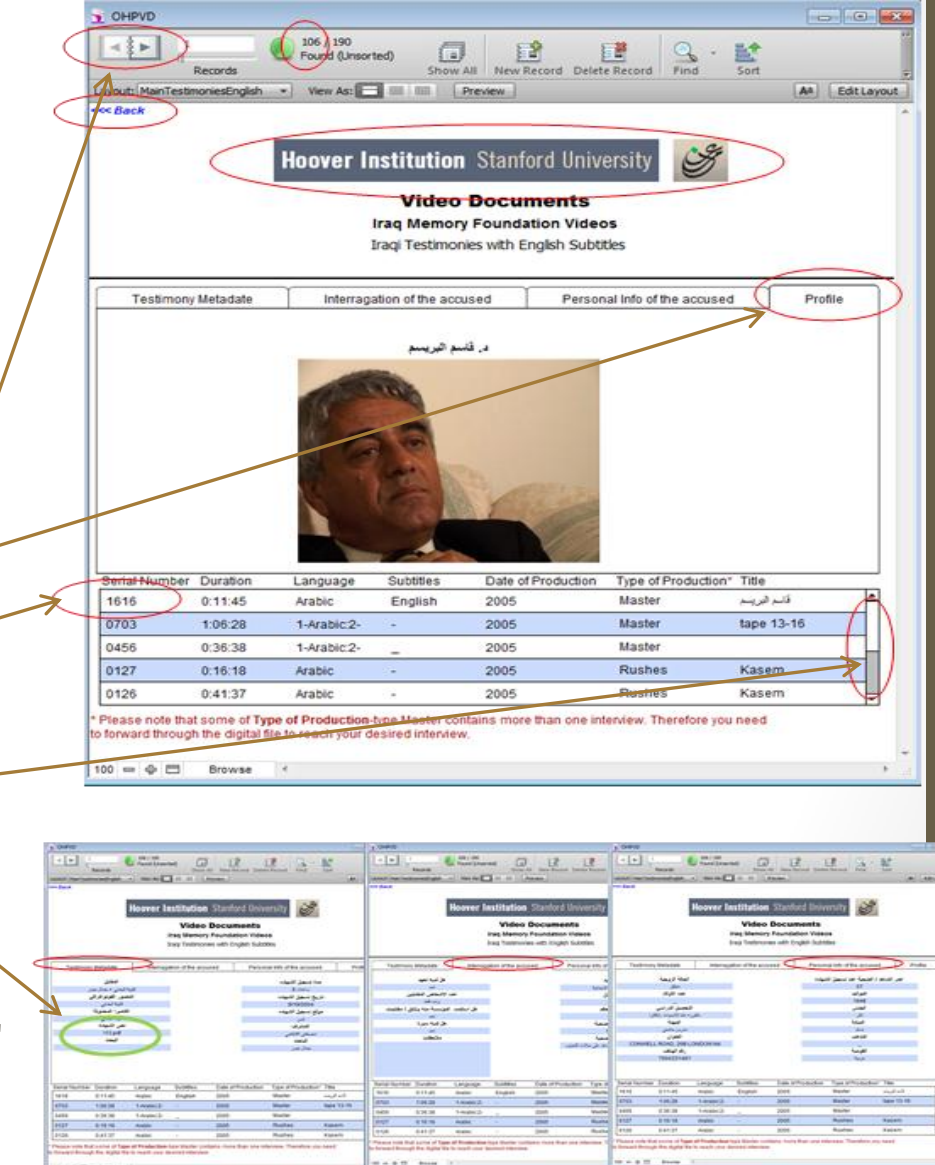

Browse Video Documents - Video Documents Created by the Iraq Memory Foundation Videos -Browse by Legacy of Evil.

- If you click on BROWSE BY **Legacy of Evil** you get this screen. This is record 1 of 34 records; each representing one video file contains several episodes.
- The Serial Number that should be logged if you would like to search the page in the future.
- When toggling through the different viewable / pages, please use the arrows located on the top left corner of the screen or you can navigate using mouse scroll.
- Click on VIEW to see the video.
- To return to the introductory screen, click on "Hoover Institution" title bar or on the back button (in the upper left of the screen).

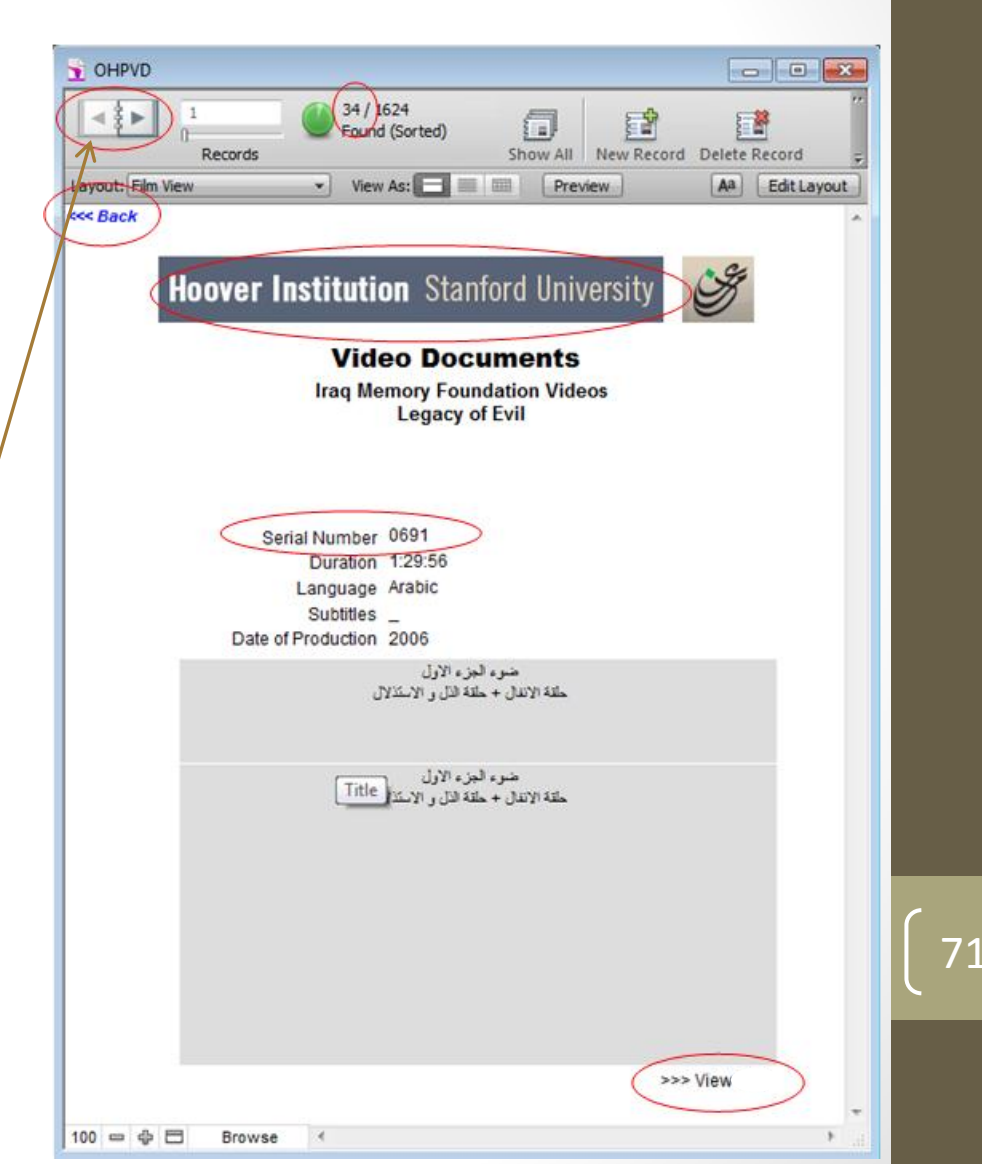

Browse Video Documents - Video Documents Created by the Iraq Memory Foundation Videos -Browse by Documentaries.

- If you click on BROWSE BY **Documentaries** you get this screen. This is record 1 of 5 records; each representing one video.
- The Serial Number that should be logged if you would like to search the page in the future.
- When toggling through the different viewable pages, please use the arrows located on the top left corner of the screen or you can navigate using mouse scroll.
- Click on VIEW to see the video.
- To return to the introductory screen, click on "Hoover Institution" title bar or on the back button (in the upper left of the screen).

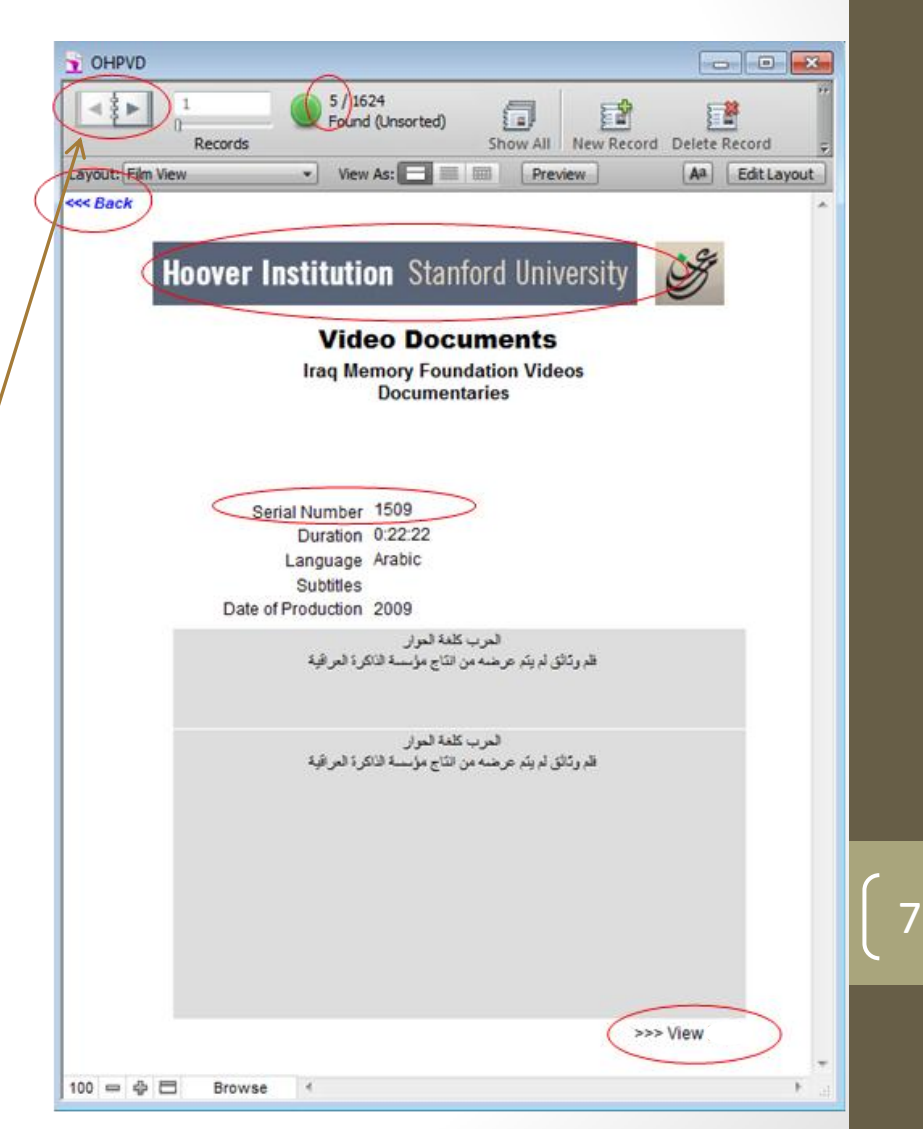
### Video Documents

Browse Video Documents - Video Documents Created by the Iraq Memory Foundation Videos -Browse by IMF Activities.

- If you click on BROWSE BY **IMF Activities** you get this screen. This is record 1 of 14 records; each representing one video.
- The Serial Number that should be logged if you would like to search this page in the future.
- When toggling through the different viewable / pages, please use the arrows located on the top left corner of the screen or you can navigate using mouse scroll.
- Click on VIEW to see the video.
- If view does not start a video, that video is closed, only the data about the video is open.
- To return to the introductory screen, click on "Hoover Institution" title bar or on the back button (in the upper left of the screen).

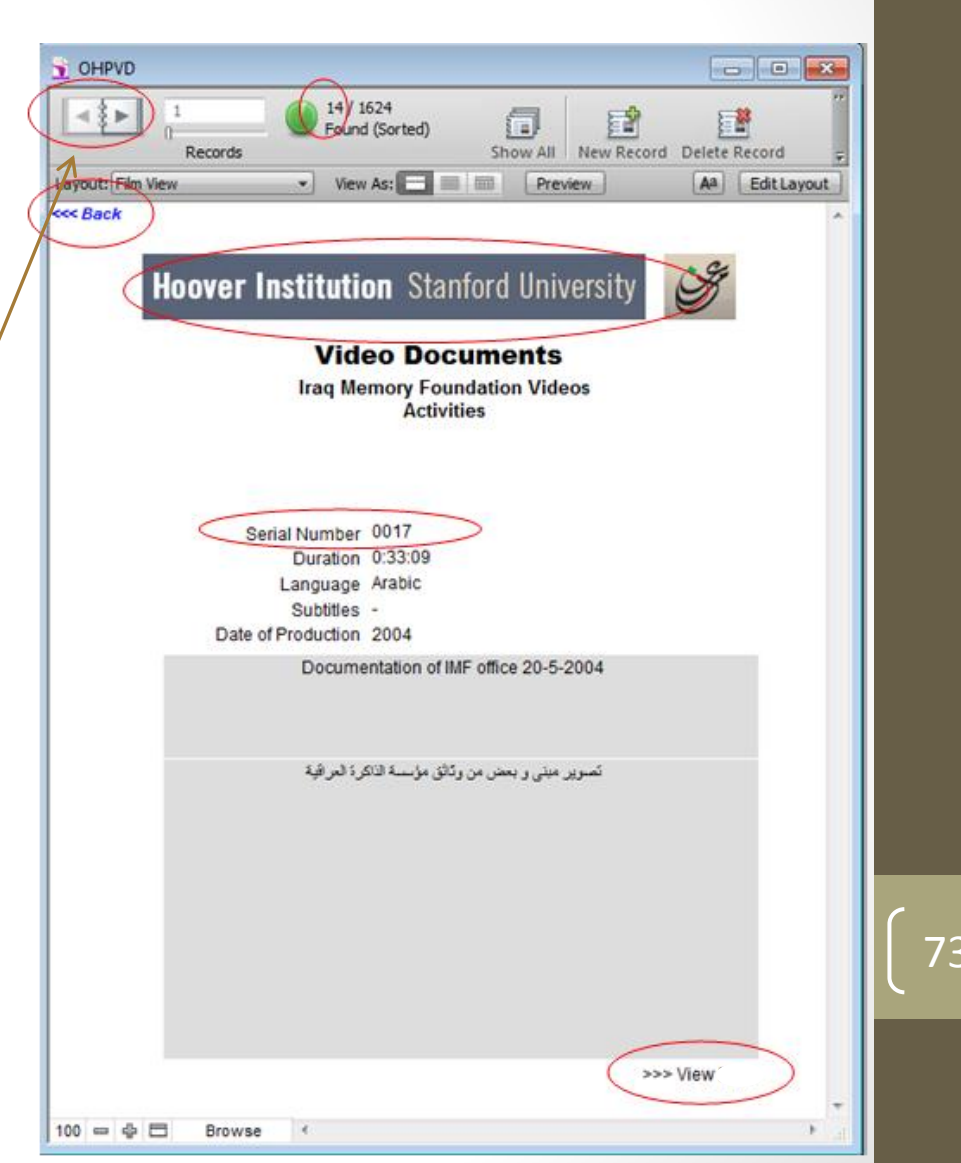

### Video Documents

Browse Video Documents - Video Documents Created by the Iraq Memory Foundation Videos -Browse by Iraqi Testimonies Open and Close Title.

- If you click on BROWSE BY Iraqi Testimonies Open and Close Title you get this screen. This is record 1 of 2 records; each representing one video.
- The Serial Number that should be logged if you would like to search this page in the future.
- When toggling through the different viewable / pages, please use the arrows located on the top left corner of the screen or you can navigate using mouse scroll.
- Click on VIEW to see the video.
- To return to the introductory screen, click on "Hoover Institution" title bar or on the back button (in the upper left of the screen).

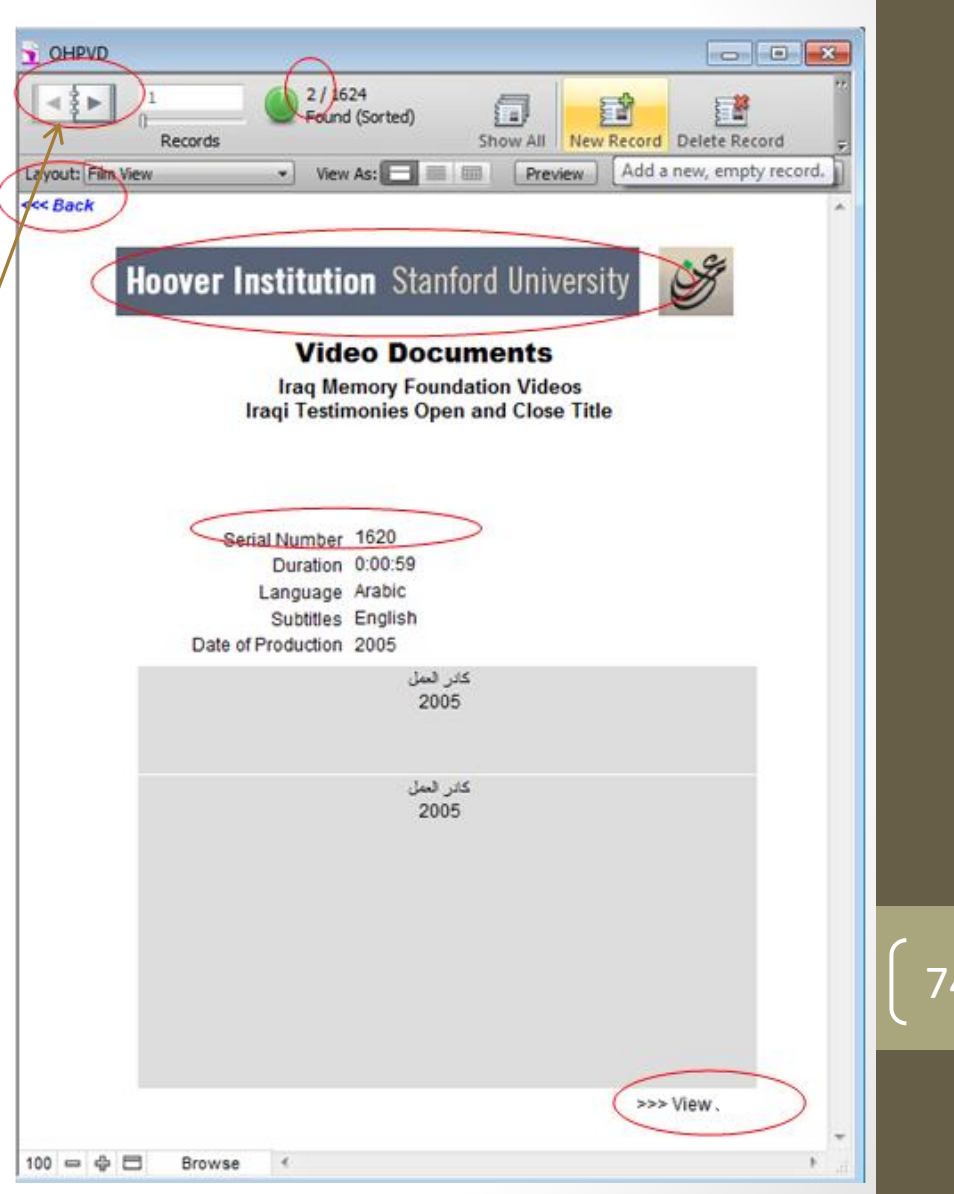

### Video Documents

- Browse Video Documents Search All Video Documents
- If you click on Search All Video Documents you get this screen.
- Enter words(in Arabic or English) or Serial Numbers in the searchable fields, such as "0323" and then click on Find.
- When toggling through the find result, please use the arrows located on the top left corner of the screen or you can navigate using mouse scroll.
- Click on VIEW to see the video.
- To return to the introductory screen, click on "Hoover Institution" title bar or on the back button (in the upper left of the screen).

Brows

Search

Duration

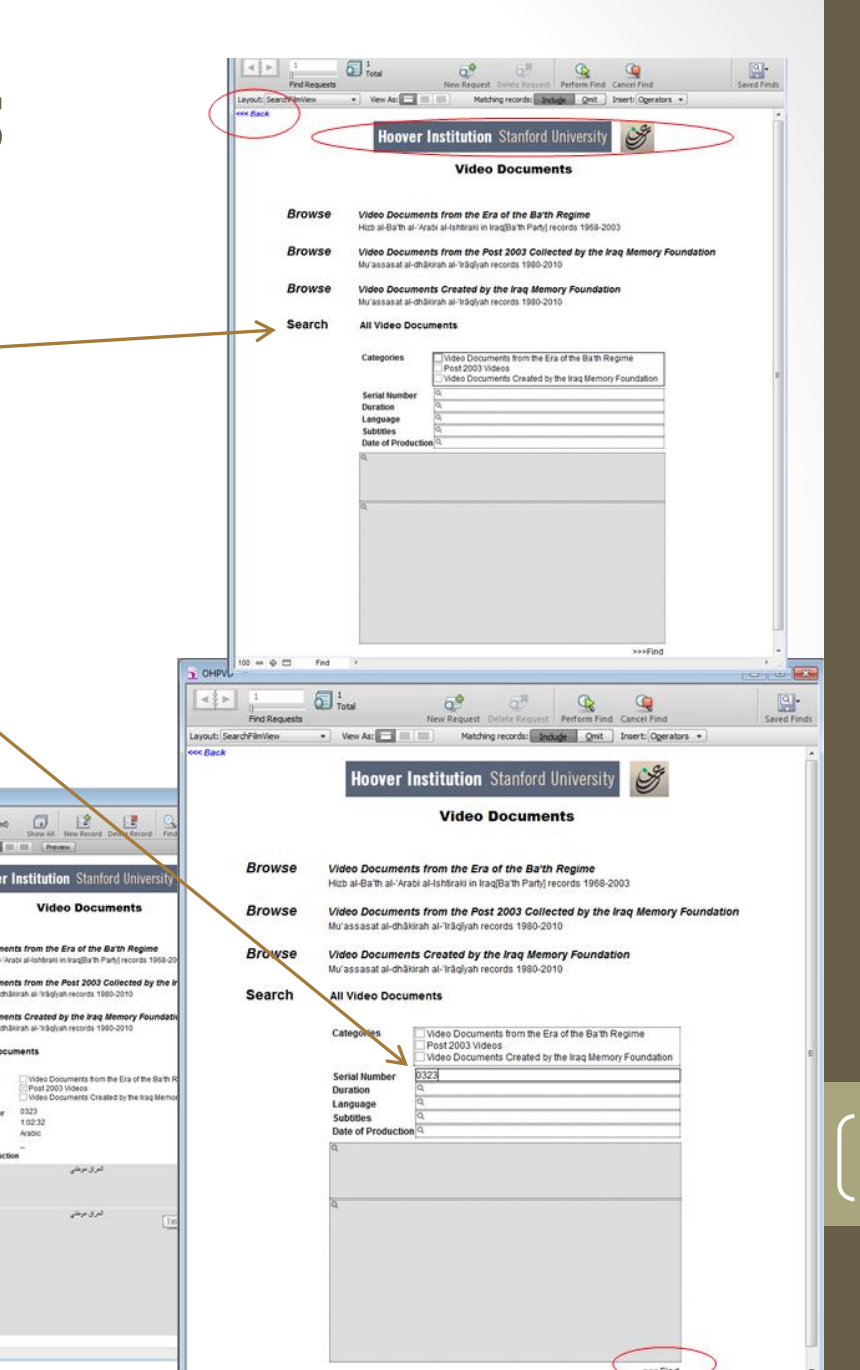

### **BRCC** Artifacts Dataset

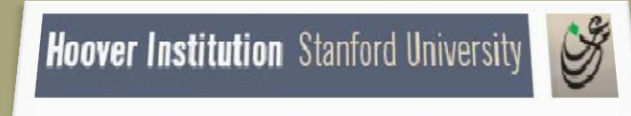

**The Iraq Documents** 

### **USER GUIDE**

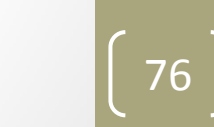

### **BRCC** Artifacts Dataset

#### Option 2

#### **Browse Individual Collection**

- Click on BROWSE INDIVIDUAL COLLECTION to see a list of the collections.
- Click on one of the collections listed to go through a series of screens that ultimately lead to the documents.
- The next set of screenshots show the screens for each collection and how they work.
- To return to the introductory screen, click on "Hoover Institution" title bar or on the back button (in the upper left of the screen).

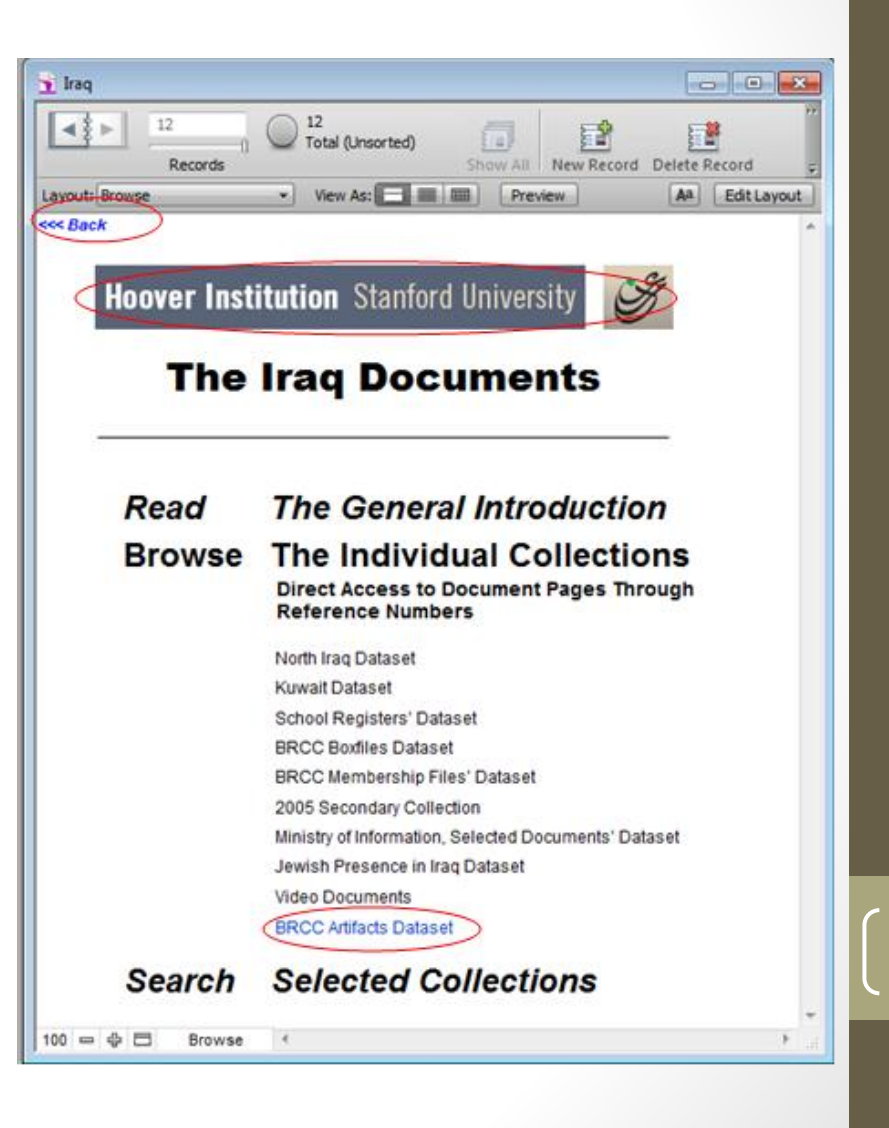

### **BRCC** Artifacts Dataset

44 F Delete Record Browse Individual Collection – BRCC Artifacts Dataset Aa Edit Layout avout- Artifacte Hoover Institution Stanford Universit When you click on Browse BRCC Artifacts Dataset you **The Iraq Documents** get this screen. It shows 73 items of artifacts. Artifacts 1968-2003 Page through the numbers by clicking on the < and > arrows in the notebook icon. Source# Audio Tape Type Arabic Note: Click on the Image to view a snapshot of the item. Click on the Box# to view the documents related to the Artifact, check the windows below. 086-006-P0 Click on the media/tape no. to play the audio/video files 86-006-P0 When toggling through the Media (Audio/Video), please 100 - - -Browse use the arrows or you can navigate using mouse scroll. To return to the previous screen, click on "Hoover Institution" title bar or on the back button (in the upper The Irag Document left of the screen).

Artifacts from BRCC

0 0 X

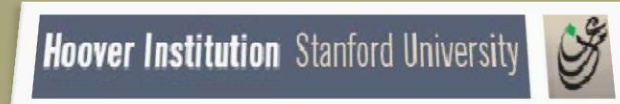

**The Iraq Documents** 

### **USER GUIDE**

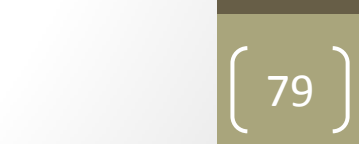

### Option 3 Search Selected Collections

- Click on SEARCH SELECTED COLLECTIONS to open a search box.
- Enter words in the search box, such as "najaf" and then click on SEARCH.
- Please notice, there are an to search in English or Arabic
- To return to the introductory screen, click on the "Hoover Institution" title bar or on the back button (in the upper left of the screen).

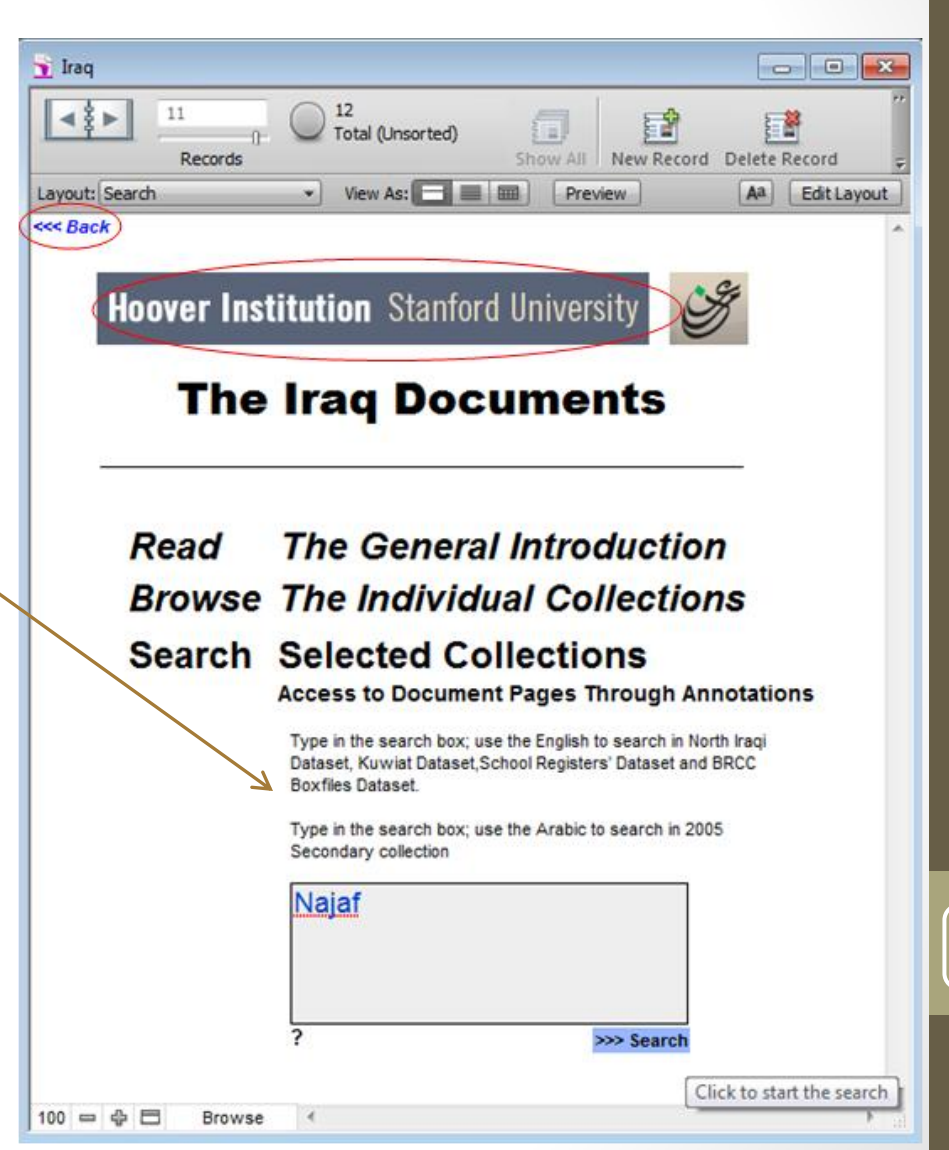

- If you want help with search terms, click on the "?" under the search box to get a list of all searchable items. There are 7134 terms beginning with "A" out of a total 54,390 terms Click on a letter to see terms beginning with that letter.
- Click on a term on the list, and it will automatically be entered in the search box. Then click on SEARCH or press enter.
- To return to the introductory screen, click on the "Hoover Institution" title bar or on the back button (in the upper left of the screen).

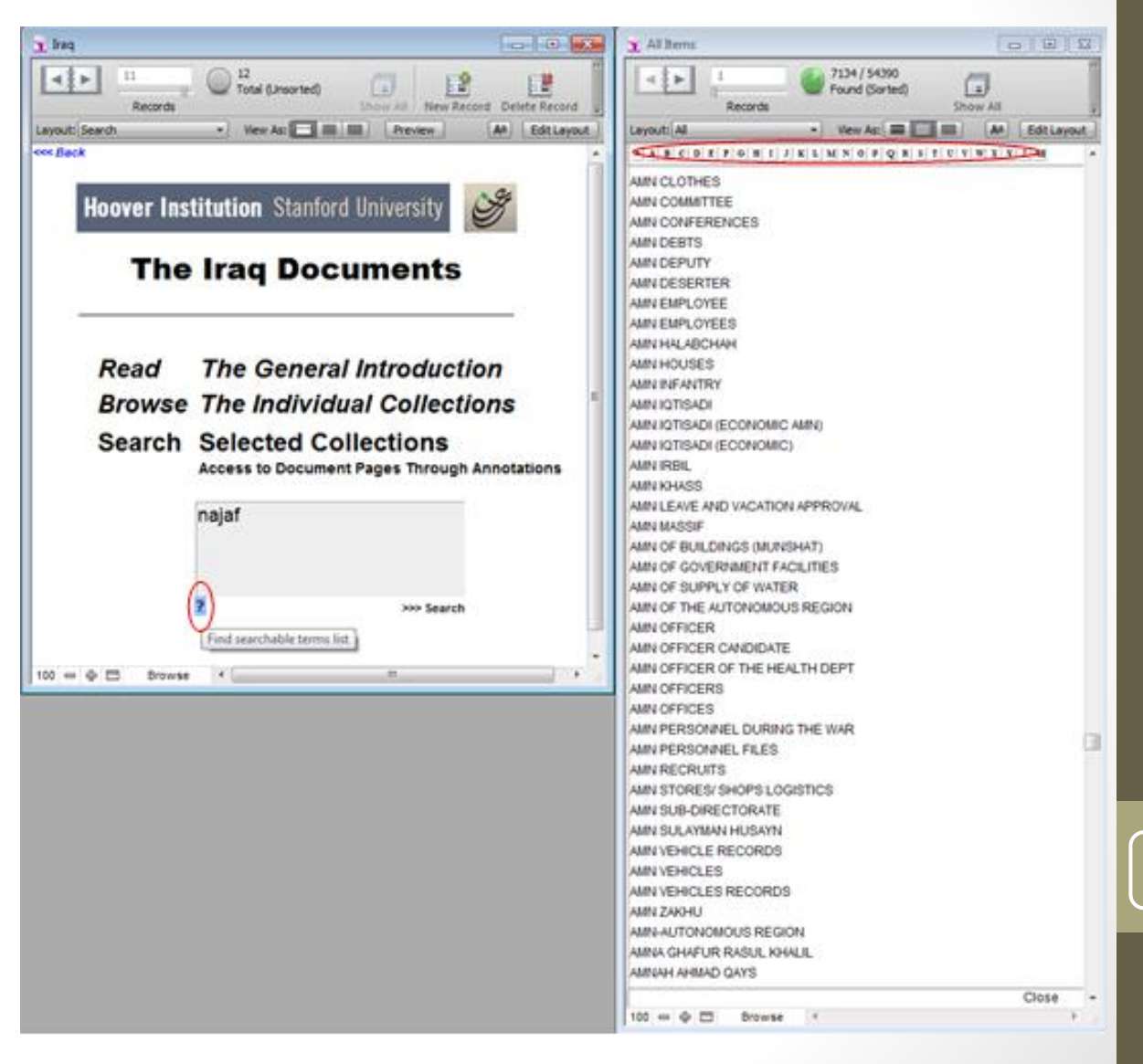

- Here are the search results for "najaf." It lists the number of hits in each searchable dataset.
- Click on the number of hits in each dataset to see detailed results.
- To see your previous searches, click on HISTORY.
- Using similar terms for example( tribe, clan) would enlarge the result to the search result.
- To return to the introductory screen, click on the "Hoover Institution" title bar or on the back button (in the upper left of the screen).

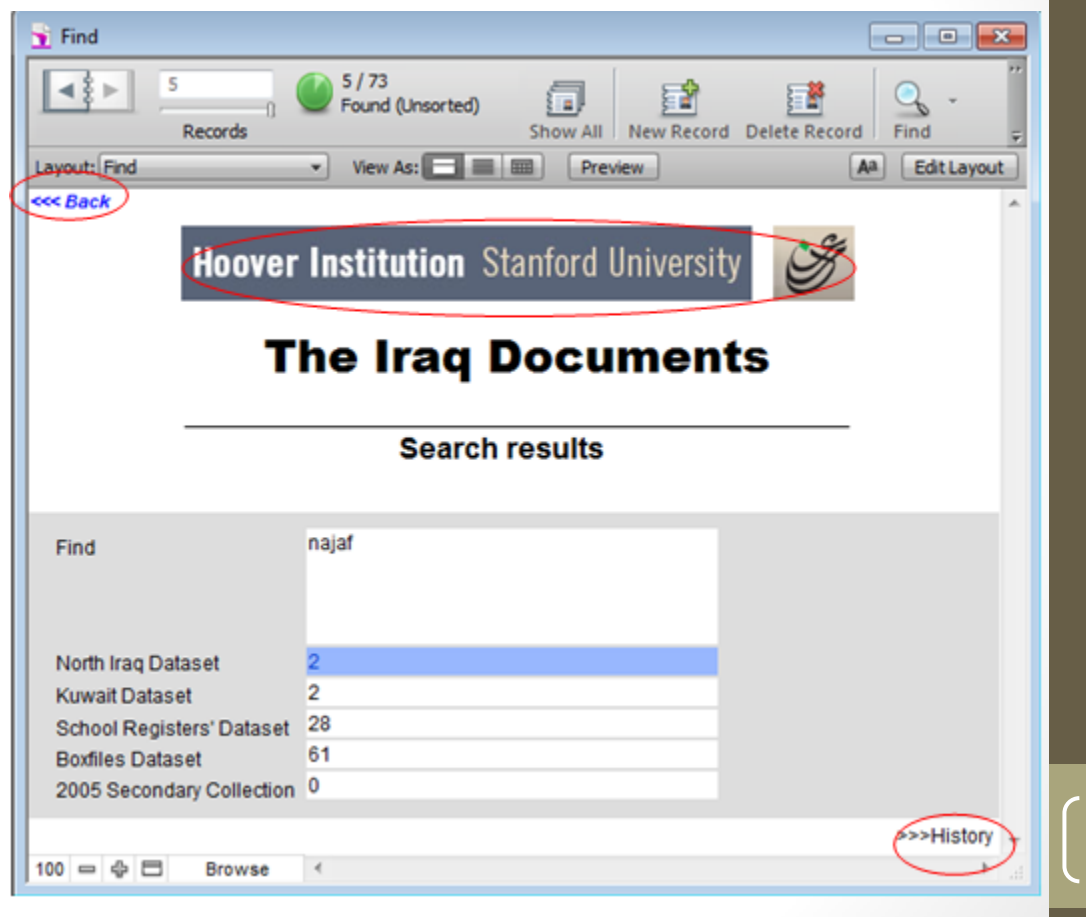

### Search Selected Collections (cont.)

- In history, each search term used is listed with the number of hits from each dataset.
- Click on the number of hits in each dataset to see detailed results.
- To return to the initial search results screen, click on the "Hoover Institution" title bar or on the back button (in the upper left of the screen).

| - I then yes:      | I Preview                                       |                                                                                                    |                                                                                                    | AA Edt La                                                                                                    | yout                                                                                                    |
|--------------------|-------------------------------------------------|----------------------------------------------------------------------------------------------------|----------------------------------------------------------------------------------------------------|----------------------------------------------------------------------------------------------------|----------------------------------------------------------------------------------------------------|
| C Hoov             | er Institution                                  | Stanford Universit                                                                                             | Se la constante                                                                                                    | Clear histo                                                                                                    | ity                                                                                                    |
|                    | The Irac                                        | Document                                                                                                    | ts                                                                                                    |                                                                                                    |                                                                                                    |
| Search History     |                                                 |                                                                                                    |                                                                                                    |                                                                                                    |                                                                                                    |
| North Iraq Dataset | Kuwait Dataset                                  | School Registers Dataset                                                                                       | Boxfiles Dataset                                                                                                    | 2005 Secondary Collection                                                                                                    |                                                                                                    |
| 105                | 201                                             | 0                                                                                                    | 306                                                                                                    | 0                                                                                                    |                                                                                                    |
| 33                 | 0                                               | 0                                                                                                    | 45                                                                                                    | 0                                                                                                    |                                                                                                    |
| 33                 | 12                                              | 0                                                                                                    | 82                                                                                                    | 0                                                                                                    |                                                                                                    |
| 3                  | 2                                               | 0                                                                                                    | 7                                                                                                    | 0                                                                                                    |                                                                                                    |
| 2                  | 2                                               | 28                                                                                                    | 61                                                                                                    | 0                                                                                                    |                                                                                                    |
|                    |                                                 |                                                                                                    |                                                                                                    |                                                                                                    |                                                                                                    |
|                    | North Iraq Dataset<br>108<br>33<br>33<br>3<br>2 | Hoover Institution<br>The Irac<br>Sear<br>North Iraq Dataset<br>108 201<br>33 0<br>33 12<br>3 12<br>3 2<br>2 2 | Hoover Institution       Stanford University         The Iraq Document         Search History         North Iraq Dataset       Kuwait Dataset       School Registers Dataset         106       201       0         33       0       0         33       12       0         33       2       0         2       2       28 | Hoover Institution Stanford UniversityColspan="2">Colspan="2">Colspan="2">Colspan="2">Colspan="2">Colspan="2">Colspan="2">Colspan="2">Colspan="2">Colspan="2">Colspan="2">Colspan="2">Colspan="2">Colspan="2">Colspan="2">Colspan="2">Colspan="2">Colspan="2">Colspan="2">Colspan="2">Colspan="2">Colspan="2">Colspan="2"Colspan="2">Colspan="2">Colspan="2">Colspan="2"Colspan="2">Colspan="2">Colspan="2"North Iraq DatasetSchool Registers DatasetBoxfiles Dataset1082010School Registers Dataset330653300453312062320722861 | Clear hittee         Hoover Institution Stanford University         The Iraq Documents         Search History         Search History         North Iraq Dataset       Kuwait Dataset       School Registers Dataset       Boxfiles Dataset       2005 Secondary Collection         108       201       0       326       0         33       0       0       45       0         33       12       0       82       0         3       2       0       7       0         2       28       61       0 |

83

- For the "najaf" search, this is the search results from the North Iraq Dataset, which had two hits.
- Click on one of the terms to continue. Refer to the previous instructions under Browse Individual
   Collection - North Iraq Dataset to navigate through the screens.
- To return to the initial search results screen, click on the "Hoover Institution" title bar or on the back button (in the upper left of the screen).

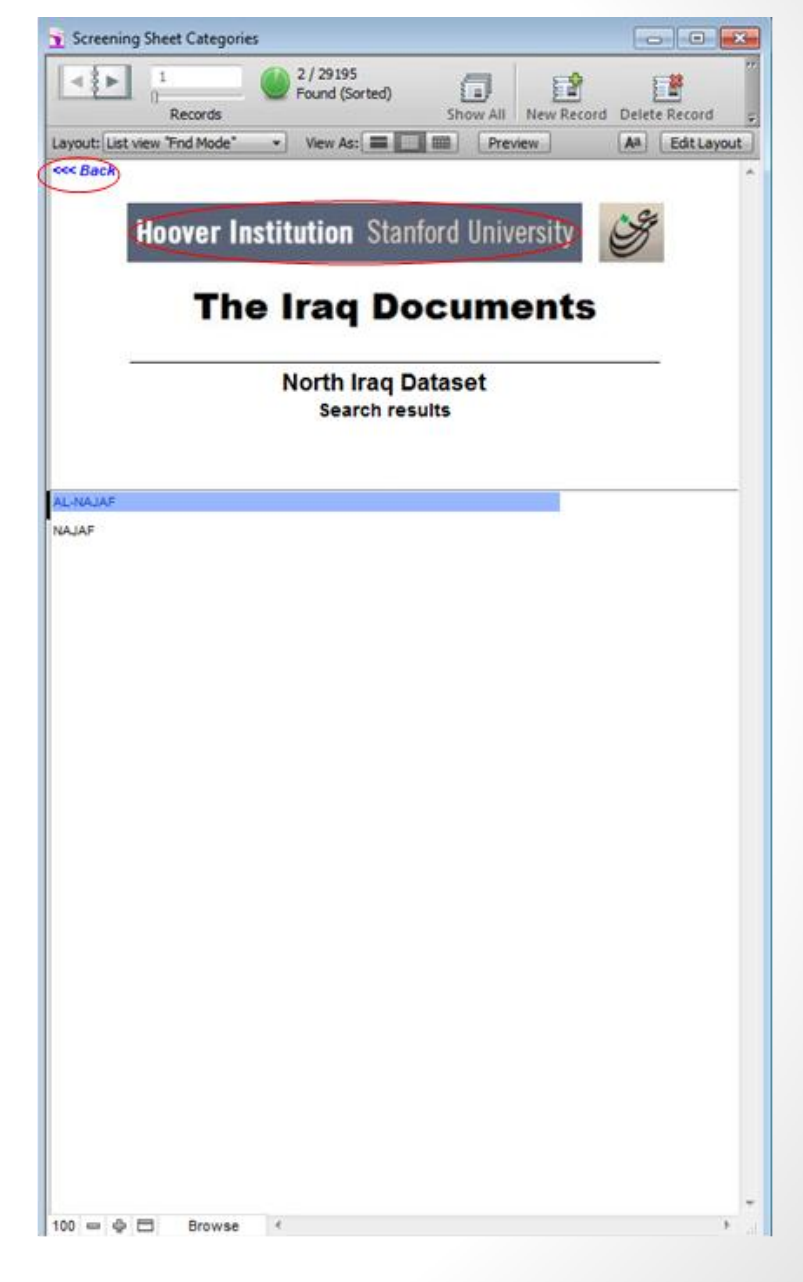

- These are the "najaf" search results from the Kuwait Dataset, which had two hits. These documents are closed, but you can view the data about them.
- Click on one of the terms to continue. Refer to the previous instructions under Browse Individual Collection - Kuwait Dataset to navigate through the screens.
- To return to the initial search results screen, click on the "Hoover Institution" title bar or on the back button (in the upper left of the screen).

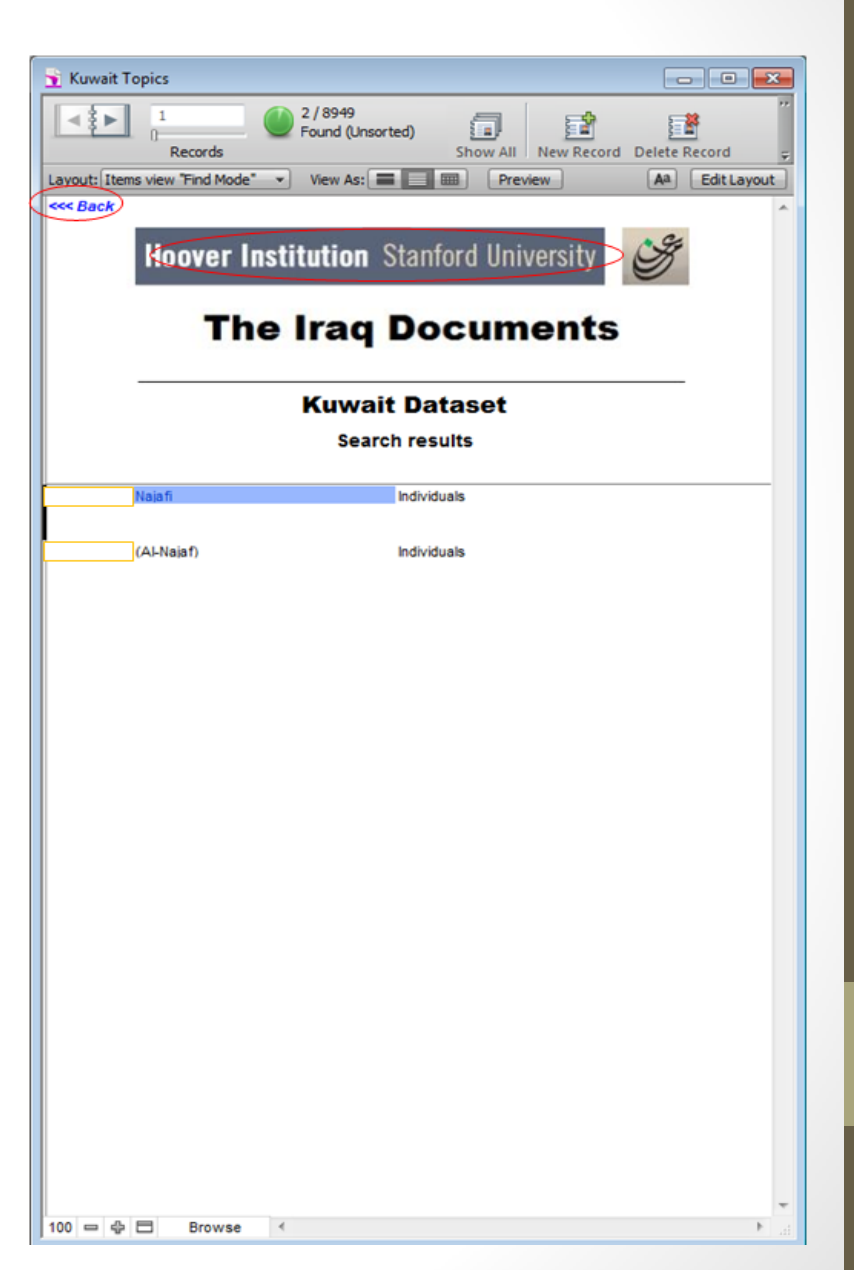

#### Search Selected Collections (cont.)

- These are the "najaf" search results from the School Registers Dataset, which had 28 hits.
- Click on a register number to continue. Refer to the previous instructions under Browse Individual Collection - School Registers Dataset to navigate through the screens.
- To return to the initial search results screen, click on the "Hoover Institution" title bar or on the back button (in the upper left of the screen).

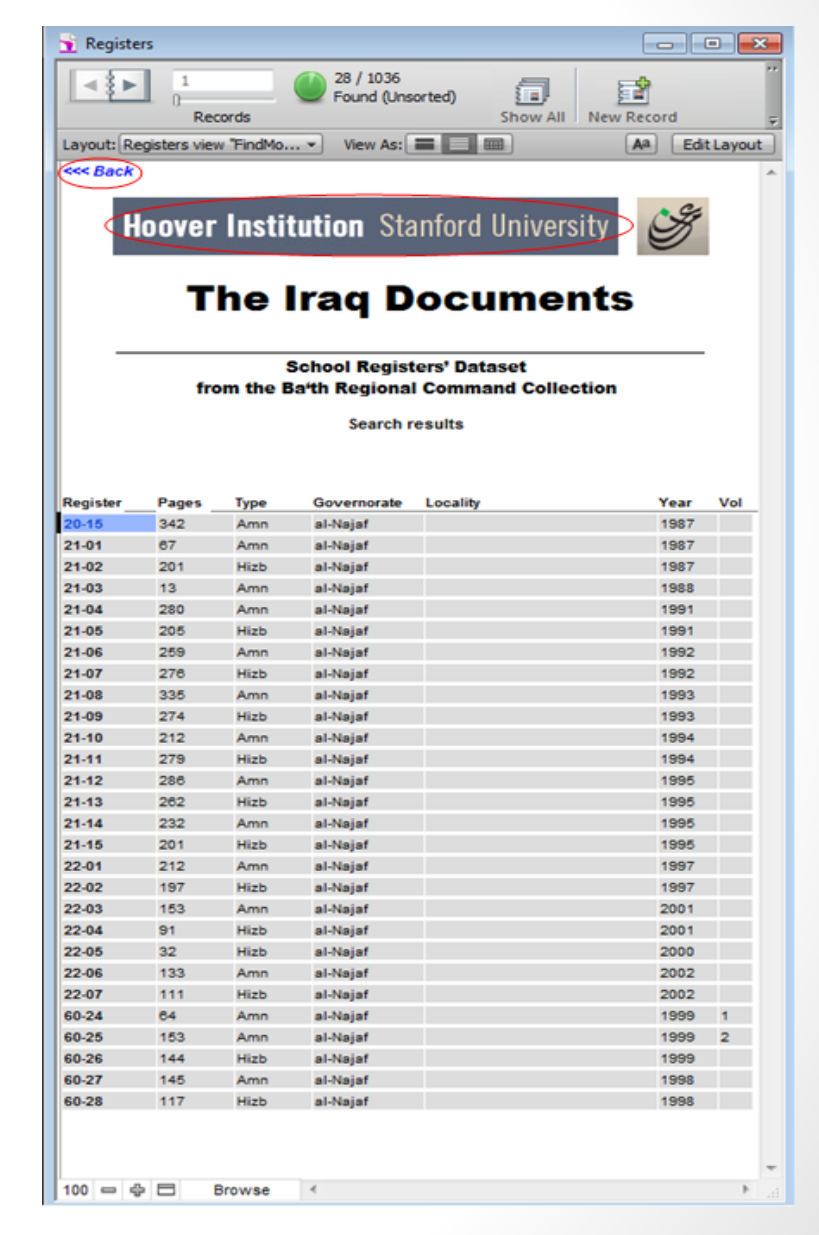

86

- These are the "najaf" search results from the
- Boxfiles Dataset, which had 61 hits.
- Click on a term on the list to continue. Refer to the previous instructions under Browse Individual Collection - Boxfiles Dataset to navigate through the screens.
- To return to the initial search results screen, click on the "Hoover Institution" title bar or on the back button (in the upper left of the screen).

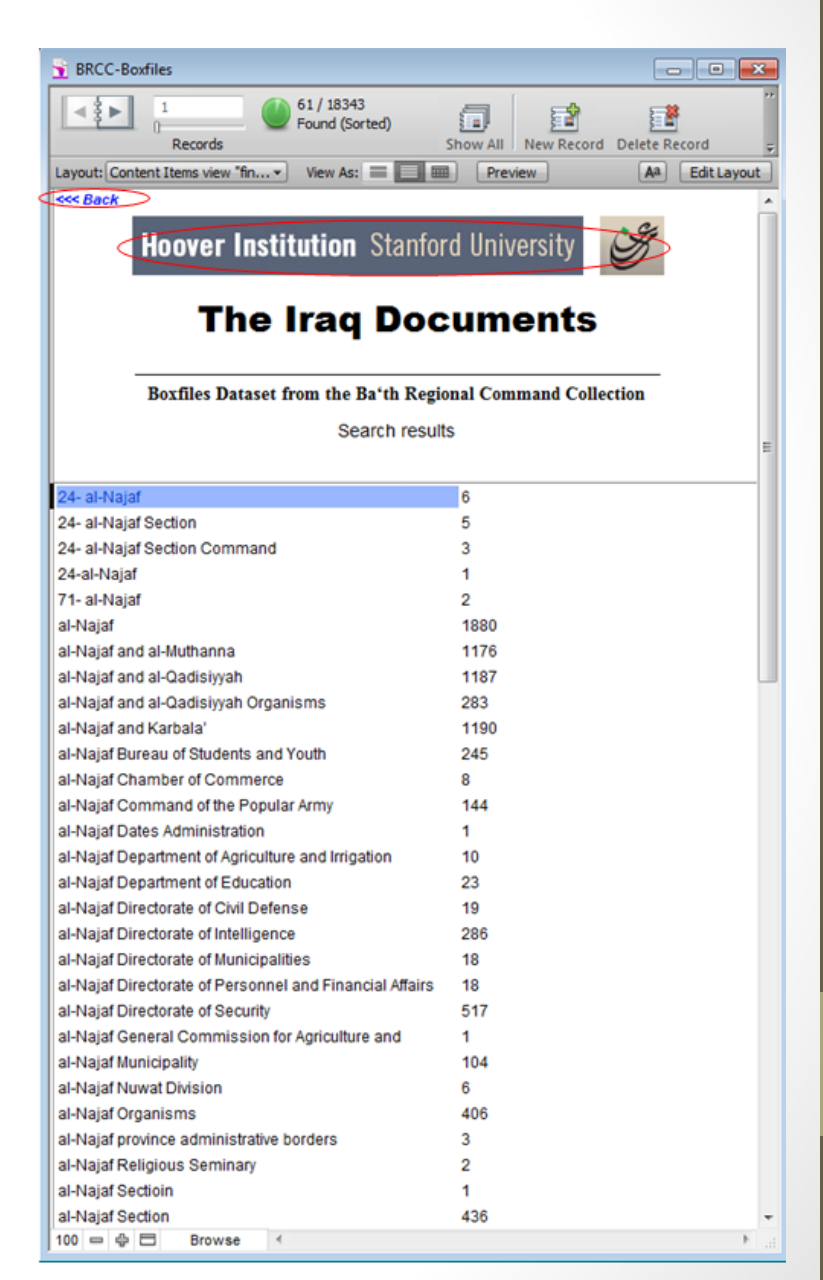

#### Search Selected Collections (cont.)

- There were no search results for "najaf" in the 2005 Secondary Collection because all terms for this collection are in Arabic. If you click on the 0, a dialog box reminds you that no files were found.
- If there were results, refer to the previous instructions under Browse Individual Collection - 2005 Secondary Collection to navigate through the screens.
- To return to the introductory screen, click on the "Hoover Institution" title bar or on the back button (in the upper left of the screen).

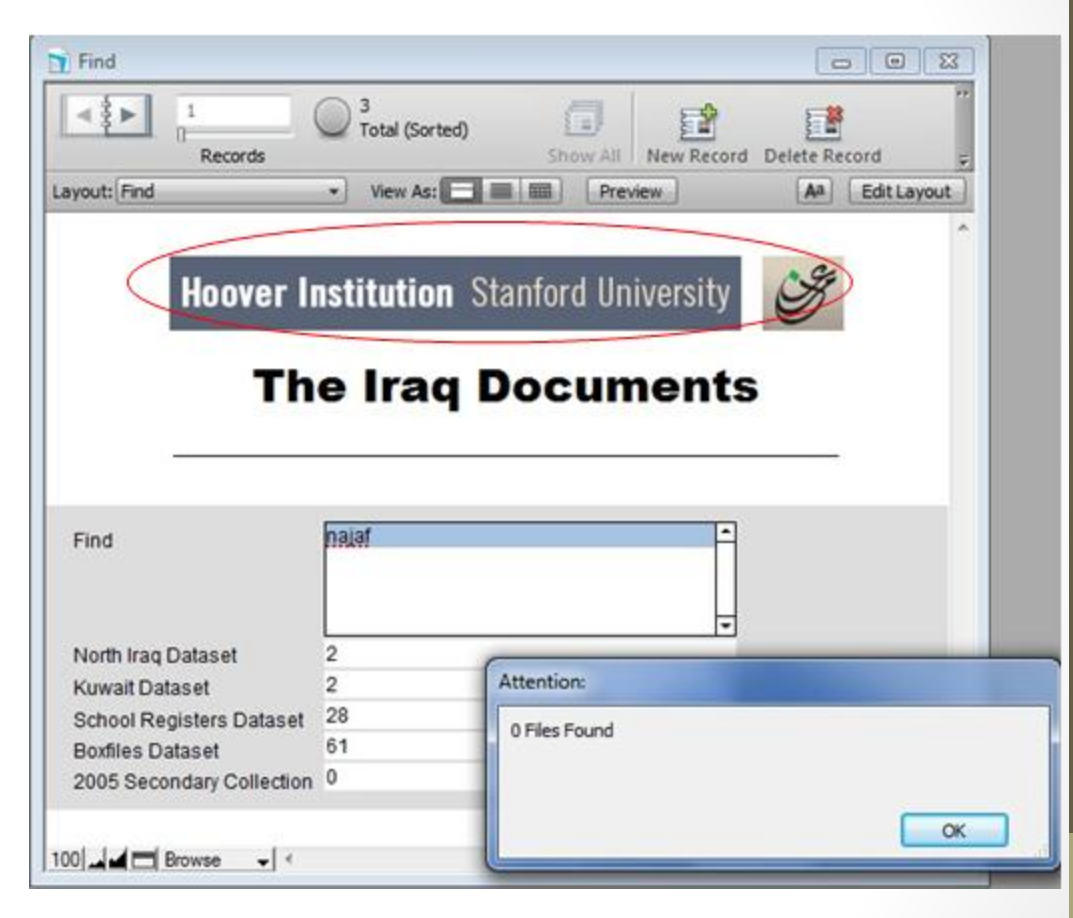

88

### Option 3 Search Selected Collections

- Click on SEARCH SELECTED COLLECTIONS to open a search box.
- Press Alt+Shift to switch to Arabic language, Press Alt+Shift to switch back to English language.
- Enter words in the search box, such as in Arabic
   "مصر" and then click on SEARCH.
- To return to the introductory screen, click on the "Hoover Institution" title bar or on the back button (in the upper left of the screen).

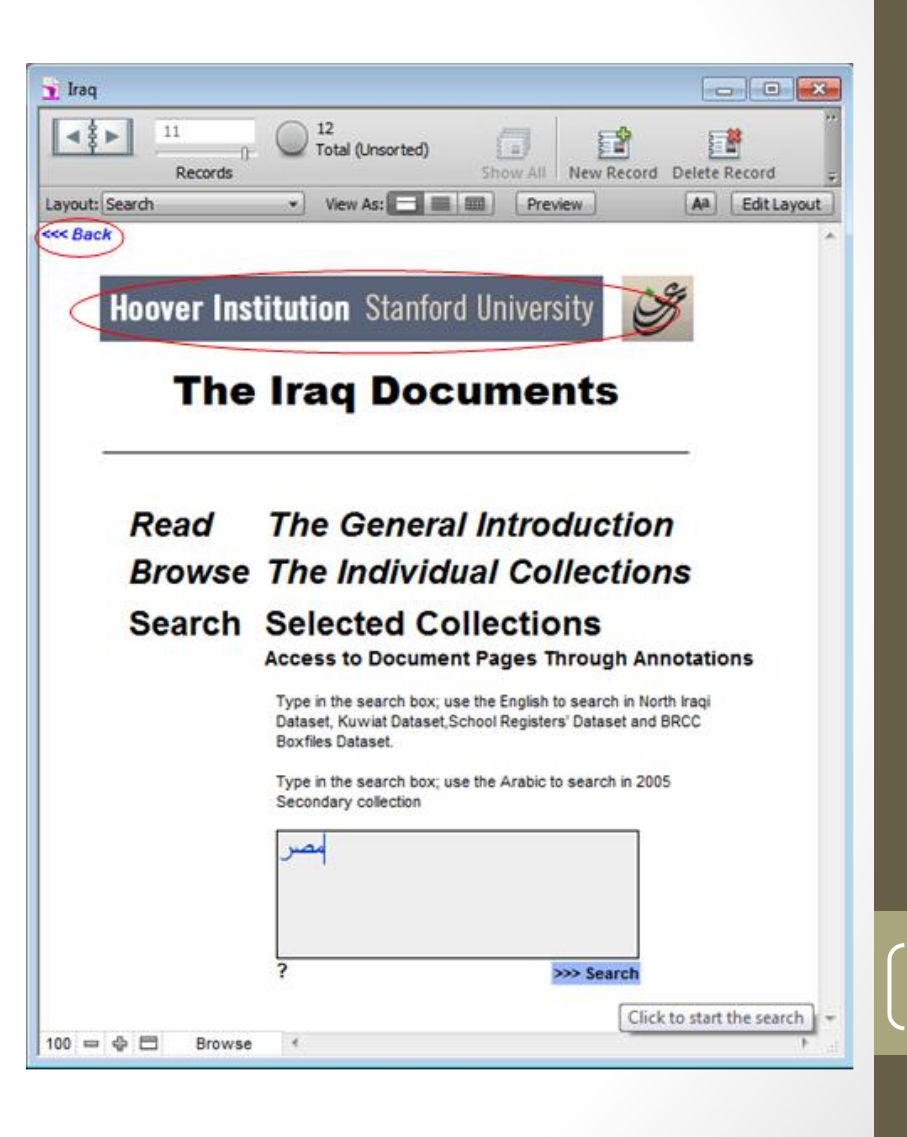

- Click on the number of hits in 2005 Secondary Collection to see detailed results.
- To see your previous searches, click on HISTORY.
- To return to the introductory screen, click on the "Hoover Institution" title bar or on the back button (in the upper left of the screen).

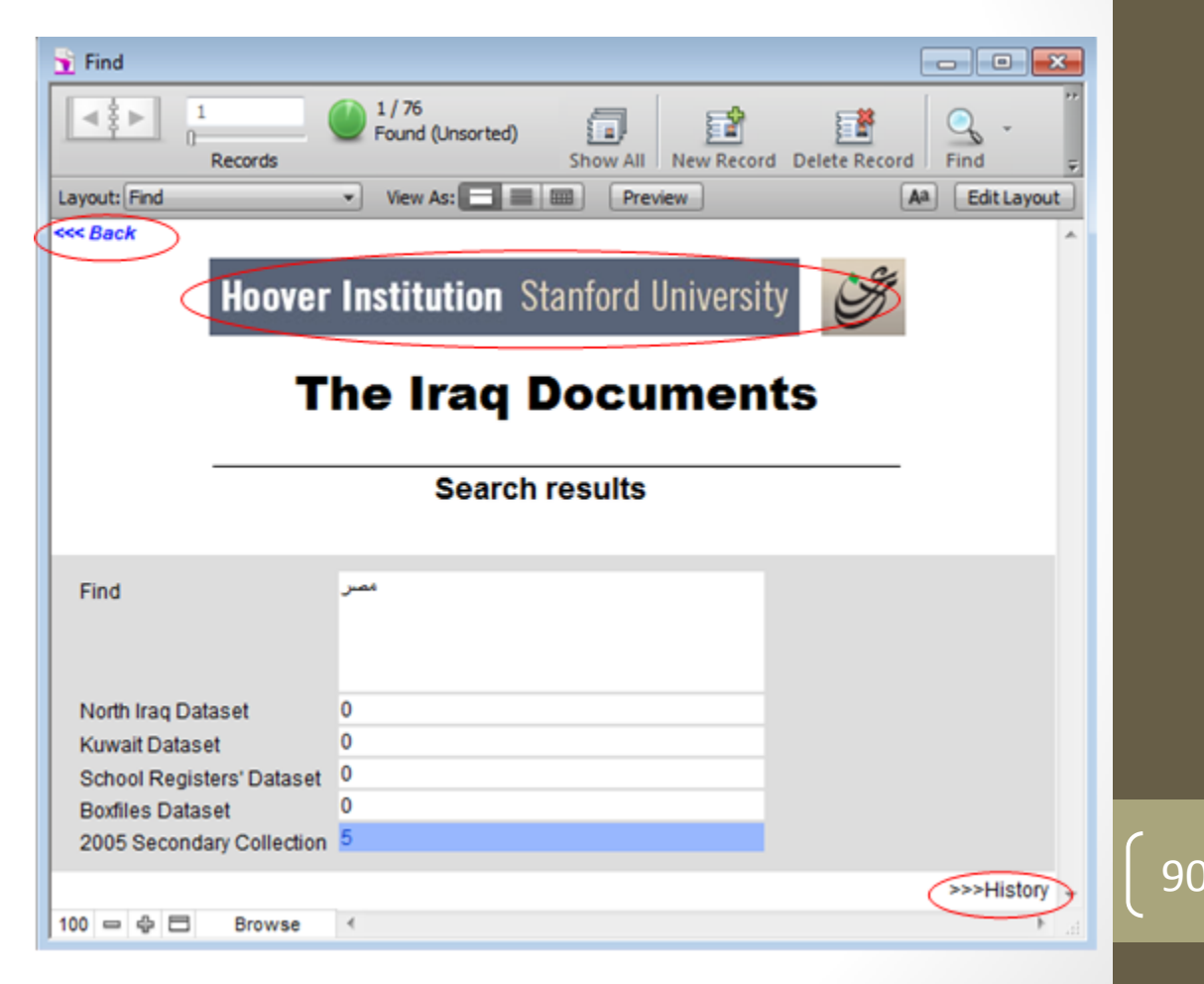

- These are the "مصر search results from the
- 2005 Secondary Collection, which had 5 hits.
- Click on a term on the list to continue.
- To return to the initial search results screen, click on the "Hoover Institution" title bar or on the back button (in the upper left of the screen).

| d d ► 1<br>Records | 5 / 1912<br>Found (Unsorted) | Show All New Record | Delete Record          |
|--------------------|------------------------------|---------------------|------------------------|
| ayout: View Batch  | 🔹 View As:                   | Preview             | AA Edit Layo           |
| ood Back           |                              |                     |                        |
|                    |                              |                     | 0.9%                   |
| Hoove              | r Institution Sta            | inford University   | S                      |
| -                  |                              |                     |                        |
| 1                  | he Iraq D                    | ocuments            |                        |
|                    |                              |                     | 2                      |
|                    | 2005 Seconda                 | ry Collection       |                        |
|                    | Search re                    | esults              |                        |
|                    |                              |                     |                        |
|                    |                              |                     | سىر<br>243             |
|                    |                              |                     | 16/11/1983<br>9/8/1984 |
|                    |                              |                     | ىمىر                   |
|                    |                              |                     | 1981                   |
|                    |                              |                     |                        |
|                    |                              |                     | 6                      |
|                    |                              |                     |                        |
|                    |                              |                     | ىمىر                   |
|                    |                              |                     |                        |
|                    |                              |                     | سر                     |
|                    |                              |                     | 0                      |
|                    |                              |                     |                        |
|                    |                              |                     |                        |
|                    |                              |                     |                        |
|                    |                              |                     |                        |
|                    |                              |                     |                        |
|                    |                              |                     |                        |
|                    |                              |                     |                        |
|                    |                              |                     |                        |

#### **Browse Individual Collection - 2005 Secondary Collection**

- This screen shows all of the terms used to describe this boxfile.
- There are 222 pages of documents in this boxfile (out of 2,32559 total pages).
- Click on VIEW to see the document.
- Please note that the only unique number within the 2005 Secondary Collection is the "Page Number".
- Page through the records by clicking on the < and > arrows in the notebook icon.
- To return to the introductory screen, click on the "Hoover Institution" title bar or on the back button (in the upper left of the screen).

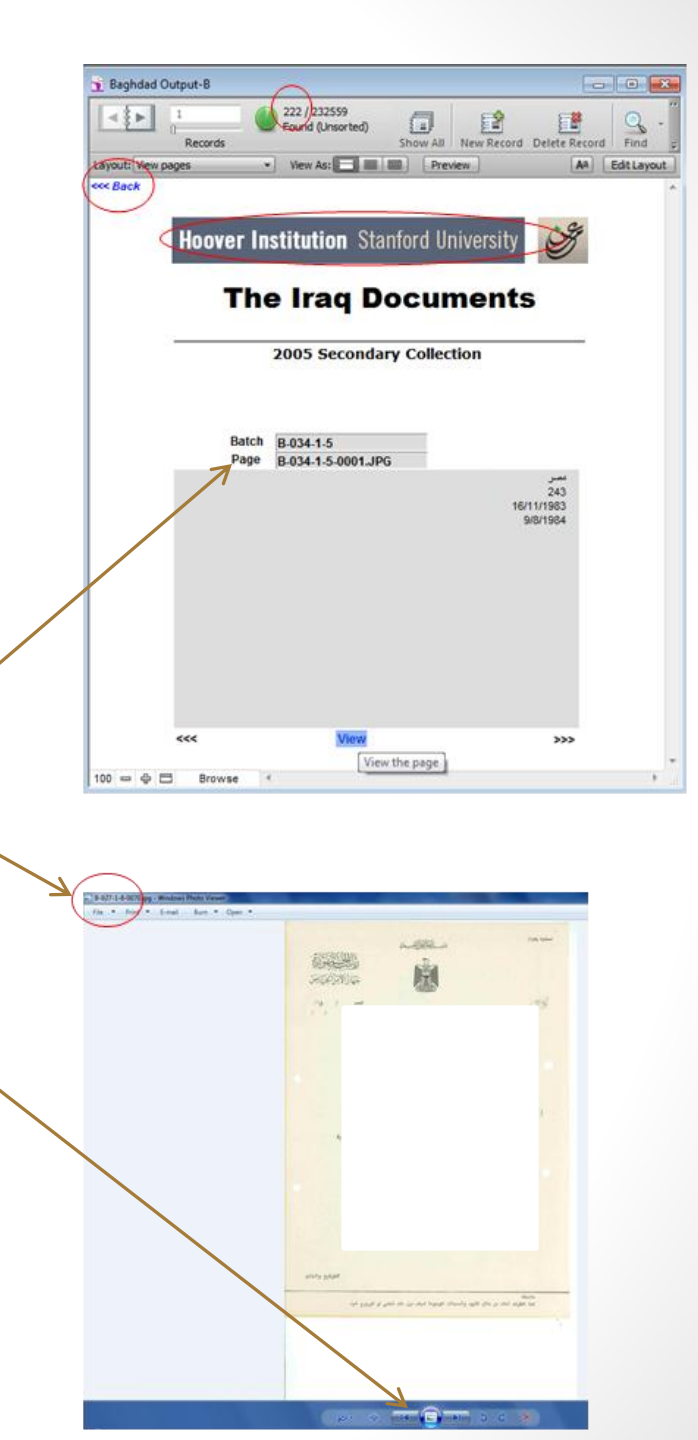

Option 4 View Access Criteria and Use Agreement

- Clicking on VIEW, the last option on the introductory screen, provides a copy of the use agreement that you signed.
- To return to the introductory screen, click anywhere on the use agreement.

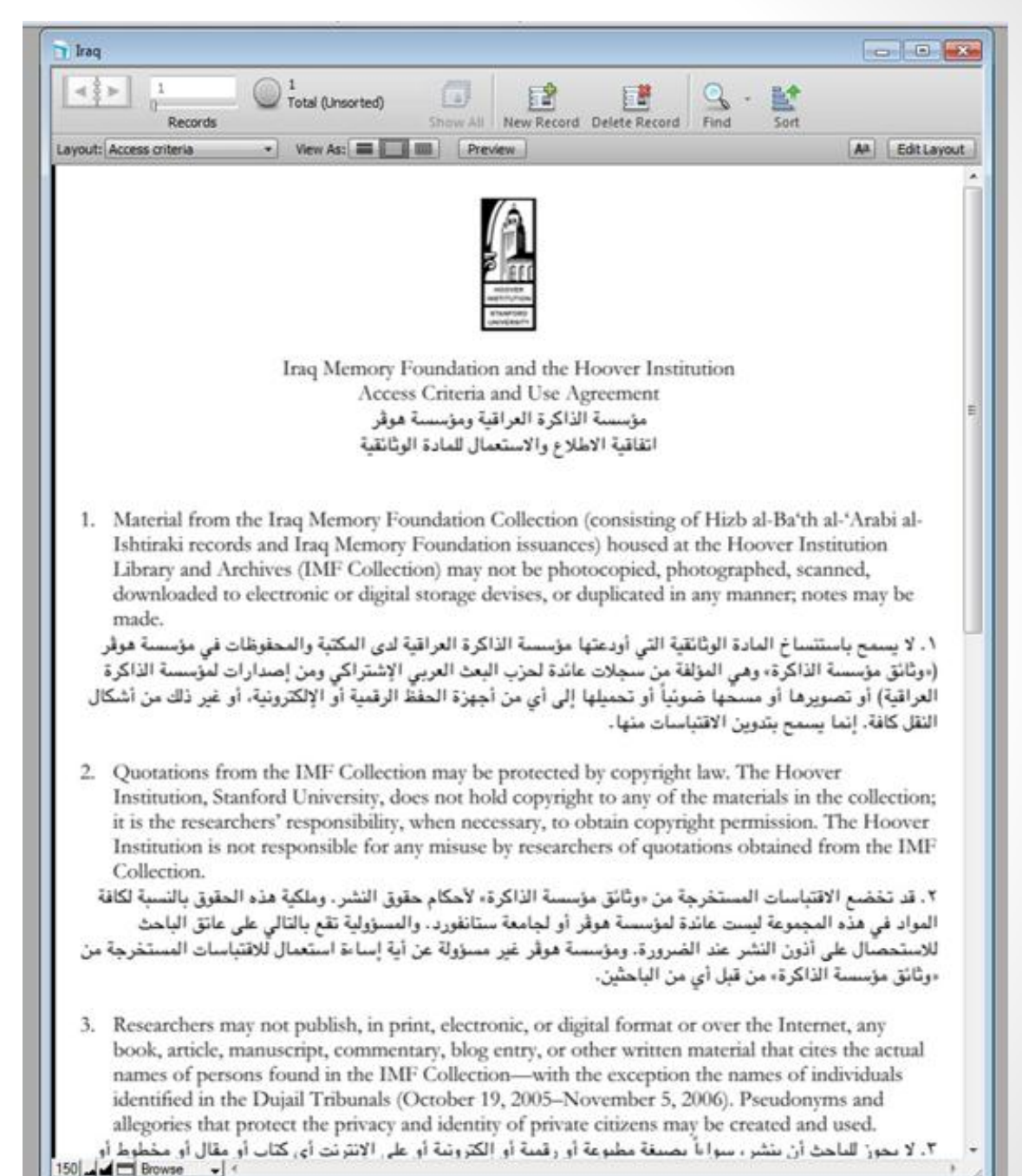

93